# **QuantaGrid Series**

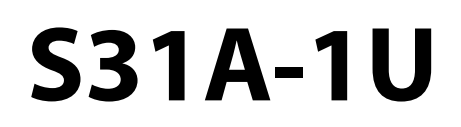

Compact 1U Server with full feature User's Guide

Version: 1.0

# Copyright

Copyright © 2015 Quanta Computer Inc. This publication, including all photographs, illustrations and software, is protected under international copyright laws, with all rights reserved. Neither this guide, nor any of the material contained herein, may be reproduced without the express written consent of the manufacturer. All trademarks and logos are copyrights of their respective owners.

Version 1.0 / September 22, 2015

### Disclaimer

The information in this document is subject to change without notice. The manufacturer makes no representations or warranties with respect to the contents hereof and specifically disclaims any implied warranties of merchantability or fitness for any particular purpose. Furthermore, the manufacturer reserves the right to revise this publication and to make changes from time to time in the content hereof without obligation of the manufacturer to notify any person of such revision or changes.

For the latest information and updates please see www.QCT.io

All the illustrations in this technical guide are for reference only and are subject to change without prior notice.

# TABLE OF CONTENT

# About the System

| Introduction                         | 1-1 |
|--------------------------------------|-----|
| Package Contents                     | 1-3 |
| A Tour of the System                 |     |
| System Overview                      | 1-4 |
| System Front View                    | 1-6 |
| Front Control Panel (FCP)            | 1-6 |
| System Rear View                     | 1-7 |
| System Rear I/O                      | 1-8 |
| Power Sub-System (Redundant PSU SKU) | 1-8 |
| Power Sub-System (Fixed PSU SKU)     | 1-9 |
| LED Status Definitions               | 1-9 |
| Front Control Panel LED              | 1-9 |
| LAN LED                              |     |
| BMC Management Port LED              |     |
| HDD LED                              |     |
|                                      |     |

# BIOS

| DS Setup Utility                      |
|---------------------------------------|
| Operation                             |
| Setup Page Layout 2-1                 |
| Entering BIOS Setup 2-1               |
| Keyboard Commands 2-2                 |
| Menu Selection Bar 2-4                |
| Server Platform Setup Utility Screens |
| Main Screen                           |
| Advanced Screen 2-6                   |

| Chipset Screen 2-7                        |
|-------------------------------------------|
| Server Management Screen 2-8              |
| Boot Options Screen 2-9                   |
| Security Screen                           |
| Exit Screen                               |
| Loading BIOS Defaults 2-14                |
| BIOS Update Utility                       |
| BIOS Update Utility 2-15                  |
| AFULNX:                                   |
| ME Region Update 2-15                     |
| BIOS Setting Utility 2-16                 |
| BIOS Revision 2-16                        |
| Clear CMOS 2-19                           |
| Clear Password                            |
| Server Management                         |
| Console Redirection 2-20                  |
| Serial Configuration Settings 2-20        |
| Keystroke Mapping 2-20                    |
| Reset                                     |
| Limitations                               |
| Interface to Server Management (Optional) |
| Network BIOS Support 2-22                 |
| PXE Boot                                  |
| Checkpoints                               |
| Standard Checkpoint 2-22                  |
| ACPI/ASL Checkpoints                      |
| OEM-Reserved Checkpoint Ranges            |

# BMC

| Server Management Software | 3-1 |
|----------------------------|-----|
| Server System Overview     | 3-1 |

| BMC Key Features and Functions                    |
|---------------------------------------------------|
| Power System                                      |
| Front Panel User Interface 3-2                    |
| Power Button 3-2                                  |
| ID Button                                         |
| LEDs                                              |
| LAN Interface 3-2                                 |
| Session and User 3-3                              |
| Serial Over LAN                                   |
| Time Sync                                         |
| SEL                                               |
| Platform Event                                    |
| Platform Event Filter 3-3                         |
| BMC Firmware Update 3-4                           |
| DOS Recovery Utility 3-4                          |
| WebUI Update 3-4                                  |
| BMC Recovery                                      |
| Recovery Process in DOS System                    |
| Recovery Process in Linux System                  |
| Recovery Process in Windows System                |
| SMASH                                             |
| System Level Commands                             |
| BMC Information                                   |
| Web Graphical User Interface (GLII) for ESMS 3-12 |
|                                                   |
| Using the Web GUI                                 |
| Login                                             |
| Dashboard                                         |
| Device Information                                |
| Network Information 3-15                          |
| Sensor Monitoring 3-15                            |
| Event Logs                                        |

| Server Information 3-16       |
|-------------------------------|
| FRU Information 3-16          |
| Server Component 3-18         |
| Server identify 3-19          |
| BIOS POST Code 3-20           |
| Server Health Group 3-20      |
| Sensor Readings 3-21          |
| Event Log                     |
| Configuration Group 3-26      |
| Active Directory 3-26         |
| DNS 3-30                      |
| LDAP/E-Directory 3-34         |
| Mouse Mode 3-37               |
| Network                       |
| PEF                           |
| RADIUS                        |
| Remote Session 3-52           |
| SMTP 3-53                     |
| SOL                           |
| SSL                           |
| User Management 3-62          |
| Virtual Media 3-66            |
| Services                      |
| LAN Port Settings 3-70        |
| Remote Control 3-70           |
| Console Redirection 3-71      |
| Server Power Control          |
| Java SOL                      |
| Maintenance Group 3-85        |
| Preserve Configuration        |
| Restore Factory Defaults 3-88 |
| Firmware Update               |
| BMC Firmware Update           |

| BIOS Update    | 3-96 |
|----------------|------|
| Log Out        | 3-96 |
| User Privilege | 3-96 |

# Regulatory and Compliance Information

| Electromagnetic Compatibility Notices 4-1             |
|-------------------------------------------------------|
| FCC Verification Statement (USA) 4-1                  |
| Europe (CE Declaration of Conformity)                 |
| VCCI (Japan) 4-1                                      |
| BSMI (Taiwan)                                         |
| Regulated Specified Components 4-2                    |
| Restriction of Hazardous Substances (RoHS) Compliance |
| End of Life / Product Recycling 4-2                   |
| Product Regulatory Compliance Markings 4-3            |

# Conventions

Several different typographic conventions are used throughout this manual. Refer to the following examples for common usage.

**Bold** type face denotes menu items, buttons and application names.

Italic type face denotes references to other sections, and the names of the folders, menus, programs, and files.

<Enter> type face denotes keyboard keys.

.Warning information appears before the text it references and should not be ignored as the content may prevent damage to the device.

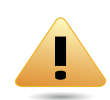

### WARNING!

Warning information appears before the text it references and should not be ignored as the content may prevent damage to the device.

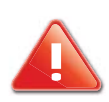

### **CAUTION!**

CAUTIONS APPEAR BEFORE THE TEXT IT REFERENCES, SIMILAR TO NOTES AND WARNINGS. CAUTIONS, HOWEVER, APPEAR IN CAPITAL LETTERS AND CONTAIN VITAL HEALTH AND SAFETY INFORMATION.

### Note:

Highlights general or useful information and tips.

# **Precautionary Measures**

Read all caution and safety statements in this document before performing any of the instructions. To reduce the risk of bodily injury, electrical shock, fire, and equipment damage, read and observe all warnings and precautions in this chapter before installing or maintaining your system. To avoid personal injury or property damage, before you begin installing the product, read, observe, and adhere to all of the following instructions and information. The following symbols may be used throughout this guide and may be marked on the product and / or the product packaging.

### Safety Instructions about your system

In the event of a conflict between the information in this guide and information provided with the product or on the website for a particular product, the product documentation takes precedence.

Your system should be integrated and serviced only by technically qualified persons.

You must adhere to the guidelines in this guide and the assembly instructions in related chapters to ensure and maintain compliance with existing product certifications and approvals. Use only the described, regulated components specified in this guide. Use of other products / components will void the UL Listing and other regulatory approvals of the product, and may result in noncompliance with product regulations in the region(s) in which the product is sold.

| CAUTION | Indicates the presence of a hazard that may cause minor personal injury or property damage if the CAUTION is ignored. |
|---------|----------------------------------------------------------------------------------------------------|
| WARNING | Indicates the presence of a hazard that may result in serious personal injury if the WARNING is ignored.              |
|         | Indicates potential hazard if indicated information is ignored.                                                       |
|         | Indicates shock hazards that result in serious injury or death if safety instructions are not followed.               |
|         | Indicates hot components or surfaces.                                                                                 |
|         | Indicates do not touch fan blades, may result in injury.                                                              |
|         | Remove the system from the rack to disconnect power system.                                                           |

Table 1: Warning and Cautions

#### Table 1: Warning and Cautions (Continued)

| The enclosure is designed to carry only the weight of the system sled. Do not use<br>this equipment as a workspace. Do not place additional load onto any equipment<br>in this system.                |
|----------------------------------------------------------------------------------------------------|
| Indicates two people are required to safely handle the system.                                                                                                    |
| <b>Restricted Access Location:</b> The system is intended for installation only in a Server Room or Computer Room where both these conditions apply:                                                  |
| • access can only be gained by SERVICE PERSONS or by USERS who have been instructed about the reasons for the restrictions applied to the location and about any precautions that shall be taken; and |
| • access is through the use of a TOOL or lock and key, or other means of security, and is controlled by the authority responsible for the location.                                                   |

# Intended Application Uses

This product was evaluated as Information Technology Equipment (ITE), which may be installed in offices, schools, computer rooms, and similar commercial type locations. The suitability of this product for other product categories and environments (such as medical, industrial, residential, alarm systems, and test equipment), other than an ITE application, may require further evaluation.

# Site Selection

The system is designed to operate in a typical office environment. Choose a site that is:

- Clean, dry, and free of airborne particles (other than normal room dust).
- Well-ventilated and away from sources of heat including direct sunlight and radiators.
- Away from sources of vibration or physical shock.
- Isolated from strong electromagnetic fields produced by electrical devices.
- In regions that are susceptible to electrical storms, we recommend you plug your system into a surge suppressor and disconnect telecommunication lines to your modem during an electrical storm.
- Provided with a properly grounded wall outlet.
- Provided with sufficient space to access the power system, because they serve as the product's main power disconnect.
- Provided with either two independent DC power system or two independent phases from a single power system.

# **Equipment Handling Practices**

Reduce the risk of personal injury or equipment damage:

- Conform to local occupational health and safety requirements when moving and lifting equipment.
- Use mechanical assistance or other suitable assistance when moving and lifting equipment.
- To reduce the weight for easier handling, remove any easily detachable components.
- Never lift or move your system soley by the handle on the component.

# Power and Electrical Warnings

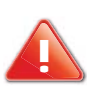

### **CAUTION!**

Make sure the system is removed from the rack before servicing any non-hot plug components. The bus bar clips must be disconnected from the power system inorder to fully separate the system from the power source.

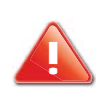

### **CAUTION!**

TO AVOID RISK OF ELECTRIC SHOCK, DISCONNECT ALL CABLING FROM THE SYSTEM AND REMOVE THE SYSTEM FROM THE RACK.

# System Access Warnings

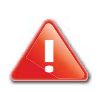

### **CAUTION!**

TO AVOID PERSONAL INJURY OR PROPERTY DAMAGE, THE FOLLOWING SAFETY INSTRUCTIONS APPLY WHENEVER ACCESSING THE INSIDE OF THE PRODUCT:

- Disconnect from the power source by removing the system from the rack.
- Disconnect all cabling running into the system.
- Retain all screws or other fasteners when servicing. Upon completion servicing, sercure with original screws or fasteners.

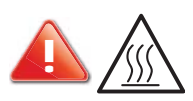

### **CAUTION!**

IF THE SERVER HAS BEEN RUNNING, ANY INSTALLED HDD MODULES MAY BE HOT.

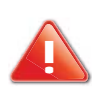

### CAUTION!

UNLESS YOU ARE ADDING OR REMOVING A HOT-PLUG COMPONENT, ALLOW THE SYSTEM TO COOL BEFORE SER-VICING.

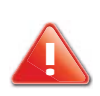

### **CAUTION!**

TO AVOID INJURY DO NOT CONTACT MOVING FAN BLADES. IF YOUR SYSTEM IS SUPPLIED WITH A GUARD OVER THE FAN, DO NOT OPERATE THE SYSTEM WITHOUT THE FAN GUARD IN PLACE.

### **Rack Mount Warnings**

The following installation guidelines are required by UL for maintaining safety compliance when installing your system into a rack.

The equipment rack must be anchored to an unmovable support to prevent it from tipping when your system or piece of equipment is extended from it. The equipment rack must be installed according to the rack manufacturer's instructions.

Install equipment in the rack from the bottom up, with the heaviest equipment at the bottom of the rack.

Extend only one piece of equipment from the rack at a time.

You are responsible for installing a main power disconnect for the entire rack unit. This main disconnect must be readily accessible, and it must be labeled as controlling power to the entire unit, not just to the system(s).

To avoid risk of potential electric shock, a proper safety ground must be implemented for the rack and each piece of equipment installed in it.

Elevated Operating Ambient - If installed in a closed or multi-unit rack assembly, the operating ambient temperature of the rack environment may be greater than room ambient. Therefore, consideration should be given to installing the equipment in an environment compatible with the maximum ambient temperature (Tma) specified by the manufacturer.

Reduced Air Flow - Installation of the equipment in a rack should be such that the amount of air flow required for safe operation of the equipment is not compromised.

Mechanical Loading - Mounting of the equipment in the rack should be such that a hazardous condition is not achieved due to uneven mechanical loading.

Circuit Overloading - Consideration should be given to the connection of the equipment to the supply circuit and the effect that overloading of the circuits might have on over-current protection and supply wiring. Appropriate consideration of equipment nameplate ratings should be used when addressing this concern.

Reliable Earthing - Reliable earthing of rack-mounted equipment should be maintained.

Particular attention should be given to supply connections other than direct connections to the branch circuit (e.g. use of power strips).

# Electrostatic Discharge (ESD)

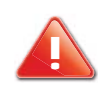

#### **CAUTION!**

ESD CAN DAMAGE DRIVES, BOARDS, AND OTHER PARTS. WE RECOMMEND THAT YOU PERFORM ALL PROCEDURES AT AN ESD WORKSTATION. IF ONE IS NOT AVAILABLE, PROVIDE SOME ESD PROTECTION BY WEARING AN ANTI-STATIC WRIST STRAP ATTACHED TO CHASSIS GROUND -- ANY UNPAINTED METAL SURFACE -- ON YOUR SERVER WHEN HANDLING PARTS.

Always handle boards carefully. They can be extremely sensitive to ESD. Hold boards only by their edges without any component and pin touching. After removing a board from its protective wrapper or from the system, place the board component side up on a grounded, static free surface. Use a conductive foam pad if available but not the board wrapper. Do not slide board over any surface.

### **Cooling and Airflow**

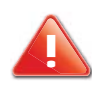

### CAUTION!

CAREFULLY ROUTE CABLES AS DIRECTED TO MINIMIZE AIRFLOW BLOCKAGE AND COOLING PROBLEMS. FOR PROPER COOLING AND AIRFLOW, OPERATE THE SYSTEM ONLY WITH THE CHASSIS COVERS\* / AIR DUCT INSTALLED. OPERATING THE SYSTEM WITHOUT THE COVERS / AIR DUCT IN PLACE CAN DAMAGE SYSTEM PARTS . TO INSTALL THE COVERS\* / AIR DUCT:

- Check first to make sure you have not left loose tools or parts inside the system.
- Check that cables, add-in cards, and other components are properly installed. Attach the covers\* / air duct to the chassis according to the product instructions. \* May not apply to all systems.

Please be aware that slots and openings on the front and rear side of the chassis are designed for ventilation; to make sure reliable operation of your system and to protect it from overheating, these openings must not be covered or blocked. The openings should never be covered or blocked by placing the product on a bed, sofa, rug, or other similar surface. This product should never be placed near or over a radiator or heat register, or in a built-in installation unless proper ventilation is provided.

### Laser Peripherals or Devices

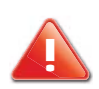

#### **CAUTION!**

TO AVOID RISK OF RADIATION EXPOSURE AND / OR PERSONAL INJURY:

- Do not open the enclosure of any laser peripheral or device.
- Laser peripherals or devices are not serviceable.
- Return to manufacturer for servicing.

Use certified and rated Laser Class I for Optical Transceiver product.

**Heed safety instructions:** Before working with the system, whether using this manual or any other resource as a reference, pay close attention to the safety instructions. Adhere to the assembly instructions in this manual to ensure and maintain compliance with existing product certifications and approvals. Use only the described, regulated components spec-

ified in this manual. Use of other products / components will void the UL listing and other regulatory approvals of the product and will most likely result in non-compliance with product regulations in the region(s) in which the product is sold.

**System power on/off:** To remove power from system, you must remove the system from rack. Make sure the system is removed from the rack before opening the chassis, adding, or removing any non hot-plug components.

**Hazardous conditions, devices and cables:** Hazardous electrical conditions may be present on power, telephone, and communication cables. Turn off the system and disconnect the cables attached to the system before opening it. Otherwise, personal injury or equipment damage can result.

**Electrostatic discharge (ESD) and ESD protection:** ESD can damage drives, boards, and other parts. We recommend that you perform all procedures in this chapter only at an ESD workstation. If one is not available, provide some ESD protection by wearing an antistatic wrist strap attached to chassis ground any unpainted metal surface on the server when handling parts.

**ESD and handling boards:** Always handle boards carefully. They can be extremely sensitive to electrostatic discharge (ESD). Hold boards only by their edges. After removing a board from its protective wrapper or from the server, place the board component side up on a grounded, static free surface. Use a conductive foam pad if available but not the board wrapper. Do not slide board over any surface.

**Installing or removing jumpers**: A jumper is a small plastic encased conductor that slips over two jumper pins. Some jumpers have a small tab on top that can be gripped with fingertips or with a pair of fine needle nosed pliers. If the jumpers do not have such a tab, take care when using needle nosed pliers to remove or install a jumper; grip the narrow sides of the jumper with the pliers, never the wide sides. Gripping the wide sides can damage the contacts inside the jumper, causing intermittent problems with the function controlled by that jumper. Take care to grip with, but not squeeze, the pliers or other tool used to remove a jumper, or the pins on the board may bend or break.

### **General Information**

The information about rack and the wording "rack" in this guide supports the organization of Open Compute definition.

The term *Rack* as found in this guide referes to the term *Rack* or *Open Rack* as described and used in the Open Compute Project definition.

Before servicing this system, it is recommened to read this technical guide completely to be aware of any safety issues or requirements involved in the servicing of this system.

# Assembly Safety Guidelines

| The power system in this product contains no user-serviceable parts.<br>Refer servicing only to qualified personnel.                                                                                                    |
|----------------------------------------------------------------------------------------------------|
| <ul> <li>The system is designed to operate in a typical office environment.</li> <li>Choose a site that is:</li> <li>Clean and free of airborne particles (other than normal room dust).</li> <li>Well ventilated and away from sources of heat including direct sunlight.</li> <li>Away from sources of vibration or physical shock.</li> <li>Isolated from strong electromagnetic fields produced by electrical devices.</li> <li>In regions that are susceptible to electrical storms, we recommend you plug your system into a surge suppressor and disconnect telecommunication lines to your modem during an electrical storm.</li> <li>Provided with a properly grounded wall outlet.</li> <li>Provided with sufficient space to access the power system, because they serve as the product's main power disconnect.</li> </ul> |
| <b>WARNING!</b><br>The system is safety certified as rack-mounted equipment for use in a server room<br>or computer room, using an approved customer rack.<br>The enclosure is designed to carry only the weight of the system sled. Do not place<br>additional load onto any equipment.                                                                                                    |
| Heavy object. Indicates two people are required to safely handle the system.                                                                                                    |

# Structure of this guide

• Chapter 1: About the System

"This section introduces the system, its different configuration(s) and the main features."

• Chapter 2: BIOS

"This section provides information regarding the BIOS architecture, BIOS update utility, server management, checkpoints, and error handling found in the system."

• Chapter 3: BMC

"This section provides information and key features of BMC (Baseboard Management Controller)."

• Chapter 4: Regulatory and Compliance Information

"This section provides regulatory and compliance information applicable to this system."

# About the System

# Chapter 1

This section introduces the system, its different configuration(s) and the main features.

# 1.1 Introduction

#### System Features

The QuantaGrid S31A-1U with four 3.5" HDD is available in two models, a fixed PSU model and a redundant PSU model. The compact 1U server is built on the Intel<sup>®</sup> C236 chipset, featuring the Intel<sup>®</sup> Xeon<sup>®</sup> processor E3-1200 v5.

The system is optimized for the dedicated hosting, front-end web, content delivery networks (CDN), and cloud computing applications..

• Greener and More Powerful

Powered by the Intel<sup>®</sup> Xeon<sup>®</sup> processor E3-1200 v5 product family and DDR4 memory technology, the QuantaGrid S31A-1U allows owners to upgrade computing performance without overextending power consumption. With Quanta's enhanced thermal design, the server can operate under ambient temperatures as high as 40°C. This allows owners to save unnecessary costs associated with datacenter cooling needs and achieve higher data center infrastructure efficiency (DCIE) value.

• Flexible and Scalable I/O options

QuantaGrid S31A-1U provides flexible I/O scalability for today's diverse data center application requirements. It features OCP LAN mezzanine card solutions in addition to dual GbE or 10GbE LAN on motherboards (LoM). The onboard SAS controller offers multiple QCT SAS mezzanine card options with different RAID levels and data transfer bandwidth so customers can tailor the SAS controller for specific application needs.

### Specifications

| Specifications     | DESCRIPTION                                                              |
|--------------------|--------------------------------------------------------------------------|
| Form factor        | 1U rack mount                                                            |
| Chassis dimensions | 17.24 x 1.7 x 24 inches                                                  |
| (WXHXD)            | 438 x 43.2 x 609.6 mm                                                    |
|                    | Processor type:                                                          |
|                    | Intel <sup>®</sup> Xeon <sup>®</sup> processor E3-1200 v5 product family |
| Processor          | Max. TDP support: 80W                                                    |
|                    | Number of processor: 1                                                   |
|                    | Last Level Cache (LLC): Up to 8 MB                                       |
| Chipset            | Intel <sup>®</sup> C236                                                  |
|                    | Total slots: 4                                                           |
| Memory             | Capacity: Up to 64GB ECC UDIMM                                           |
|                    | Memory type: 2133 MHz DDR4 ECC UDIMM                                     |
|                    | Memory size: 16 GB, 8 GB, 4GB ECC UDIMM                                  |

Table 1.1: System Specifications

### Table 1.1: System Specifications (Continued)

| Specifications         | DESCRIPTION                                                                                                    |  |
|------------------------|----------------------------------------------------------------------------------------------------|--|
| Storage controller     | <ul> <li>Onboard (Intel® C236):         <ul> <li>2 mini-SAS HD connectors suppoting 8x SATA 6Gb/s ports</li> <li>2x M.2 connector supporting SATA or PCIe SSD</li> </ul> </li> <li>Optional controller:         <ul> <li>Please refer to our Compatible Component List for more information</li> </ul> </li> </ul> |  |
| Networking             | LOM:<br>• 2x Intel <sup>®</sup> I210 GbE port<br>• Dedicated GbE management port<br>Optional NIC:<br>• Please refer to our Compatible Component List for more information                                                                                                    |  |
| Expansion slot         | <ul> <li>Riser</li> <li>PCIe Expansion Card Riser: One x 8 PCIe 3.0, Low profile MD-2</li> <li>QCT mezzanine Riser: One x8 PCIe 3.0, SAS mezzanine slot</li> <li>OCP mezzanine slot</li> <li>One x8 PCIe 3.0 slot</li> </ul>                                                                                       |  |
| Storage                | <ul> <li>4x 3.5" hot-plug SAS/SATA HDD/SSD</li> <li>2x 2.5" internal SATA SSD</li> </ul>                                                                                                    |  |
| Onboard storage        | 2x M.2 SSD (SATA or PCle)                                                                                                    |  |
| Video                  | Integrated Aspeed AST2400 with 8MB DDR3 video memory                                                                                                    |  |
| Front I/O              | <ul> <li>Power/ID/Reset Buttons</li> <li>LAN/HDD/Status/ID LEDs</li> <li>2x USB 2.0 ports</li> </ul>                                                                                                    |  |
| Rear I/O               | <ul> <li>2x USB 3.0 ports</li> <li>1x VGA port</li> <li>1x RS232 serial port</li> <li>2x GbE RJ45 port</li> <li>1x GbE RJ45 management port</li> <li>1x ID button with LED</li> </ul>                                                                                                    |  |
| ТРМ                    | Yes (optional)                                                                                                    |  |
| Power supply           | ly SKU1: 1+1 redundant hot-plug PSU, 80 Plus Platinum 3Y 700W 100-240Vac, 50-60Hz, 10-5A 3Y 400W 100-240Vac, 50-60Hz, 6-3A Acbel 700W 100-127/200-240Vac, 50/60Hz, 9.5/5A Acbel 400W 100-127/200-240Vac, 50/60Hz, 6/3A SKU2: 1x fixed PSU, 80 Plus Platinum                                                        |  |
| Rating (per PSU inlet) | 100-127/200-240Vac, 50/60Hz, 4/2A                                                                                                    |  |
| Fan                    | 3x dual rotor fans (5+1 redundant)                                                                                                    |  |
| System management      | IPMI v2.0 Compliant, on board "KVM over IP" support                                                                                                    |  |
| Operating environment  | <ul> <li>Operating temperature: 5°C to 40°C (41°F to 104°F)</li> <li>Non-operating temperature: -40°C to 70°C (-40°F to 158°F)</li> <li>Operating relative humidity: 50% to 85%RH.</li> <li>Non-operating relative humidity: 20% to 90%RH</li> </ul>                                                               |  |

# 1.2 Package Contents

- (1) S31A-1U system
- (1) processor heat sink
- (1) power supply unit
- (1) power cord (optional)
- (1) utility CD (This Guide included)
- (1) rail kit

#### Note:

Note: For exact shipping contents, contact your sales representative.

# 1.3 A Tour of the System

# System Overview

The server is available as a redundant PSU (SKU1) and fixed PSU (SKU2) configuration.

The redundant PSU SKU configuration system overview is displayed in the following image:

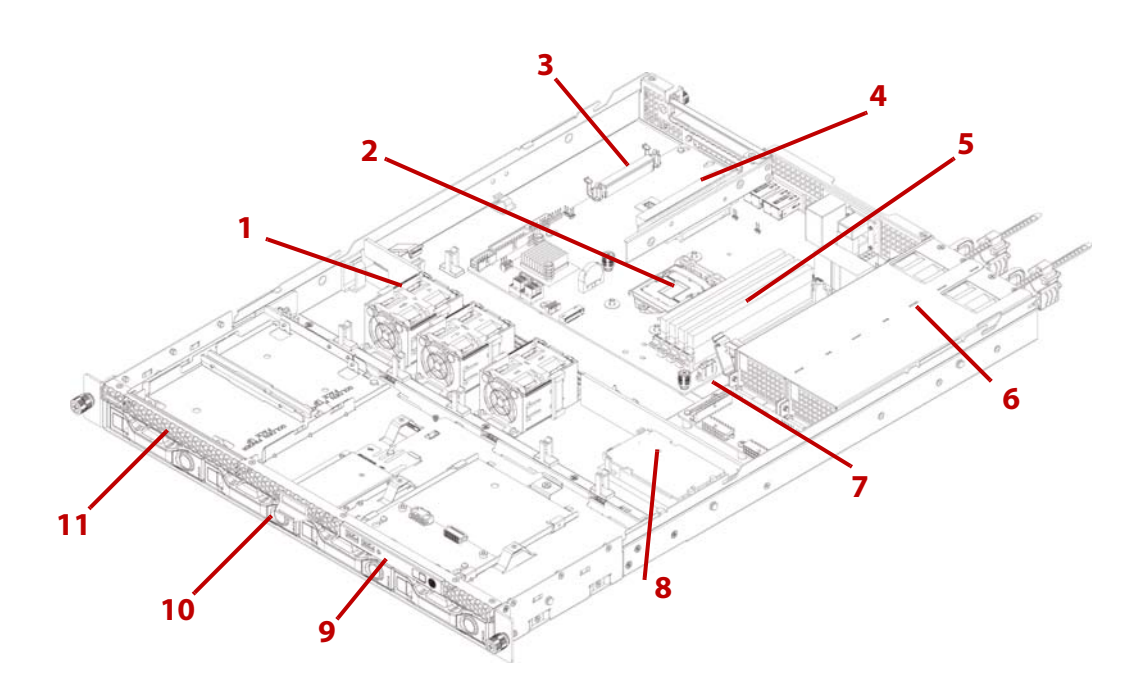

Figure 1-1. Redundant PSU System (SKU1) Component Overview

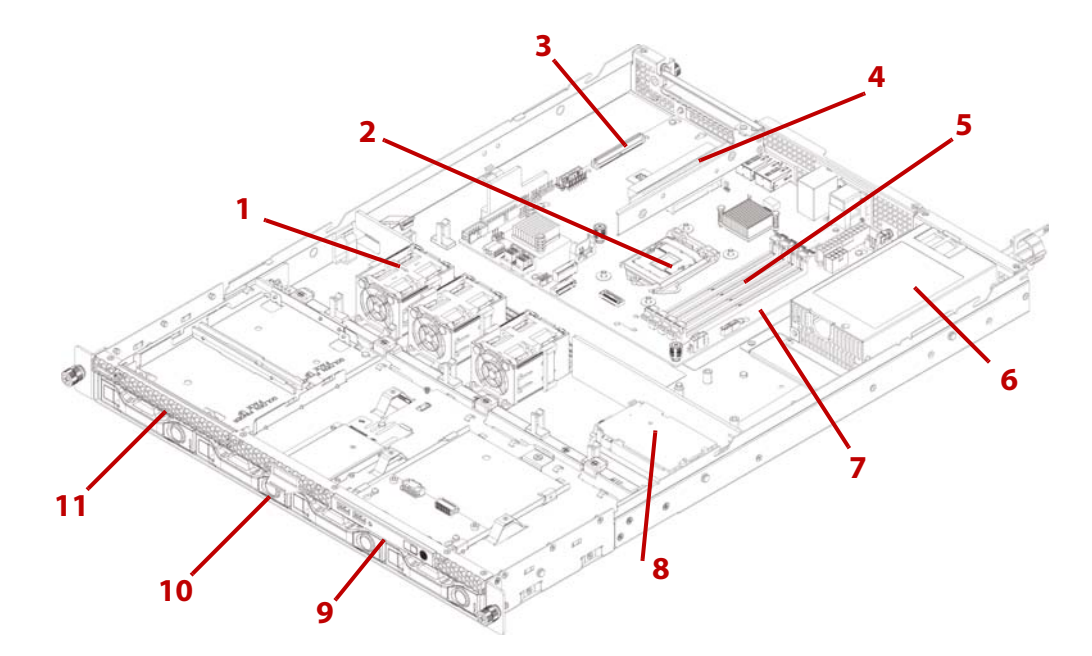

The fixed PSU configuration system overview is displayed in the following image:

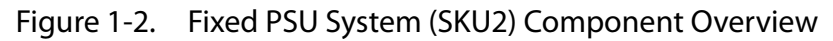

|  | Tal | ble | 2: | Com | poner | יס th | vervi | iew |
|--|-----|-----|----|-----|-------|-------|-------|-----|
|--|-----|-----|----|-----|-------|-------|-------|-----|

| No. | Ітем                | DESCRIPTION                                                                                                    |  |
|-----|---------------------|----------------------------------------------------------------------------------------------------|--|
| 1   | Fan module          | (3) System fan modules                                                                                                    |  |
| 2   | CPU socket          | LGA 1151 socket                                                                                                    |  |
| 3   | OCP mezz slot       | Support OCP mezzanine card, PCIe x8, Gen 3.0                                                                                  |  |
| 4   | Riser assembly      | <ul> <li>Support PCle expansion card, PCle x 8, Gen 3.0</li> <li>Support QCT SAS mezzanine card, PCle x 8, Gen 3.0</li> </ul> |  |
| 5   | DIMM slots          | (4) DDR4 DIMM slots                                                                                                    |  |
| 6   | PSU assembly        | <ul><li>SKU1: Redundant power supply unit assembly</li><li>SKU2: Fixed power supply unit assembly</li></ul>                   |  |
| 7   | Mainboard           | System mainboard                                                                                                    |  |
| 8   | Backup battery      | Backup battery for SAS mezzanine card                                                                                         |  |
| 9   | Front control panel | See Front Control Panel (FCP) on page 1-6                                                                                     |  |
| 10  | HDD assembly        | 4 x 3.5" SAS/SATA hard disk drive assemblies                                                                                  |  |
| 11  | SSD assembly        | 2 x solid state disk drive assemblies.                                                                                        |  |

# System Front View

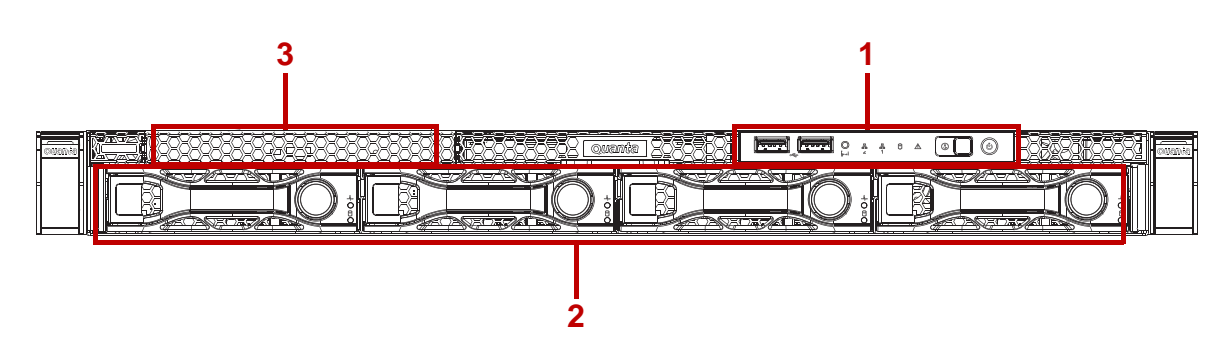

Figure 1-3. System Front View

### Table 3: Front Panel View

| No. | Name                             | DESCRIPTION                                                      |  |
|-----|----------------------------------|------------------------------------------------------------------|--|
| 1   | Front control panel              | See Front Control Panel LED on page 1-9 for further information. |  |
| 2   | 2 HDD bays 4 x 3.5" SAS/SATA HDD |                                                                  |  |
| 3   | SSD tray                         | 2 x SSD                                                          |  |

### Front Control Panel (FCP)

For purposes of this procedure, the FCP is used for the numbering indicators.

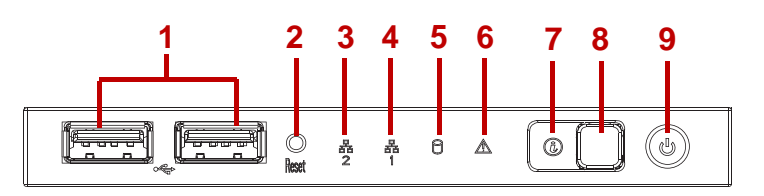

Figure 1-4. Front Control Panel

### Table 4: Front Control Panel Definition

| No. | ICON | ΝΑΜΕ             | DESCRIPTION                                             |
|-----|------|------------------|---------------------------------------------------------|
| 1   | ¢,   | USB ports        | USB ports 1 & 2                                         |
| 2   |      | Reset button     | Soft reset system function                              |
| 3   | 망    | LAN2 LED         | LAN access                                              |
| 4   | 융    | LAN1 LED         | LAN access                                              |
| 5   | 0    | HDD activity LED | Hard disk drive access                                  |
| 6   | Â    | Fault LED        | Provides critical and non-critical failure notification |

### Table 4: Front Control Panel Definition (Continued)

| No. | ICON | NAME               | DESCRIPTION                        |
|-----|------|--------------------|------------------------------------|
| 7   |      | Identification LED | Activate ID LED to identify system |
| 8   |      | ID button          | Toggles ID LED                     |
| 9   | Ċ    | Power button       | Power on / off                     |

# System Rear View

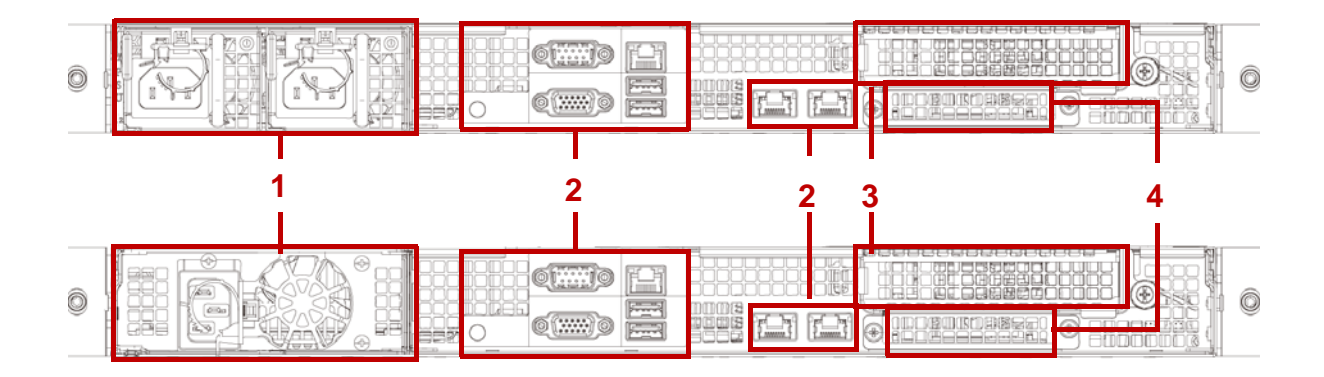

Figure 1-5. System Rear View

| No. | Feature                                                                                                    | DESCRIPTION                                     |  |
|-----|----------------------------------------------------------------------------------------------------|-------------------------------------------------|--|
| 1   | Power sub-systemUpper: Redundant power supply unit.<br>Bottom: Fixed power supply unit.<br>See Power Sub-System (Redundant PSU SKU) on page 1-8. |                                                 |  |
| 2   | System I/O ports                                                                                                    | See System Rear I/O on page 1-8                 |  |
| 3   | Expansion slot                                                                                                    | PCIe expansion slot with PCIe x8 signal         |  |
| 4   | OCP mezzanine slot                                                                                                    | Support OCP mezzanine card with PCIe x 8 signal |  |

# System Rear I/O

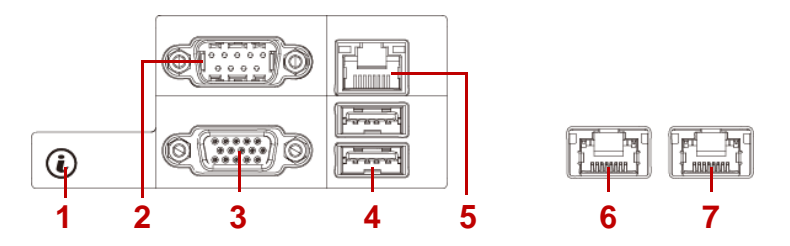

Figure 1-6. System Rear I/O

| Table 6: System | n Rear I/O Defintition |
|-----------------|------------------------|
|-----------------|------------------------|

| No. | ICON  | Name               | DESCRIPTION                                                            |
|-----|-------|--------------------|------------------------------------------------------------------------|
| 1   | i     | ID button with LED | Toggle the identification when pressing                                |
| 2   | 10101 | COM port           | DB9 port for debug or terminal concentrator                            |
| 3   |       | VGA connector      | Maximum display resolution: 1920x1200 32bpp@60Hz<br>(reduced blanking) |
| 4   | SS<↔  | USB ports          | USB 3.0 ports                                                          |
| 5   | 2/2   | Dedicated NIC      | Dedicated RJ45 connector                                               |
| 6   | 중공    | LAN2               | RJ45 connector featuring share NIC                                     |
| 7   | 중     | LAN1               | RJ45 connector                                                         |

### Power Sub-System (Redundant PSU SKU)

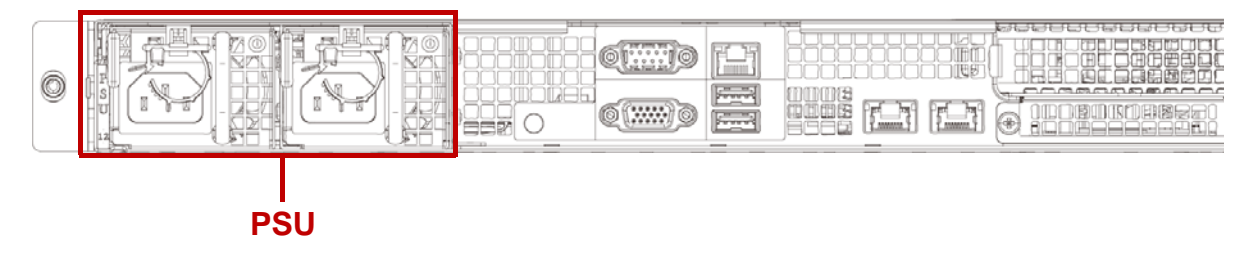

Figure 1-7. Redundant PSU to Mainboard Module Description

A single power supply unit (default) and power distribution board (PDB) are supplied in the system. A secondary PSU is available for redundacy functionality.

#### Table 7: Power Supply Units by Model

| PSU                                    | AC INPUT            |  |
|----------------------------------------|---------------------|--|
| 2 x 400W high efficiency redundant PSU | 100-240V AC 50/60Hz |  |

### Power Sub-System (Fixed PSU SKU)

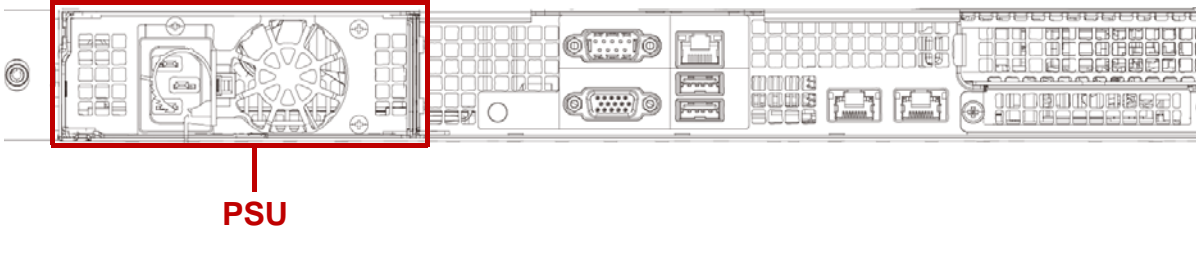

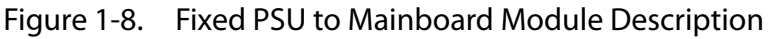

A fixed power supply unit is supplied in the system.

Table 8: Power Supply Units by Model

| PSU                          | AC INPUT            |
|------------------------------|---------------------|
| 1 x 400W high efficiency PSU | 100-240V AC 50/60Hz |

# LED Status Definitions

### Front Control Panel LED

For further information and location of the FCP LEDs, see *Front Control Panel LED* on page 1-9.

|    | 940 |
|----|-----|
| Ø: |     |

| Figure 1-9. Sys | em Front Control Panel LEDs |
|-----------------|-----------------------------|
|-----------------|-----------------------------|

Table 9: Front Control Panel LED Behavior

| ΝΑΜΕ           | COLOR                | CONDITION | DESCRIPTION                      |
|----------------|----------------------|-----------|----------------------------------|
| PowerLED       | Blue                 | On        | System power on                  |
|                | Diac                 | Off       | System power off                 |
| Identification | Blue Blinking<br>Off | Blinking  | Unit selected for identification |
| lacitimention  |                      | Off       | No identification request        |

#### Table 9: Front Control Panel LED Behavior (Continued)

| ΝΑΜΕ             | Color | CONDITION | DESCRIPTION                                                                                   |                                        |
|------------------|-------|-----------|-----------------------------------------------------------------------------------------------|----------------------------------------|
|                  | Amber | Blinking  | Critical Failure: critical fan, voltage, temperature state.                                   |                                        |
| Fault LED        |       |           | Non-Critical Failure: non-critical fan, voltage, temperature state, CPU thermal trip, DC off. |                                        |
|                  |       | Off       | SEL cleared                                                                                   |                                        |
|                  |       |           | Last pending warning or error has been de-asserted.                                           |                                        |
| HDD activity Blu | Blue  | Blinking  | Hard disk drive access (only on board SATA port)                                              |                                        |
|                  |       | Off       | No access (non-SAS)                                                                           |                                        |
|                  | Blue  | On        | Link                                                                                          |                                        |
|                  | Dide  | Blinking  |                                                                                               | LAN access (off when there is traffic) |
|                  | Blue  | On        | Link                                                                                          |                                        |
|                  |       | Blinking  | LAN access (off when there is traffic)                                                        |                                        |

### LAN LED

The system mainboard includes dual GbE network with GbE dedicated management port. Each RJ45 connector has two built-in LEDs. See the following illustration and table for details.

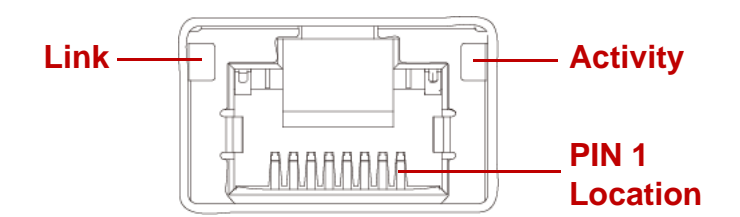

Figure 1-10. RJ45 LAN Connector

#### Table 10: RJ45 LED Description

| Condition        | Link     | Αςτινιτγ       |
|------------------|----------|----------------|
| Unplugged        | Off      | Off            |
| 1G active link   | On amber | Blinking green |
| 100M active link | On green | Blinking green |
| 10M active link  | Off      | Blinking green |

### **BMC Management Port LED**

The system mainboard includes GbE dedicated management port. The RJ45 connector has two built-in LEDs. See the following illustration and table for details.

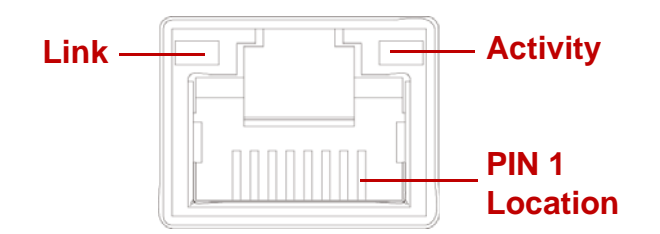

Figure 1-11. RJ45 LAN Connector

#### Table 11: RJ45 LED Description

| Condition        | Link     | Αςτινιτγ       |
|------------------|----------|----------------|
| Unplugged        | Off      | Off            |
| 1G active link   | On amber | Blinking green |
| 100M active link | On green | Blinking green |
| 10M active link  | Off      | Blinking green |

### HDD LED

The following LED behavior table represents LED conditions when a driver is online and the slot is not empty.

Table 12: HDD LED Status Behavior

| ICON | Name            | Color | CONDITION | DESCRIPTION          |
|------|-----------------|-------|-----------|----------------------|
|      | HDD Present     | Blue  | On        | Drive is online      |
| -9-  | HDD Fault       | Amber | On        | HDD failure          |
| 0    | HDD Access Blue | Blue  | Blinking  | HDD access is active |
|      |                 | Off   | No access |                      |

\* Only support SATA/SAS HDD/SSD.

# BIOS

# Chapter 2

This section provides information regarding the BIOS architecture, BIOS update utility, server management, checkpoints, and error handling found in the system.

# 2.1 BIOS Setup Utility

The BIOS Setup utility is provided to perform system configuration changes and to display current settings and environment information.

The BIOS Setup utility stores configuration settings in system non-volatile storage. Changes affected by BIOS Setup will not take effect until the system is rebooted. The BIOS Setup Utility can be accessed during POST by using the **<DEL>** or **<F2>** key.

The following sections describe the look and behavior for platform Setup.

# Operation

BIOS Setup has the following features:

- The server board BIOS will only be available in English.
- BIOS Setup is functional via console redirection over various terminal emulation standards. This may limit some functionality for compatibility, e.g., usage of colors, some keys or key sequences, or support of pointing devices.

# Setup Page Layout

The setup page layout is sectioned into functional areas. Each occupies a specific area of the screen and has dedicated functionality. The following table lists and describes each functional area.

| FUNCTIONAL AREA            | DESCRIPTION                                                                                                    |
|----------------------------|----------------------------------------------------------------------------------------------------|
| Title Bar                  | The title bar is located at the top of the screen and displays the title of the form (page) the user is currently viewing. It may also display navigational information.                                                                             |
| Setup Item List            | The Setup Item List is a set of controllable and informational items. Each item in the list occupies the left column of the screen.<br>A Setup Item may also open a new window with more options for that functional-<br>ity on the board.           |
| Item Specific Help<br>Area | The Item Specific Help area is located on the right side of the screen and contains<br>help text for the highlighted Setup Item. Help information may include the mean-<br>ing and usage of the item, allowable values, effects of the options, etc. |
| Keyboard Com-<br>mand Bar  | The Keyboard Command Bar is located at the bottom right of the screen and con-<br>tinuously displays help for keyboard special keys and navigation keys.                                                                                             |

Table 1: BIOS Setup Page Layout

# **Entering BIOS Setup**

BIOS Setup is started by pressing <**DEL**> or <**F2**> during boot time when the OEM (Quanta) logo is displayed.

When Quiet Boot is disabled, the message "press <**DEL**> or <**F2**> to enter setup" will be displayed on the diagnostics screen.

# **Keyboard Commands**

The bottom right portion of the Setup screen provides a list of commands that are used to navigate through the Setup utility. These commands are displayed at all times.

Each Setup menu page contains a number of features. Except those used for informative purposes, each feature is associated with a value field. This field contains user-selectable parameters. Depending on the security option chosen and in effect by the password, a menu feature's value may or may not be changeable. If a value is non-changeable, the feature's value field is inaccessible and displays as "grayed out."

| Key                      | Option          | DESCRIPTION                                                                                                    |
|--------------------------|-----------------|----------------------------------------------------------------------------------------------------|
| <enter></enter>          | Execute Command | The < <b>Enter</b> > key is used to activate sub-menus when the selected feature is a sub-menu, or to display a pick list if a selected option has a value field, or to select a sub-field for multi-valued features like time and date. If a pick list is displayed, the < <b>Enter</b> > key will select the currently highlighted item, undo the pick list, and return the focus to the parent menu.                                                                                                    |
| <esc></esc>              | Exit            | The <b><esc< b="">&gt; key provides a mechanism for backing out of any field.<br/>When the <b><esc< b="">&gt; key is pressed while editing any field or selecting<br/>features of a menu, the parent menu is re-entered.<br/>When the <b><esc< b="">&gt; key is pressed in any sub-menu, the parent menu is<br/>re-entered. When the <b><esc< b="">&gt; key is pressed in any major menu, the<br/>exit confirmation window is displayed and the user is asked whether<br/>changes can be discarded. If "No" is selected and the <b><enter< b="">&gt; key is<br/>pressed, or if the <b><esc< b="">&gt; key is pressed, the screen is returned to the<br/>one before pressing the <b><esc< b="">&gt; key, without affecting any existing<br/>any settings. If "Yes" is selected and the <b><enter< b="">&gt; key is pressed, setup<br/>is exited and the BIOS returns to the main System Options Menu<br/>screen.</enter<></b></esc<></b></esc<></b></enter<></b></esc<></b></esc<></b></esc<></b></esc<></b> |
| Ţ                        | Select Item     | The up arrow is used to select the previous value in a pick list, or the previous option in a menu item's option list. The selected item must then be activated by pressing the <b><enter></enter></b> key.                                                                                                    |
| ↓                        | Select Item     | The down arrow is used to select the next value in a menu item's option list, or a value field's pick list. The selected item must then be activated by pressing the < <b>Enter</b> > key.                                                                                                    |
| $\leftarrow \rightarrow$ | Select Menu     | The left and right arrow keys are used to move between the major<br>menu pages. The keys have no affect if a sub-menu or pick list is dis-<br>played.                                                                                                    |
| <tab></tab>              | Select Field    | The < <b>Tab</b> > key is used to move between fields. For example, < <b>Tab</b> > can be used to move from hours to minutes in the time item in the main menu.                                                                                                    |

Table 2: Keyboard Commands

| Table 2: Key | yboard Comm | ands (Continued) |
|--------------|-------------|------------------|
|--------------|-------------|------------------|

| Key           | Option          | DESCRIPTION                                                                                                    |  |  |
|---------------|-----------------|----------------------------------------------------------------------------------------------------|--|--|
| -             | Change Value    | The minus key on the keypad is used to change the value of the cur-<br>rent item to the previous value. This key scrolls through the values in<br>the associated pick list without displaying the full list.                                                                                                    |  |  |
| +             | Change Value    | The plus key on the keypad is used to change the value of the current<br>menu item to the next value. This key scrolls through the values in<br>the associated pick list without displaying the full list. On 106-key<br>Japanese keyboards, the plus key has a different scan code than the<br>plus key on the other keyboard, but will have the same effect.                                                                                     |  |  |
| k             | Scroll Bar      | The k key is used to scroll up in the item specific help area. The scroll bar keys have no affect if help string was not longer than the maximum allocated space in item specific help area.                                                                                                    |  |  |
| m             | Scroll Bar      | The m key is used to scroll down in the item specific help area. The scroll bar keys have no affect if help string was not longer than the maximum allocated space in item specific help area.                                                                                                    |  |  |
| < <b>F8</b> > | Previous Values | Pressing < <b>F8</b> > causes the following to appear:<br>Load Optimized Defaults?<br>Yes No<br>If Yes is highlighted and < <b>Enter</b> > is pressed, all Setup fields are set to<br>their previous values. If No is highlighted and < <b>Enter</b> > is pressed, or if<br>the < <b>Esc</b> > key is pressed, the screen is returned to the one before<br>< <b>F8</b> > was pressed without affecting any existing field values                   |  |  |
| <f9></f9>     | Setup Defaults  | Pressing < <b>F9</b> > causes the following to appear:<br>Load Optimized Defaults?<br>Yes No<br>If Yes is highlighted and < <b>Enter</b> > is pressed, all Setup fields are set to<br>their default values. If No is highlighted and < <b>Enter</b> > is pressed, or if<br>the < <b>Esc</b> > key is pressed, the screen is returned to the one before<br>< <b>F9</b> > was pressed without affecting any existing field values                    |  |  |
| <f10></f10>   | Save and Exit   | Pressing <f10> causes the following message to appear:         Save configuration and exit?         Yes       No         If Yes is highlighted and <enter> is pressed, all changes are saved and Setup is exited. If No is highlighted and <enter> is pressed, all changes are saved the <esc> key is pressed, the screen is returned to the one before <f10> was pressed without affecting any existing values.</f10></esc></enter></enter></f10> |  |  |

### Menu Selection Bar

The Menu Selection Bar is located at the top of the BIOS Setup Utility screen. It displays the major menu selections available to the user. By using the left and right arrow keys, the user can select the menus listed here.

# Server Platform Setup Utility Screens

The sections below describe the screens available for the configuration of a server platform. In these sections, tables are used to describe the contents of each screen. These tables follow the following guidelines:

- The text and values in the Setup Item, Options, and Help columns in the tables are displayed on the BIOS Setup screens.
- **Bold text** in the Options column of the tables indicates default values. These values are not displayed in bold on the setup screen. The bold text in this document is to serve as a reference point.
- The Comments column provides additional information where it may be helpful. This information does not appear in the BIOS Setup screens.
- Information in the screen shots that is enclosed in brackets (< >) indicates text that varies, depending on the option(s) installed. For example <Current Date> is replaced by the actual current date.
- Information that is enclosed in square brackets ([]) in the tables indicates areas where the user needs to type in text instead of selecting from a provided option.
- Whenever information is changed (except Date and Time) the systems requires a save and reboot to take place. Pressing <**ESC**> will discard the changes and boot the system according to the boot order set from the last boot.

# Main Screen

| Aptio Setup Util:<br>Main Advanced Chipset                                                                                                    | ity - Copyright (C) 2015 American M<br>Server Mgmt Boot SecuritySave                                             | egatrends, Inc.<br>& Exit                                                                                                    |
|----------------------------------------------------------------------------------------------------|----------------------------------------------------------------------------------------------------|----------------------------------------------------------------------------------------------------|
| BIOS Information<br>BIOS Vendor<br>Core Version<br>BIOS Compliancy<br>Project Version<br>Build Date and Time<br>Memory Information<br>Total Memory<br>Access Level | American Megatrends<br>5.010<br>UEFI 2.4; PI 1.3<br>S3A_1A01<br>01/07/2015 17:42:01<br>32768 MB<br>Administrator | Set the Date, Use Tab to<br>switch between data<br>elements.                                                                                                    |
| System Date<br>System Time                                                                                                    | [Fri 01/09/2015]<br>[09:21:44]                                                                                   | <pre>→ ←: Select Screen ↑↓ : Select Item Enter: Select +/-: Change Opt. F1: General Help F8: Previous Values F9: Optimized Defaults F10: Save &amp; Reset ESC: Exit</pre> |

Figure 2-1. Main Screen

### Table 3: Main Screen Description

| SETUP ITEM             | Options                     | HELP TEXT                                              | Comments                                                    |
|------------------------|-----------------------------|--------------------------------------------------------|-------------------------------------------------------------|
| BIOS Vendor            |                             |                                                        | Information only. Displays the<br>BIOS Vendor.              |
| Core Version           |                             |                                                        | Information only. Displays the AMI BIOS Core version.       |
| Compliancy             |                             |                                                        | Information only. Displays the<br>BIOS compliancy.          |
| Project Version        |                             |                                                        | Information only. Displays the Project version.             |
| Build Date and<br>Time |                             |                                                        | Information only. Displays the<br>BIOS build date.          |
| Total Memory           |                             |                                                        | Information only. Displays the<br>Total System Memory Size. |
| Access Level           |                             |                                                        | Information only. Displays the Total System Memory Size.    |
| System Date            | [Day of week<br>MM/DD/YYYY] | Set the Date. Use Tab to switch between Date elements. | Valid range of year : 1998~2099.                            |
| System Time            | [HH:MM:SS]                  | Set the Time. Use Tab to switch between Time elements. |                                                             |

# Advanced Screen

The Advanced screen provides an access point to configure several options. On this screen, the user selects the option that is to be configured. Configurations are performed on the selected screen, not directly on the Advanced screen.

To access this screen from the Main screen, press the right arrow until the Advanced screen is chosen.

| Aptio Setup Utility - Copyright (C) 2015 American Mega<br>Main <mark>Advanced</mark> Chipset Server Mgmt Boot SecuritySave & B                                                                                                    | atrends, Inc.<br>Exit                                                                                                    |
|----------------------------------------------------------------------------------------------------|----------------------------------------------------------------------------------------------------|
| <ul> <li>Trusted Computing</li> <li>Runtime Error Logging</li> <li>Super IO Configuration</li> <li>Serial Port Console Redirection</li> <li>CPU Configuration</li> <li>SATA Configuration</li> <li>CSM Configuration</li> <li>USB Configuration</li> <li>WHEA Configuration</li> <li>Onboard Device Configuration</li> <li>iSCSI Configuration</li> </ul> | frusted Computing<br>Settings                                                                                                    |
|                                                                                                    | <pre>→ ←: Select Screen<br/>↑↓ : Select Item<br/>Enter: Select<br/>+/-: Change Opt.<br/>F1: General Help<br/>F8: Previous Values<br/>F9: Optimized Defaults<br/>F10: Save &amp; Reset<br/>ESC: Exit</pre> |

Figure 2-2. Advanced Screen

#### Table 4: Advanced Screen Description

| Setup Item                      | Options | HELP TEXT                                                                 | Comments |
|---------------------------------|---------|---------------------------------------------------------------------------|----------|
| Trusted Computing               |         | Trusted Computing Settings                                                |          |
| Runtime Error Logging           |         | Runtime Erro Logging Support Setup<br>Options                             |          |
| Super IO Configuration          |         | System Super IO Chip Parameters.                                          |          |
| Serial Port Console Redirection |         | Serial Port Console Redirection                                           |          |
| CPU Configuration               |         | CPU Configuration Parameters                                              |          |
| SATA Configuration              |         | SATA Device Opton Settings                                                |          |
| CSM Configuration               |         | CSM configuration: Enable/Disable, Option<br>ROM execution settings, etc. |          |
| USB Configuration               |         | USB Configuration Parameters                                              |          |
| WHEA Configuration              |         | General WHEA Configuration Settings                                       |          |

| Table 4: Advanced Screen | Description (Continued) |
|--------------------------|-------------------------|
|--------------------------|-------------------------|

| Setup Item                   | Options | HELP TEXT                      | Comments |
|------------------------------|---------|--------------------------------|----------|
| Onboard Device Configuration |         | Onboard Device Parameters      |          |
| iSCSI Configuration          |         | Configure the iSCSI Parameters | Dynamic  |

# Chipset Screen

The Chiptset screen provides an access point to configure several options. On this screen, the user selects the option that is to be configured. Configurations are performed on the selected screen, not directly on the Chipset screen.

To access this screen from the Main screen, press the right arrow until the Chipset screen is chosen.

| Aptio Setup Utility - Copyright (C) 2015 American Mega<br>Main Advanced Chipset Server Mgmt Boot SecuritySave & H                        | atrends, Inc.<br>Exit                                                                                                    |
|----------------------------------------------------------------------------------------------------|----------------------------------------------------------------------------------------------------|
| <pre>Pwr/Perf Profiles [Custom] &gt; Intel Server Platform Services &gt; System Agent (SA) Configuration &gt; PCH-IO Configuration</pre> | Configure your own power<br>and performance settings<br>under Custom or adopt<br>quick setting profiles.                                                                  |
|                                                                                                    | <pre>→ ←: Select Screen ↑↓ : Select Item Enter: Select +/-: Change Opt. F1: General Help F8: Previous Values F9: Optimized Defaults F10: Save &amp; Reset ESC: Exit</pre> |

Figure 2-3. Chipset Screen

| Table 5: Chipset Scr | reen Description |
|----------------------|------------------|
|----------------------|------------------|

| Setup Item                     | Options                                                                                             | Help Text                                                                                                | COMMENTS |
|--------------------------------|----------------------------------------------------------------------------------------------------|----------------------------------------------------------------------------------------------------|----------|
| Pwr/Perf Profiles              | [ <b>Custom</b> ]<br>[Energy-Saving Mode]<br>[Balanced Mode]<br>[Virtualization Mode]<br>[HPC Mode] | Configure your own power<br>and performance settings<br>under Custom or adopt quick<br>setting profiles. |          |
| Intel Server Platform Services |                                                                                                    | Intel Server Platform Services<br>Parameters                                                             |          |
| SETUP ITEM                      | Options | Help Text                    | COMMENTS |
|---------------------------------|---------|------------------------------|----------|
| System Agent (SA) Configuration |         | System Agent (SA) Parameters |          |
| PCH-IO Configuration            |         | PCH Parameters               |          |

#### Table 5: Chipset Screen Description (Continued)

## Server Management Screen

The Server Management screen displays information of the BMC, and allows the user to configure desired settings.

To access this screen from the Main screen, select Server Mgmt Options.

| Aptio Setup Utility - Copyright (C) 2015 American Megatrends, Inc. |                    |                                            |  |
|--------------------------------------------------------------------|--------------------|--------------------------------------------|--|
| Main Advanced Chipset Server                                       | Mgmt Boot Security | Save & Exit                                |  |
| BMC Self Test Status                                               | PASSED             | Enable or Disable FRB2                     |  |
| BMC firmware version                                               | 00.01.00           | timer(POST timer)                          |  |
| IPMI version                                                       | 2.0                |                                            |  |
| FRB-2 TImer                                                        |                    |                                            |  |
| FRB-2 Timer timeout                                                | [6 minutes]        |                                            |  |
| FRB-2 Timer Policy                                                 | [Reset]            |                                            |  |
| OS Watchdog Timer                                                  | [Disabled]         |                                            |  |
| OS Wtd Timer Timeout                                               | [10 minutes]       |                                            |  |
| OS Wtd Timer Policy                                                | [Reset]            |                                            |  |
| System Event Log                                                   |                    |                                            |  |
| View FRU information                                               |                    |                                            |  |
| BMC network configuration                                          |                    | $\rightarrow$ $\leftarrow$ : Select Screen |  |
| Restore on AC Power Loss                                           | [No Change]        | ↑↓ : Select Item                           |  |
| Current Restore on AC Power Loss                                   | Power Off          | Enter: Select                              |  |
|                                                                    |                    | +/-: Change Opt.                           |  |
|                                                                    |                    | F1: General Help                           |  |
|                                                                    |                    | F8: Previous Values                        |  |
|                                                                    |                    | F10. Save & Reset                          |  |
|                                                                    |                    | ESC: Exit                                  |  |
|                                                                    |                    | LOOT LALO                                  |  |

Figure 2-4. Server Management Screen

#### Table 6: Server Management Screen Description

| SETUP ITEM              | Options                          | Help Text                                    | Comments                                             |
|-------------------------|----------------------------------|----------------------------------------------|------------------------------------------------------|
| BMC Self Test<br>Status |                                  |                                              | Information only. Displays the BMC Self Test Status. |
| BMC firmware version    |                                  |                                              | Information only. Displays the BMC firmware version. |
| IPMI version            |                                  |                                              | Information only. Displays the IPMI version.         |
| FRB-2 Timer             | [ <b>Enabled</b> ]<br>[Disabled] | Enable or Disable FRB2 timer<br>(POST timer) |                                                      |

| Table 6: Server Management Screen De | escription (Continued) |
|--------------------------------------|------------------------|
|--------------------------------------|------------------------|

| SETUP ITEM                             | Options                                                              | Help Text                                                                                                    | Comments                                        |
|----------------------------------------|----------------------------------------------------------------------|----------------------------------------------------------------------------------------------------|-------------------------------------------------|
| FRB-2 Timer<br>timeout                 | [3 minutes]<br>[4 minutes]<br>[5 minutes]<br>[ <b>6 minutes</b> ]    | Enter value Between 3 to 6 min<br>for FRB-2 Timer Expiration value                                                                                                    | Not available if FRB2 Timer is dis-<br>abled.   |
| FRB-2 Timer Pol-<br>icy                | [Do Nothing]<br>[ <b>Reset</b> ]<br>[Power Down]                     | Configure how the system<br>should respond if the FRB2 Timer<br>expires. Not available if FRB2<br>Timer is disabled.                                                                                                    | Not available if FRB2 Timer is dis-<br>abled.   |
| OS Watchdog<br>Timer                   | [Enabled]<br>[ <b>Disabled</b> ]                                     | If enabled, starts a BIOS timer<br>which can only be shut off by<br>Intel Management Software after<br>the OS loads. Helps determine<br>that the OS successfully loaded<br>or follows the O/S Boot Watch-<br>dog Timer policy. |                                                 |
| OS Wtd Timer<br>Timeout                | [5 minutes]<br>[ <b>10 minutes</b> ]<br>[15 minutes]<br>[20 minutes] | Configure the length of the OS<br>Boot Watchdog Timer. Not avail-<br>able if OS Boot Watchdog Timer<br>is disabled.                                                                                                    |                                                 |
| OS Wtd Timer<br>Policy                 | [Do Nothing]<br>[ <b>Reset</b> ]<br>[Power Down]                     | Configure how the system<br>should respond if the O/S Boot<br>Watchdog Timer expires. Not<br>available if O/S Boot Watchdog<br>Timer is disabled.                                                                              |                                                 |
| System Event<br>Log                    |                                                                      | Press < <b>Enter</b> > to change the SEL event log configuration.                                                                                                    |                                                 |
| View FRU infor-<br>mation              |                                                                      | Press < <b>Enter</b> > to view FRU infor-<br>mation.                                                                                                    |                                                 |
| BMC network configuration              |                                                                      | Configure BMC network parame-<br>ters                                                                                                    |                                                 |
| Restore on AC<br>Power Loss            | [Power Off]<br>[Power On]<br>[Last State]<br>[ <b>No Change</b> ]    | System action to take on AC power loss                                                                                                    |                                                 |
| Current Restore<br>on AC Power<br>Loss |                                                                      |                                                                                                    | Current system action to take on AC power loss. |

## **Boot Options Screen**

The Boot Options screen displays any bootable media encountered during POST, and allows the user to configure desired boot device.

If no boot devices are available – for example, both onboard LAN are disabled and no bootable device connected when Boot Mode is set to Legacy – the system will auto boot into BIOS setup menu.

Aptio Setup Utility - Copyright (C) 2015 American Megatrends, Inc. Main Advanced Chipset Server Mgmt Boot SecuritySave & Exit Boot Configuration Number of seconds to wait for setup 5 activation key. Default Bootup NumLock State [On] is 5 seconds, max is 10 POST Error Pause [Disabled] and min is 1. Quiet Boot [Enabled] Boot mode select [UEFI] FIXED BOOT ORDER Priorities Boot Option #1 [USB] Boot Option #2 [Network] Boot Option #3 [Hard Disk] Boot Option #4 [CD/DVD] UEFI Hard Drive BBS Priorities UEFI Network Device BBS Priorities  $\rightarrow$   $\leftarrow$ : Select Screen UEFI CD/DVD ROM Drive BBS Priorities  $\uparrow\downarrow$  : Select Item UEFI Floppy Drive BBS Priorities Enter: Select +/-: Change Opt. F1: General Help F8: Previous Values F9: Optimized Defaults F10: Save & Reset ESC: Exit

To access this screen from the Main screen, select Boot Options.

Figure 2-5. Boot Options Screen

| Table 7: Boot | Options Screen | Description |
|---------------|----------------|-------------|
|               | options server | Description |

| SETUP ITEM                | Options                          | Help Text                                                                                                  | Comments                                                                                                    |
|---------------------------|----------------------------------|----------------------------------------------------------------------------------------------------|----------------------------------------------------------------------------------------------------|
| Setup Prompt<br>Timeout   | [ <number>}</number>             | Number of seconds to wait for<br>setup activation key.<br>Default is 5 seconds, max is 10<br>and min is 1. |                                                                                                    |
| Bootup Num-<br>Lock State | [ <b>On</b> ]<br>[Off]           | Select the keyboard NumLock state                                                                          |                                                                                                    |
| POST Error<br>Pause       | [ <b>Disabled</b> ]<br>[Enabled] | Enables or disables POST<br>Error Pause                                                                    |                                                                                                    |
| Quiet Boot                | [Disabled]<br>[ <b>Enabled</b> ] | Enables or disables Quiet<br>Boot option                                                                   |                                                                                                    |
| Boot mode<br>select       | [LEGACY]<br>[ <b>UEFI</b> ]      | Select boot mode LEGACY/<br>UEFI                                                                           | This item decides what devices<br>(Legacy or UEFI) BIOS should try<br>to boot when let the system auto<br>boot up without manually select<br>boot device. |

| Table 7: Boot Options Screen Description (Continued |
|-----------------------------------------------------|
|-----------------------------------------------------|

| SETUP ITEM                              | Options                                                                                        | HELP TEXT                                         | Comments                                                 |
|-----------------------------------------|------------------------------------------------------------------------------------------------|---------------------------------------------------|----------------------------------------------------------|
| Boot Option #1                          | [ <device 1="" string="">]<br/>[<device 2="" string="">]<br/><br/>[Disabled]</device></device> | Sets the system boot order                        |                                                          |
| Boot Option #2                          | [ <device 1="" string="">]<br/>[<device 2="" string="">]<br/><br/>[Disabled]</device></device> | Sets the system boot order                        |                                                          |
| Boot Option #3                          | [ <device 1="" string="">]<br/>[<device 2="" string="">]<br/><br/>[Disabled]</device></device> | Sets the system boot order                        |                                                          |
| Boot Option #4                          | [ <device 1="" string="">]<br/>[<device 2="" string="">]<br/><br/>[Disabled]</device></device> | Sets the system boot order                        |                                                          |
| Hard Drive BBS<br>Priorities            |                                                                                                | Set the order of the legacy devices in this group | Only appears when at least one<br>Hard Disk is detected. |
| Network Device<br>BBS Priorities        |                                                                                                | Set the order of the legacy devices in this group |                                                          |
| CD/DVD ROM<br>Drive BBS Priori-<br>ties |                                                                                                | Set the order of the legacy devices in this group | Only appears when at least one CD/DVD Drive is detected. |
| Floppy Drive<br>BBS Priorities          |                                                                                                | Set the order of the legacy devices in this group |                                                          |

## Security Screen

The Security screen provides fields to enable and set the user and administrative password and to lockout the front panel buttons so they cannot be used.

Aptio Setup Utility - Copyright (C) 2015 American Megatrends, Inc. Server Mgmt Boot Security Save & Exit Set Administrator Password Password Description If ONLY the Administrator's password is set, then this only limits access to Setup and is only asked for when entering Setup. If BOTH the Administrator's password and the User's password are set, then the password is prompted during POST. If the Administrator's /User's password is entered, Administrator/User privilege is granted in the Setup Menu. The password must be in the following range: 3 Minimum length Maximum length 20  $\rightarrow$   $\leftarrow$ : Select Screen ↑↓ : Select Item Enter: Select +/-: Change Opt. User Password F1: General Help F8: Previous Values F9: Optimized Defaults Secure Boot menu F10: Save & Reset ESC: Exit

To access this screen from the Main screen, select the Security option.

Figure 2-6. Security Screen

Table 8: BIOS Screen Description

| Setup Item             | Options | Help Text                         | Comments |
|------------------------|---------|-----------------------------------|----------|
| Administrator Password |         | Set Administrator Password        |          |
| User Password          |         | Set User Password                 |          |
| Secure Boot menu       |         | Customizable Secure Boot settings |          |

## Exit Screen

The Exit screen allows the user to choose to save or discard the configuration changes made on the other screens. It also provides a method to restore the server to the factory defaults or to save or restore a set of user defined default values. If Restore Defaults is selected, the default settings, noted in bold in the tables in this chapter, will be applied. If

Restore User Default Values is selected, the system is restored to the default values that the user saved earlier, instead of being restored to the factory defaults.

|                                                         | Exit system setup withou                   |
|---------------------------------------------------------|--------------------------------------------|
| Save Changes and Reset                                  | saving any changes.                        |
| Discard Changes                                         |                                            |
| Restore Defaults                                        |                                            |
| Save as User Defaults                                   |                                            |
| Restore User Defaults                                   |                                            |
| Boot Override                                           |                                            |
| UEFI: NIC1 IP4 Intel(R) I350 Gigabit Network Connection |                                            |
| UEFI: NIC1 IP6 Intel(R) I350 Gigabit Network Connection |                                            |
| UEFI: NIC2 IP4 Intel(R) I350 Gigabit Network Connection |                                            |
| UEFI: NIC2 IP6 Intel(R) I350 Gigabit Network Connection | $\rightarrow$ $\leftarrow$ : Select Screen |
| UEFI: Built-in EFI Shell                                | ↑↓ : Select Item                           |
| IBA GE Slot 0500 v1381                                  | Enter: Select                              |
| IBA GE Slot 0501 v1381                                  | +/-: Change Opt.                           |
| P1 FUJITSU MHZ2250BK G3                                 | F1: General Help                           |
|                                                         | F8: Previous Values                        |
|                                                         | F9: Optimized Defaults                     |
|                                                         | F10: Save & Reset                          |
|                                                         | ESC: Exit                                  |

Figure 2-7. Exit Screen

#### Table 9: Exit Screen Description

| SETUP ITEM                             | Options | Help Text                                                 | Comments                                             |
|----------------------------------------|---------|-----------------------------------------------------------|------------------------------------------------------|
| Discard Changes<br>and Exit            |         | Exit system setup without saving any changes.             |                                                      |
| Save Changes<br>and Reset              |         | Reset the system after saving the changes.                |                                                      |
| Discard Changes                        |         | Discards changes done so far to any of the setup options. |                                                      |
| Restore Defaults                       |         | Restore/Load Default values for all the setup options.    |                                                      |
| Save as User<br>Defaults               |         | Save the changes done so far as<br>User Defaults.         |                                                      |
| Restore User<br>Defaults               |         | Restore the User Defaults to all the setup options.       |                                                      |
| [ <device string<br="">1&gt;]</device> |         |                                                           | Boot with Device <device string<br="">1&gt;</device> |
| [ <device string<br="">2&gt;]</device> |         |                                                           | Boot with Device <device 2="" string=""></device>    |
| [ <device string<br="">3&gt;]</device> |         |                                                           | Boot with Device <device string<br="">3&gt;</device> |
| [ <device string<br="">4&gt;]</device> |         |                                                           | Boot with Device <device string<br="">4&gt;</device> |
| [ <device string<br="">5&gt;]</device> |         |                                                           | Boot with Device <device 5="" string=""></device>    |

#### Table 9: Exit Screen Description (Continued)

| SETUP ITEM                             | Options | Help Text | Comments                                             |
|----------------------------------------|---------|-----------|------------------------------------------------------|
| [ <device string<br="">6&gt;]</device> |         |           | Boot with Device <device string<br="">6&gt;</device> |

## Loading BIOS Defaults

Different mechanisms exist for resetting the system configuration to the default values. When a request to reset the system configuration is detected, the BIOS loads the default system configuration values during the next POST. The request to reset the system to the defaults can be sent in the following ways:

- Pressing <**F9**> from within the BIOS Setup utility
- Load BIOS defaults by jumper as follows:
- 1. Power down the system.
- 2. Move CMOS clear jumper from pins 2-3 to pins 1-2 for a few seconds.
- 3. Move CMOS clear jumper back to pins 2-3.
- 4. System automatically powers on.
- 5. Check BIOS defaults are loaded.

## 2.2 BIOS Update Utility

The flash ROM contains system initialization routines, the BIOS Setup Utility, and runtime support routines. The exact layout is subject to change, as determined by BIOS. The flash ROM also contains initialization code in compressed form for onboard peripherals, like SCSI, NIC and video controllers. The complete ROM is visible, starting at physical address 4 GB minus the size of the flash ROM device.

A 16-KB parameter block in the flash ROM is dedicated to storing configuration data that controls the system configuration (ESCD). Application software must use standard APIs to access these areas; application software cannot access the data directly.

## **BIOS Update Utility**

Server platforms support DOS-based, Windows-based, and Linux-based firmware update utilities. It is very important to follow the rule, and use official provided package to update BIOS under DOS/Linux/ EFI shell environment. Using incorrect flash option to flash BIOS may cause damage to your system. This utility loads a fresh copy of the BIOS into the flash ROM.

The BIOS update may affect the following items:

- The system BIOS, including the setup utility and strings.
- Onboard video BIOS, RAID BIOS, and other option ROMS for the devices embedded on the server board.
- Memory reference code.
- Microcode updates.

#### AFULNX:

- 1. Please refer to the README.txt that each official release BIOS attached.
- 2. Reboot system then new BIOS runs.

#### **ME Region Update**

Update utility also provide ME region update function, please refer to the README.txt that each official release BIOS attached.

The BIOS update may affect the following items:

- The system BIOS, including the setup utility and strings.
- Onboard video BIOS, RAID BIOS, and other option ROMS for the devices embedded on the server board.
- Memory reference code.

- Microcode updates.
- ME Firmware.

## **BIOS Setting Utility**

Use AMISCE to import/export BIOS setting in Linux:

- 1. Export BIOS setting and generate script file: /o /s NVRAM.txt
- 2. Import BIOS setting with script file: /i /s NVRAM.txt

## **BIOS Revision**

The BIOS revision is used to identify the BIOS image and BIOS phase.

Table 10: Terminology

| Term   | Description                                                                                                    |  |
|--------|----------------------------------------------------------------------------------------------------|--|
| ACPI   | Advanced Configuration and Power Interface. ACPI is an open industry specification pro-<br>posed by Intel, Microsoft and Toshiba. ACPI enables and supports reliable power man-<br>agement through improved hardware and OS coordination. |  |
| AHCI   | Advanced Host Controller Interface, a SATA controller standard.                                                                                                    |  |
| ANSI   | American National Standards Institute.                                                                                                    |  |
| API    | Application Programming Interface. A software abstraction provided by the BIOS to applications and/or the OS.                                                                                                    |  |
| ASCII  | American Standard Code for Information Interchange. An 8-level code (7 bits plus parity check) widely used in data processing and data communications systems.                                                                            |  |
| ATA    | Advanced Technology Attachment, a disk interface standard.                                                                                                    |  |
| BAR    | Base Address Register. Device configuration registers that define the start address, length and type of memory space required by a device.                                                                                                |  |
| BIOS   | Basic Input/Output System – Firmware interface to the system hardware.                                                                                                    |  |
| BIST   | Built-in Self Test.                                                                                                    |  |
| BMC    | Baseboard Management Controller.                                                                                                    |  |
| BSP    | Boot strap processor. The processor selected at boot time to be the primary processor in a multi-processor system.                                                                                                    |  |
| CATERR | Catastrophic Error Signal.                                                                                                    |  |
| CE     | Correctable Error (memory ECC error).                                                                                                    |  |
| CMOS   | Complementary Metal-oxide-semiconductor.                                                                                                    |  |
| COM1   | Communication Port 1, serial port 1.                                                                                                    |  |
| DCA    | Direct Cache Access.                                                                                                    |  |
| DDR4   | Double Data Rate 4 is a high bandwidth memory technology.                                                                                                    |  |
| DIMM   | Dual In-line Memory Module, a plug-in memory module with signal and power pins on both sides of the internal printed circuit board (front and back).                                                                                      |  |

| Term   | Description                                                                                                    |  |
|--------|----------------------------------------------------------------------------------------------------|--|
| DMA    | Direct Memory Access.                                                                                                    |  |
| DMI    | Direct Media Interface – connection from the processor to the PCH.                                                                                                  |  |
| DRAM   | Dynamic Random Access Memory, memory chips from which DIMMs are constructed.                                                                                        |  |
| DXE    | Driver Execution Environment. Component of Intel® Platform Innovation Framework for EFI architecture.                                                               |  |
| ECC    | Error Correction Code. Refers to a memory system that has extra bit(s) to support limited detection/correction of memory errors.                                    |  |
| EEPROM | Electrically Erasable Programmable Read Only Memory – called "Flash memory".                                                                                        |  |
| EFI    | Extensible Firmware Interface (see also UEFI).                                                                                                    |  |
| EHCI   | Enhanced Host Controller Interface, a USB controller standard.                                                                                                    |  |
| Flash  | Short for "Flash Memory", solid-state memory based on EEPROMs.                                                                                                    |  |
| FRU    | Field Replaceable Unit.                                                                                                    |  |
| FV     | Firmware Volume.                                                                                                    |  |
| GbE    | Gigabit Ethernet, an Ethernet connection operating at gigabit/second speed.                                                                                         |  |
| GUID   | Globally Unique Identifier.                                                                                                    |  |
| HotKey | A "HotKey" is a key combination recognized as an unprompted command input. For example, pressing <f2> during POST will take the operator to the Setup Utility.</f2> |  |
| HT     | Intel® Hyper-Threading Technology.                                                                                                    |  |
| IBMC   | Integrated Baseboard Management Controller.                                                                                                    |  |
| ICH    | I/O Control Hub, a chipset component.                                                                                                    |  |
| IDE    | Integrated Drive Electronics, a disk interface standard.                                                                                                    |  |
| lio    | Integrated I/O – I/O controller integrated into the processor chip.                                                                                                 |  |
| IMC    | Integrated Memory Controller – memory controller integrated into the processor chip.                                                                                |  |
| INTR   | Interrupt Request.                                                                                                    |  |
| I/O    | Input/Output.                                                                                                    |  |
| IPMI   | Intelligent Platform Management Interface – an industry standard that defines standard-<br>ized, abstracted interfaces to platform management hardware.             |  |
| IRQ    | Interrupt Request.                                                                                                    |  |
| кум    | Keyboard, Video, and Mouse – an attachment that mimics those devices, and connects them to a remote I/O user.                                                       |  |
| LAN    | Local Area Network.                                                                                                    |  |
| LED    | Light Emitting Diode.                                                                                                    |  |
| LRDIMM | Load Reduced DIMM memory modules have buffer registers for both address and data between the SDRAM modules and the system's memory controller.                      |  |
| MCA    | Machine Check Architecture.                                                                                                    |  |
| MCE    | Machine Check Exception.                                                                                                    |  |
| MMIO   | Memory Mapped I/O.                                                                                                    |  |
| MRC    | Memory Reference Code.                                                                                                    |  |

## Table 10: Terminology (Continued)

| Term  | Description                                                                                                    |  |
|-------|----------------------------------------------------------------------------------------------------|--|
| MSR   | Model Specific Register.                                                                                                    |  |
| NIC   | Network Interface Card.                                                                                                    |  |
| NM    | Node Manager – now "Intel® Intelligent Power Node Manager".                                                                                                    |  |
| NMI   | Non-Maskable Interrupt.                                                                                                    |  |
| OEM   | Original Equipment Manufacturer.                                                                                                    |  |
| OS    | Operating System.                                                                                                    |  |
| РСН   | Platform Controller Hub.                                                                                                    |  |
| PCI   | Peripheral Component Interconnect, or PCI Local Bus Standard – also called "Conven-<br>tional PCI".                                                                                                    |  |
| PCle  | PCI Express* an updated form of PCI offering better throughput and better error man-<br>agement.                                                                                                    |  |
| PCR   | Platform Configuration Register.                                                                                                    |  |
| PECI  | Platform Environmental Control Interface.                                                                                                    |  |
| PEI   | Pre EFI Initialization. Component of Intel® Platform Innovation Framework for EFI archi-<br>tecture.                                                                                                    |  |
| PERR  | Parity Error.                                                                                                    |  |
| PIC   | Programmable Interrupt Controller.                                                                                                    |  |
| PMI   | Platform Management Interrupt.                                                                                                    |  |
| PnP   | Plug and Play. Used as "PnP BIOS" and "PnP ISA".                                                                                                    |  |
| POST  | Power On Self Test – BIOS activity from the time on Power On until Operating System boot begins.                                                                                                    |  |
| PXE   | Pre-execution Environment.                                                                                                    |  |
| QPI   | Intel® QuickPath Interconnect.                                                                                                    |  |
| RAID  | Redundant Array of Inexpensive Disks – provides data security by spreading data over multiple disk drives. RAID 0, RAID 1, RAID 10, and RAID 5 are different patterns of data on varying numbers of disks to provide varying degrees of security and performance. |  |
| RAS   | Reliability, Availability, and Serviceability.                                                                                                    |  |
| RDIMM | Registered DIMM (also called buffered) memory modules have an address buffer register between the SDRAM modules and the system's memory controller.                                                                                                    |  |
| ROM   | Read-Only Memory.                                                                                                    |  |
| RTC   | Real Time Clock.                                                                                                    |  |
| SAS   | Serial Attached SCSI, a high speed serial data version of SCSI.                                                                                                    |  |
| SATA  | Serial ATA, a high speed serial data version of the disk ATA interface.                                                                                                    |  |
| SCI   | System Control Interrupt.                                                                                                    |  |
| SCSI  | Small Computer System Interface, a connection usually used for disks of various types.                                                                                                    |  |
| SDR   | Sensor Data Record.                                                                                                    |  |
| SEL   | System Event Log.                                                                                                    |  |
| SERR  | System Error.                                                                                                    |  |

## Table 10: Terminology (Continued)

|           | 1                                                                                                    |  |
|-----------|----------------------------------------------------------------------------------------------------|--|
| Term      | Description                                                                                                    |  |
| SKU       | Stock Keeping Unit – indicates a specific marketing package, in this sense based around a server board configuration.                          |  |
| SMBIOS    | System Management BIOS.                                                                                                    |  |
| SMI       | System Management Interrupt.                                                                                                    |  |
| SMM       | System Management Mode.                                                                                                    |  |
| SOL       | Serial Over LAN.                                                                                                    |  |
| SPI       | Serial Peripheral Interface, a serial data interface used for Flash memory.                                                                    |  |
| UDIMM     | Unbuffered DIMM (also called Unregistered) memory modules do not have a register between the SDRAM modules and the system's memory controller. |  |
| UE or UCE | Uncorrectable Error (memory ECC error).                                                                                                    |  |
| UEFI      | Unified Extensible Firmware Interface – replacement for Legacy BIOS and the Legacy DOS interface.                                              |  |
| USB       | Universal Serial Bus, a standard serial expansion bus meant for connecting peripherals.                                                        |  |
| UUID      | Universally Unique Identifier. See also GUID.                                                                                                  |  |
| WHEA      | Windows Hardware Error Architecture.                                                                                                    |  |

#### Table 10: Terminology (Continued)

## **Clear CMOS**

The following steps will load the BIOS defaults by jumper:

- 1. Power down the system.
- 2. Move CMOS clear jumper from pins 2-3 to pins 1-2 for a few seconds.
- 3. Move CMOS clear jumper back to pins 2-3.
- 4. System automatically powers on.
- 5. Check BIOS defaults are loaded.

## **Clear Password**

- 1. Power down the system.
- 2. Move password clear jumper from pins 2-3 to pins 1-2.
- 3. Power on the system.
- 4. Make sure password is cleared.
- 5. Power down the system.
- 6. Move password clear jumper from pins 1-2 back to pins 2-3.
- 7. Power on the system.
- 8. Set new password.

## 2.3 Server Management

The BIOS supports many standard-based server management features and several proprietary features. The Intelligent Platform Management Interface (IPMI) is an industry standard and defines standardized, abstracted interfaces to platform management hardware. The BIOS implements many proprietary features that are allowed by the IPMI specification, but these features are outside the scope of the IPMI specification. This section describes the implementation of the standard and proprietary features.

## **Console Redirection**

The BIOS supports redirection of both video and keyboard via a serial link (serial port). When console redirection is enabled, the local, or host server, keyboard input and video output are passed both to the local keyboard and video connections, and to the remote console through the serial link. Keyboard inputs from both sources are considered valid and video is displayed to both outputs.

As an option, the system can be operated without a host keyboard or monitor attached to the system and run entirely via the remote console. Utilities that can be executed remotely include BIOS Setup.

## Serial Configuration Settings

The BIOS does not require that the splash logo be turned off for console redirection to function. The BIOS supports multiple consoles, some of which are in graphics mode and some in text mode. The graphics consoles can display the logo and the text consoles receive the redirected text.

## Keystroke Mapping

During console redirection, the remote terminal sends keystrokes to the local server. The remote terminal can be a dumb terminal with a direct connection and running a communication program. The keystroke mapping follows VT-UTF8 format with the following extensions.

| Кеү | ANSI ESCAPE SEQUENCE         | WINDOWS PLATFORM DESIGN NOTE |
|-----|------------------------------|------------------------------|
| F1  | <esc><shift>op</shift></esc> | <esc>1</esc>                 |
| F2  | <esc><shift>oq</shift></esc> | <esc>2</esc>                 |
| F3  | <esc><shift>or</shift></esc> | <esc>3</esc>                 |
| F4  | <esc><shift>os</shift></esc> | <esc>4</esc>                 |
| F5  |                              | <esc>5</esc>                 |
| F6  |                              | <esc>6</esc>                 |
| F7  |                              | <esc>7</esc>                 |

Table 11: Keystroke Mappings

| Кеү       | ANSI ESCAPE SEQUENCE         | WINDOWS PLATFORM DESIGN NOTE         |
|-----------|------------------------------|--------------------------------------|
| F8        |                              | <esc>8</esc>                         |
| F9        |                              | <esc>9</esc>                         |
| F10       |                              | <esc>0</esc>                         |
| F11       |                              | <esc>!</esc>                         |
| F12       |                              | <esc>@</esc>                         |
| Home      | <esc>[<shift>h</shift></esc> | <esc>h</esc>                         |
| End       | <esc>[<shift>k</shift></esc> | <esc>k</esc>                         |
| Ins       |                              | <esc>+</esc>                         |
| Del       |                              | <esc>-</esc>                         |
| Page Up   |                              | <esc>?</esc>                         |
| Page Down |                              | <esc>/</esc>                         |
| Reset     |                              | <esc>R<esc>r<esc>R</esc></esc></esc> |

Table 11: Keystroke Mappings (Continued)

#### Standalone <Esc> Key for Headless Operation

The Microsoft Headless Design Guidelines describes a specific implementation for the <**Esc**> key as a single standalone keystroke:

To complete an escape sequence, the timeout must be two seconds for entering additional characters following an escape.

- **<Esc>** followed by a two-second pause must be interpreted as a single escape.
- <**Esc**> followed within two seconds by one or more characters that do not form a sequence described in this specification must be interpreted as <**Esc**> plus the character or characters, not as an escape sequence.

The escape sequence in the following table is an input sequence. This means it is sent to the BIOS from the remote terminal.

### Reset

BIOS provides another friendly method to reset system from console. User could use  $\langle Ctrl \rangle + \langle Shift \rangle + '-'$  to reboot system from remote console.

### Limitations

- BIOS Console redirection terminates after an operating system has being loaded. The operating system is responsible for continuing console redirection after that.
- BIOS console redirection is a text console. Graphical data, such as a logo, are not redirected.

If the BIOS determines that console redirection is enabled, it will read the current baud rate and pass this value to the appropriate management controller via the Intelligent Platform Management Bus (IPMB).

## **Network BIOS Support**

## PXE Boot

The BIOS supports the EFI PXE implementation. To utilize this, the user must load EFI Simple Network Protocol driver and the UNDI driver specific for the network interface card being used. The UNDI driver should be included with the network interface card. The Simple Network Protocol driver can be obtained from http://developer.intel.com/technology/framework.

The BIOS supports legacy PXE option ROMs in legacy mode and includes the necessary PXE ROMs in the BIOS image for the onboard controllers. The legacy PXE ROM is required to boot a non-EFI operating system over the network.

## Checkpoints

A checkpoint is either a byte or word value output to Debug port. The BIOS outputs checkpoints throughout bootblock and Power-On Self Test (POST) to indicate the task the system is currently executing. Checkpoints are very useful in aiding software developers or technicians in debugging problems that occur during the pre-boot process.

Checkpoints can be defined as follow:

- Standard Checkpoint
- ACPI/ASL Checkpoint
- OEM-Reserved Checkpoint
- MRC POST Code Checkpoints

## Standard Checkpoint

A checkpoint is either a byte or word value output to Debug port. The BIOS outputs checkpoints throughout bootblock and Power-On Self Test (POST) to indicate the task the system is currently executing. Checkpoints are very useful in aiding software developers or technicians in debugging problems that occur during the pre-boot process.

| Status Code<br>Range | DESCRIPTION                                        |  |
|----------------------|----------------------------------------------------|--|
| 0x01 – 0x0B          | SEC execution                                      |  |
| 0x0C – 0x0F          | SEC errors                                         |  |
| 0x10 – 0x2F          | PEI execution up to and including memory detection |  |
| 0x30 – 0x4F          | PEI execution after memory detection               |  |
| 0x50 – 0x5F          | PEI errors                                         |  |
| 0x60 – 0x8F          | DXE execution up to BDS                            |  |
| 0x90 – 0xCF          | BDS execution                                      |  |
| 0xD0 – 0xDF          | DXE errors                                         |  |
| 0xD0 – 0xDF          | S3 Resume (PEI)                                    |  |
| 0xE9 – 0xEF          | S3 Resume errors (PEI)                             |  |

## Table 12: Checkpoint Range Description

## SEC Phase

#### Table 13: SEC Phase

| Status Code     | DESCRIPTION                                          |  |
|-----------------|------------------------------------------------------|--|
| 0x00            | Not used                                             |  |
| Progress Codes  |                                                      |  |
| 0x01            | Power on. Reset type detection (soft/hard).          |  |
| 0x02            | AP initialization before microcode loading           |  |
| 0x03            | North Bridge initialization before microcode loading |  |
| 0x04            | South Bridge initialization before microcode loading |  |
| 0x05            | OEM initialization before microcode loading          |  |
| 0x06            | Microcode loading                                    |  |
| 0x07            | AP initialization after microcode loading            |  |
| 0x08            | North Bridge initialization after microcode loading  |  |
| 0x09            | South Bridge initialization after microcode loading  |  |
| 0x0A            | OEM initialization after microcode loading           |  |
| 0x0B            | Cache initialization                                 |  |
| SEC Error Codes |                                                      |  |
| 0x0C – 0x0D     | Reserved for future AMI SEC error codes              |  |
| 0x0E            | Microcode not found                                  |  |
| 0x0F            | Microcode not loaded                                 |  |

#### PEI Phase

#### Table 14: PEI Phase

| STATUS CODE    | DESCRIPTION                                                                  |  |
|----------------|------------------------------------------------------------------------------|--|
| Progress Codes |                                                                              |  |
| 0x10           | PEI Core is started                                                          |  |
| 0x11           | Pre-memory CPU initialization is started                                     |  |
| 0x12           | Pre-memory CPU initialization (CPU module specific)                          |  |
| 0x13           | Pre-memory CPU initialization (CPU module specific)                          |  |
| 0x14           | Pre-memory CPU initialization (CPU module specific)                          |  |
| 0x15           | Pre-memory North Bridge initialization is started                            |  |
| 0x16           | Pre-Memory North Bridge initialization (North Bridge module specific)        |  |
| 0x17           | Pre-Memory North Bridge initialization (North Bridge module specific)        |  |
| 0x18           | Pre-Memory North Bridge initialization (North Bridge module specific)        |  |
| 0x19           | Pre-memory South Bridge initialization is started                            |  |
| 0x1A           | Pre-memory South Bridge initialization (South Bridge module specific)        |  |
| 0x1B           | Pre-memory South Bridge initialization (South Bridge module specific)        |  |
| 0x1C           | Pre-memory South Bridge initialization (South Bridge module specific)        |  |
| 0x1D           | Waiting BMC initialization                                                   |  |
| 0x1E – 0x2A    | OEM pre-memory initialization codes                                          |  |
| 0x2B           | Memory initialization. Serial Presence Detect (SPD) data reading             |  |
| 0x2C           | Memory initialization. Memory presence detection                             |  |
| 0x2D           | Memory initialization. Programming memory timing information                 |  |
| 0x2E           | Memory initialization. Configuring memory                                    |  |
| 0x2F           | Memory initialization (other).                                               |  |
| 0x30           | Reserved for ASL (see ASL Status Codes section below)                        |  |
| 0x31           | Memory Installed                                                             |  |
| 0x32           | CPU post-memory initialization is started                                    |  |
| 0x33           | CPU post-memory initialization. Cache initialization                         |  |
| 0x34           | CPU post-memory initialization. Application Processor(s) (AP) initialization |  |
| 0x35           | CPU post-memory initialization. Boot Strap Processor (BSP) selection         |  |
| 0x36           | CPU post-memory initialization. System Management Mode (SMM) initialization  |  |
| 0x37           | Post-Memory North Bridge initialization is started                           |  |
| 0x38           | Post-Memory North Bridge initialization (North Bridge module specific)       |  |
| 0x39           | Post-Memory North Bridge initialization (North Bridge module specific)       |  |
| 0x3A           | Post-Memory North Bridge initialization (North Bridge module specific)       |  |
| 0x3B           | Post-Memory South Bridge initialization is started                           |  |
| 0x3C           | Post-Memory South Bridge initialization (South Bridge module specific)       |  |
| 0x3D           | Post-Memory South Bridge initialization (South Bridge module specific)       |  |

| Status Code              | DESCRIPTION                                                                      |  |
|--------------------------|----------------------------------------------------------------------------------|--|
| 0x3E                     | Post-Memory South Bridge initialization (South Bridge module specific)           |  |
| 0x3F – 0x4E              | OEM post memory initialization codes                                             |  |
| 0x4F                     | DXE IPL is started                                                               |  |
| PEI Error Codes          | •                                                                                |  |
| 0x50                     | Memory initialization error. Invalid memory type or incompatible memory speed    |  |
| 0x51                     | Memory initialization error. SPD reading has failed                              |  |
| 0x52                     | Memory initialization error. Invalid memory size or memory modules do not match. |  |
| 0x53                     | Memory initialization error. No usable memory detected                           |  |
| 0x54                     | Unspecified memory initialization error.                                         |  |
| 0x55                     | Memory not installed                                                             |  |
| 0x56                     | Invalid CPU type or Speed                                                        |  |
| 0x57                     | CPU mismatch                                                                     |  |
| 0x58                     | CPU self test failed or possible CPU cache error                                 |  |
| 0x59                     | CPU micro-code is not found or micro-code update is failed                       |  |
| 0x5A                     | Internal CPU error                                                               |  |
| 0x5B                     | reset PPI is not available                                                       |  |
| 0x5C-0x5F                | Reserved for future AMI error codes                                              |  |
| S3 Resume Progress Codes |                                                                                  |  |
| 0xE0                     | S3 Resume is stared (S3 Resume PPI is called by the DXE IPL)                     |  |
| 0xE1                     | S3 Boot Script execution                                                         |  |
| 0xE2                     | Video repost                                                                     |  |
| 0xE3                     | OS S3 wake vector call                                                           |  |
| 0xE4 – 0xE7              | Reserved for future AMI progress codes                                           |  |
| S3 Resume Error Codes    |                                                                                  |  |
| 0xE8                     | S3 Resume Failed                                                                 |  |
| 0xE9                     | S3 Resume PPI not Found                                                          |  |
| 0xEA                     | S3 Resume Boot Script Error                                                      |  |
| 0xEB                     | S3 OS Wake Error                                                                 |  |
| 0xEC – 0xEF              | Reserved for future AMI error codes                                              |  |

#### Table 14: PEI Phase (Continued)

#### **DXE** Phase

#### Table 15: DXE Phase

| Status Code | DESCRIPTION          |
|-------------|----------------------|
| 0x60        | DXE Core is started  |
| 0x61        | NVRAM initialization |

| Status Code | DESCRIPTION                                                    |
|-------------|----------------------------------------------------------------|
| 0x62        | Installation of the South Bridge Runtime Services              |
| 0x63        | CPU DXE initialization is started                              |
| 0x64        | CPU DXE initialization (CPU module specific)                   |
| 0x65        | CPU DXE initialization (CPU module specific)                   |
| 0x66        | CPU DXE initialization (CPU module specific)                   |
| 0x67        | CPU DXE initialization (CPU module specific)                   |
| 0x68        | PCI host bridge initialization                                 |
| 0x69        | North Bridge DXE initialization is started                     |
| 0x6A        | North Bridge DXE SMM initialization is started                 |
| 0x6B        | North Bridge DXE initialization (North Bridge module specific) |
| 0x6C        | North Bridge DXE initialization (North Bridge module specific) |
| 0x6D        | North Bridge DXE initialization (North Bridge module specific) |
| 0x6E        | North Bridge DXE initialization (North Bridge module specific) |
| 0x6F        | North Bridge DXE initialization (North Bridge module specific) |
| 0x70        | South Bridge DXE initialization is started                     |
| 0x71        | South Bridge DXE SMM initialization is started                 |
| 0x72        | South Bridge devices initialization                            |
| 0x73        | South Bridge DXE Initialization (South Bridge module specific) |
| 0x74        | South Bridge DXE Initialization (South Bridge module specific) |
| 0x75        | South Bridge DXE Initialization (South Bridge module specific) |
| 0x76        | South Bridge DXE Initialization (South Bridge module specific) |
| 0x77        | South Bridge DXE Initialization (South Bridge module specific) |
| 0x78        | ACPI module initialization                                     |
| 0x79        | CSM initialization                                             |
| 0x7A – 0x7F | Reserved for future AMI DXE codes                              |
| 0x80 – 0x8F | OEM DXE initialization codes                                   |
| 0x90        | Boot Device Selection (BDS) phase is started                   |
| 0x91        | Driver connecting is started                                   |
| 0x92        | PCI Bus initialization is started                              |
| 0x93        | PCI Bus Hot Plug Controller Initialization                     |
| 0x94        | PCI Bus Enumeration                                            |
| 0x95        | PCI Bus Request Resources                                      |
| 0x96        | PCI Bus Assign Resources                                       |
| 0x97        | Console Output devices connect                                 |
| 0x98        | Console input devices connect                                  |
| 0x99        | Super IO Initialization                                        |

#### Table 15: DXE Phase (Continued)

| STATUS CODE     | DESCRIPTION                                           |
|-----------------|-------------------------------------------------------|
| 0x9A            | USB initialization is started                         |
| 0x9B            | USB Reset                                             |
| 0x9C            | USB Detect                                            |
| 0x9D            | USB Enable                                            |
| 0x9E – 0x9F     | Reserved for future AMI codes                         |
| 0xA0            | IDE initialization is started                         |
| 0xA1            | IDE Reset                                             |
| 0xA2            | IDE Detect                                            |
| 0xA3            | IDE Enable                                            |
| 0xA4            | SCSI initialization is started                        |
| 0xA5            | SCSI Reset                                            |
| 0xA6            | SCSI Detect                                           |
| 0xA7            | SCSI Enable                                           |
| 0xA8            | Setup Verifying Password                              |
| 0xA9            | Start of Setup                                        |
| 0xAA            | Reserved for ASL (see ASL Status Codes section below) |
| 0xAB            | Setup Input Wait                                      |
| 0xAC            | Reserved for ASL (see ASL Status Codes section below) |
| 0xAD            | Ready To Boot event                                   |
| 0xAE            | Legacy Boot event                                     |
| 0xAF            | Exit Boot Services event                              |
| 0xB0            | Runtime Set Virtual Address MAP Begin                 |
| 0xB1            | Runtime Set Virtual Address MAP End                   |
| 0xB2            | Legacy Option ROM Initialization                      |
| 0xB3            | System Reset                                          |
| 0xB4            | USB hot plug                                          |
| 0xB5            | PCI bus hot plug                                      |
| 0xB6            | Clean-up of NVRAM                                     |
| 0xB7            | Clean-up of NVRAM                                     |
| 0xB8 – 0xBF     | Reserved for future AMI codes                         |
| 0xC0 – 0xCF     | OEM BDS initialization codes                          |
| DXE Error Codes |                                                       |
| 0xD0            | CPU initialization error                              |
| 0xD1            | North Bridge initialization error                     |
| 0xD2            | South Bridge initialization error                     |
| 0xD3            | Some of the Architectural Protocols are not available |

#### Table 15: DXE Phase (Continued)

| Status Code | DESCRIPTION                                          |
|-------------|------------------------------------------------------|
| 0xD4        | PCI resource allocation error. Out of Resources      |
| 0xD5        | No Space for Legacy Option ROM                       |
| 0xD6        | No Console Output Devices are found                  |
| 0xD7        | No Console Input Devices are found                   |
| 0xD8        | Invalid password                                     |
| 0xD9        | Error loading Boot Option (LoadImage returned error) |
| 0xDA        | Boot Option is failed (StartImage returned error)    |
| 0xDB        | Flash update is failed                               |
| 0xDC        | Reset protocol is not available                      |

#### Table 15: DXE Phase (Continued)

## ACPI/ASL Checkpoints

#### Table 16: ACPI/ASL Checkpoints

| Status Code | DESCRIPTION                                                                   |
|-------------|-------------------------------------------------------------------------------|
| 0x01        | System is entering S1 sleep state                                             |
| 0x02        | System is entering S2 sleep state                                             |
| 0x03        | System is entering S3 sleep state                                             |
| 0x04        | System is entering S4 sleep state                                             |
| 0x05        | System is entering S5 sleep state                                             |
| 0x10        | System is waking up from the S1 sleep state                                   |
| 0x20        | System is waking up from the S2 sleep state                                   |
| 0x30        | System is waking up from the S3 sleep state                                   |
| 0x40        | System is waking up from the S4 sleep state                                   |
| 0xAC        | System has transitioned into ACPI mode. Interrupt controller is in PIC mode.  |
| 0xAA        | System has transitioned into ACPI mode. Interrupt controller is in APIC mode. |

## **OEM-Reserved Checkpoint Ranges**

#### Table 17: OEM Reserved Checkpoint Ranges

| Status Code | DESCRIPTION                                     |
|-------------|-------------------------------------------------|
| 0x05        | OEM SEC initialization before microcode loading |
| 0x0A        | OEM SEC initialization after microcode loading  |
| 0x1D – 0x2A | OEM pre-memory initialization codes             |
| 0x3F – 0x4E | OEM PEI post memory initialization codes        |
| 0x80 – 0x8F | OEM DXE initialization codes                    |
| 0xC0 – 0xCF | OEM BDS initialization codes                    |

# BMC

# Chapter 3

This section provides information and key features of BMC (Baseboard Management Controller).

# 3.1 Server Management Software

## Server System Overview

In a server system, BMC is an independent system of the host server system. This independent system has its own processor and memory; the host system can be managed by the BMC system even if the host hardware or OS hangs or is unable to function.

## **BMC Key Features and Functions**

- Supports IPMI v1.5 and v2.0.
- Support SNMP v1,v2c and v3.
- Support SMASH.
- Support delivers alerts such as SNMP traps in the Platform Event Trap (PET) format.
- Out-of-band monitoring and control for sever management over LAN.
- Share NIC for remote management via network.
- The FRU information report includes main board part number, product name, manufacturer, etc.).
- Health status/Hardware monitoring report.
- Events log, view, and clear.
- Event notification via lighting chassis LED indicator and Platform Event Trap (by SNMP trap) or Mail (by Simple Mail Transfer Protocol).
- Platform Event Filtering (PEF) to take selected actions for selected events, including NMI.
- Chassis management includes power control and a status report, front panel buttons and LED control.
- Watchdog and auto server restart and recovery.
- Supports multi-session users, and alert destination for LAN channel.
- Support IPMB connecter that advanced server management card can communicate with BMC.

## **Power System**

BMC controls system power through GPIO pins and IPMI chassis commands.

## Front Panel User Interface

The BMC provides control panel interface functionality including indicators (Fault/status and Identify LEDs) and buttons (Power/ID).

### **Power Button**

The Power buttons allow to control the system status.

## **ID Button**

The control panel Chassis Identify button toggles the state of the Chassis ID LED. If the ID LED is off, then a button press will turn the LED on (blinking). If the LED is on, a button press or IPMI Chassis Identify command will turn the LED off.

## LEDs

The following table contains information on Status, ID and Heartbeat LED's.

| LEDs          | Color              | Status   | DESCRIPTION                       |
|---------------|--------------------|----------|-----------------------------------|
|               | Amber (Status LED) | Blinking | System Event                      |
| Status LED    |                    | Off      | Normal status                     |
|               | Blue               | On       | Power on                          |
|               | blue               | Off      | Power off                         |
|               |                    | Off      | Normal status                     |
| ID LED        | Blue               | Blinking | Identify the system with interval |
|               |                    | Solid ON | Identify the system               |
| Heartbeat LED | Green              | On/Off   | BMC is not Ready                  |
|               |                    | Blinking | BMC is Ready                      |

Table 3.1: Status LED, ID LED, and Heartbeat LED

## LAN Interface

BMC LAN interface in AST2400 is assigned to its Shared NIC LAN and a dedicated NIC (Default) in the system. IPMI Specification v2.0 defines how IPMI messages, encapsulated in RMCP/RMCP+ packet format, can be sent to and from the BMC. This capability allows a remote console application to access the BMC and perform the following operations:

- Chassis control: obtain chassis status, reset and power-up the chassis
- Obtain system sensor status
- Obtain and Set system boot options
- Obtain Field Replaceable Unit (FRU) information

- Obtain System Event Log (SEL) entries
- Obtain Sensor Data Records (SDR)
- Set Platform Event Filtering (PEF)
- Set LAN configurations

In addition, the BMC supports LAN alerting in the form of SNMP traps that conform to the IPMI Platform Event Trap (PET) format.

## Session and User

This BMC supports ten (10) user accounts. Each can have a different user name, password and privilege level. Four accounts can login simultaneously. The available user privilege levels are User, Operator, and Administrator.

## Serial Over LAN

BMC supports 1 IPMI (Spec v2.0) specific SOL session. BMC supports redirect data from UART interface.

## Time Sync

In BMC design, BMC does not have a local RTC to know what time it is. Each time BMC will get the current time from system PCH after BMC boot. The current time is updated periodically from the PCH. The remote console program interpret this time as pre-initial.

## SEL

BMC supports IPMI 1.5/2.0 standard SEL operation. It can keep SEL log. Event happened in BIOS side will be logged by using Add SEL Entry command. BMC will store them in FLASH, the time stamp field will be filled by BMC. When SEL is full, the new SEL won't be logged but will go through PEF as usual. If AC powers off, all SELs will remain in NV.

## **Platform Event**

## **Platform Event Filter**

The BMC implements selectable action on an event or LAN alerting base on event. By default, no any PEF entries or actions exist, applications need to configure it to enable.

- Dedicated and Shared NIC
- The policy to match an event to Platform Event Filter Table entry is IPMI 1.5 standard.
- The action support Power off, Power Reset, Power Cycle and NMI.

BMC

- All Platform Event Filter Table is default disabled.
- PEF Startup Delay and Last Processed Event tracking is not supported.
- PEF table lookup isn't correlated to log SEL to SEL Repository.
- Serial Alerting is no support.

## **BMC Firmware Update**

The BMC will allow users to upgrade firmware image on following entities:

- BMC
- All other upgradable entities

The update capability is provided by local and remote interfaces.

## DOS Recovery Utility

SOCFLASH Utility.

## WebUI Update

Remote update can be performed through the remote Web console.

This section provides guidelines on BMC recovery process in DOS and Linux systems.

## **Recovery Process in DOS System**

To recover BMC on a DOS system, do as follows:

- 1. Copy BMC firmware package to your USB key.
- 2. Boot into DOS.
- 3. Run dos.bat.

The BMC recovery is complete.

## **Recovery Process in Linux System**

To recover BMC on a Linux system, do as follows:

- 1. Copy BMC firmware package to your USB drive.
- 2. Boot into Linux.
- 3. Run linux.sh.

The BMC recovery is complete.

## **Recovery Process in Windows System**

To recover BMC on a Windows system, do as follows:

- 1. Copy BMC firmware package to your USB key.
- 2. Boot into Windows.
- 3. Run win.bat.

The BMC recovery is complete.

# 3.3 SMASH

Quanta SMASH is a tool that allows you to use Secure Shell (SSH) to login in the embedded Linux of BMC from remote terminal and gather information as well as give you control over things like power resets, power off. The basic structure is shown as below:

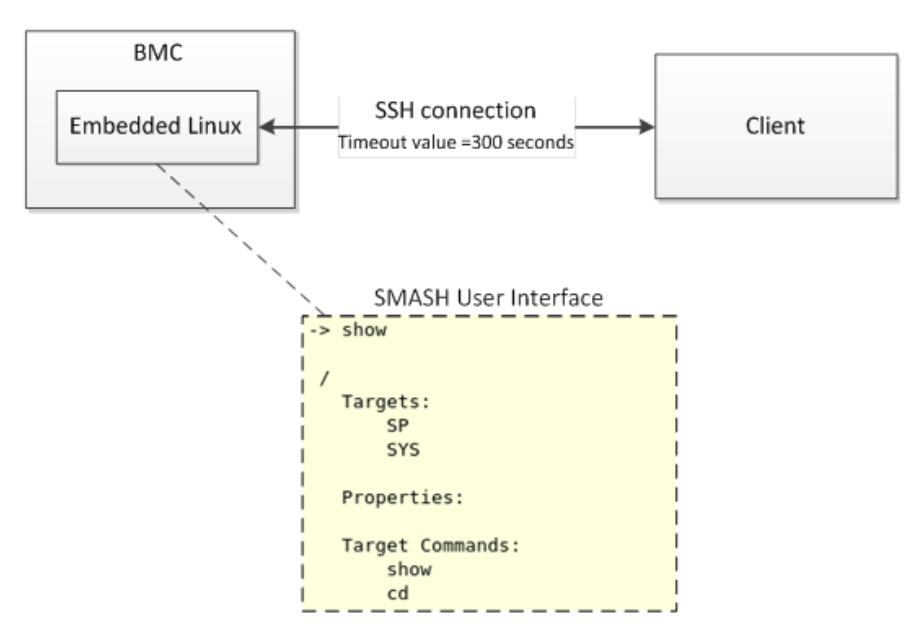

Figure 3-1. Using SSH to login in

Here presents an activity diagram, user could use SSH to login in embedded Linux of BMC from remote terminal. After login in successfully, SMASH would be executed automatically. In this time, SMASH is running and allowing user to input commands. The connection will be terminated if the terminal console is idle more than five minutes.

Default SSH UserName / Password (User Account in Linux): sysadmin / superuser

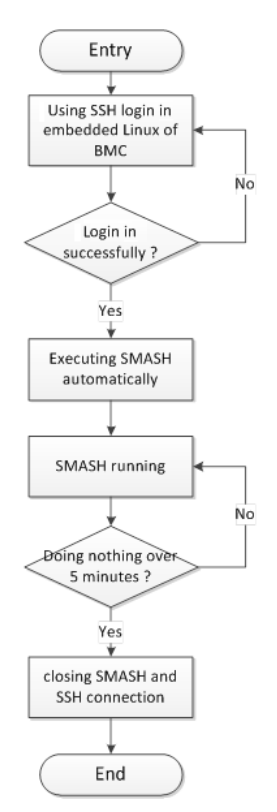

#### Input command in Linux: ssh sysadmin@<Server IP>

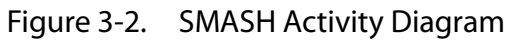

Here provides you the commands about system level and BMC level.

## System Level Commands

The system level commands provide you the information and power state control.

| Related Targets  |    |      |      |        | Su     | JPPORTE | D VERBS |       |       |      |         |
|------------------|----|------|------|--------|--------|---------|---------|-------|-------|------|---------|
|                  | CD | EXIT | HELP | CREATE | DELETE | SET     | SHOW    | RESET | START | STOP | VERSION |
| /                | v  | v    | v    |        |        |         | v       |       |       |      | v       |
| /SYS             | v  | v    | v    |        |        |         | v       | v     | v     | v    | v       |
| /SYS/voltage     | v  | v    | v    |        |        |         | v       |       |       |      | v       |
| /SYS/fan         | v  | v    | v    |        |        |         | v       |       |       |      | v       |
| /SYS/temperature | v  | v    | v    |        |        |         | v       |       |       |      | v       |
| /SYS/powerSupply | v  | v    | v    |        |        |         | v       |       |       |      | v       |

• Displays information for the board

show /SYS

Power-on system

start /SYS

• Power-off system

stop /SYS

• Power-reset system

reset /SYS

- Display all system voltage show /SYS/voltage
- Display all system fan show /SYS/fan
- Display all system temperature show /SYS/temperature
- Display all system power supply show /SYS/powerSupply

### /SYS

This command provides you the high-level status of the system chassis and main power subsystem.

| Tab | le | 3 | .3: | /S  | YS |
|-----|----|---|-----|-----|----|
| 100 |    | - |     | , 0 |    |

| PROPERTY NAME         | VALID VALUE             | Access | DESCRIPTION                                                                                                    |
|-----------------------|-------------------------|--------|----------------------------------------------------------------------------------------------------|
| LOM/OCP Mezz/QCT Mezz | System MAC Address      | R      | Dynamically to show System MAC address by LOM/OCP/<br>QCT<br>/SYS<br>Targets:<br>voltage<br>fan<br>temperature<br>powerSuply<br>Properties:<br>0CP Mezz = 08:79:18:09:143:10<br>Quanta Mezz = 04:70:78:A0:10:70<br>Quanta Mezz = 04:70:78:A0:10:70<br>ChassiSStatus = powerIsOFF<br>Target Commands:<br>show<br>cd<br>start<br>stop<br>reset |
| ChassisStatus         | powerlsOFF<br>powerlsON | R      | ChassisStatus provides the high-level status of the system<br>chassis and main power subsystem.<br><b>PowerIsOFF</b> : indicates the system power is off<br><b>PowerIsON</b> : indicates the system power is on.                                                                                                    |

#### Q&A

Q: I tried to turn system power off by IPMI command "**power soft**" when there is no response from operating system and system could not be shutdown. What is the Chassis Status?

A: The status of ChassisStatus is "powerIsON."

#### /SYS/voltage

This command returns a high level version of the system voltages health status.

#### Table 3.4: /SYS/voltage

| PROPERTY NAME                  | VALID VALUE                         | Access | DESCRIPTION                                                                                                    |
|--------------------------------|-------------------------------------|--------|----------------------------------------------------------------------------------------------------|
| Sensor name list<br>of voltage | na<br>ok<br>nonCritical<br>critical | R      | na         indicates the status not available /unknown (typically because system power is off)         ok         indicates the monitored parameters within normal operating ranges         nonCritical         indicates the hardware outside normal operating range         critical         indicates the hardware exceeding specified ratings |

\*The sensor name list depends on the Server Hardware.

#### /SYS/fan

This command returns a high level version of the system fan health status.

#### Table 3.5: /SYS/fan

| PROPERTY NAME              | VALID VALUE                         | Access | Description                                                                                                    |
|----------------------------|-------------------------------------|--------|----------------------------------------------------------------------------------------------------|
| Sensor name list<br>of fan | na<br>ok<br>nonCritical<br>critical | R      | na         indicates the status not available /unknown (typically because system power is off)         ok         indicates the monitored parameters within normal operating ranges         nonCritical         indicates the hardware outside normal operating range         critical         indicates the hardware exceeding specified ratings |

\*The sensor name list depends on the Server Hardware.

#### /SYS/temperature

This command returns a high level version of the system temperature health status.

Table 3.6: /SYS/temperature

| PROPERTY NAME                      | VALID VALUE                         | Access | DESCRIPTION                                                                                                    |
|------------------------------------|-------------------------------------|--------|----------------------------------------------------------------------------------------------------|
| Sensor name list<br>of temperature | na<br>ok<br>nonCritical<br>critical | R      | na         indicates the status not available /unknown (typically because system power is off)         ok         indicates the monitored parameters within normal operating ranges         nonCritical         indicates the hardware outside normal operating range         critical         indicates the hardware exceeding specified ratings |

\*The sensor name list depends on the Server Hardware.

## /SYS/powerSupply

This command provides the specification of the Sensor Type sensor-specific event.

#### Table 3.7: /SYS/powerSupply

| PROPERTY NAME                       | VALID VALUE                                                                                                    | Access | DESCRIPTION                                                                                                    |
|-------------------------------------|----------------------------------------------------------------------------------------------------|--------|----------------------------------------------------------------------------------------------------|
| Sensor name list<br>of power supply | Presence*<br>Power Supply Fail-<br>ure Detected*<br>Predictive Fail*<br>Power Supply<br>Input Lost (AC/DC)*<br>All Deasserted<br>(*Note: Only for<br>certain models.) | R      | Presence Detected         indicates the Power Supply Presence detected         Power Supply Failure Detected         indicates the Power Supply Failure detected         Predictive Fail         indicates the Power Supply Predictive Failure         Power Supply Input Lost (AC/DC)         indicates the Power Supply input lost, such as power cord not inserted         All Deasserted         indicates the power supply is not inserted |
| Redundancy                          | Fully Redundant<br>Redundancy Lost                                                                                                    | R      | Fully Redundant<br>Indicates the power redundancy is OK.<br>Redundancy Lost<br>Indicates the power redundancy is fail. One PSU is removed or AC lost.<br>na<br>When system powered off, the state is not available.                                                                                                    |

\*The sensor name list depends on the Server Hardware.

#### Q&A:

Q1: My system supports two power supply slots and only one power supply unit connected. What is the other power supply status?

A1: The other power supply status is " AllDeasserted ".

Q2: My system supports two power supply slots and two power supply units connected. But only one power cord plugged. What is the other power supply status?

A2: The other power supply status shows "Presence Detected, Predictive Fail, Power Supply Input Lost (AC/DC) ".

### **BMC Information**

The BMC level commands provide several options to configure and display parameters of the management agent.

#### Table 3.8: Targets and Verbs

| Related Targets |    | SUPPORTED VERBS |      |        |        |     |      |       |       |      |         |
|-----------------|----|-----------------|------|--------|--------|-----|------|-------|-------|------|---------|
|                 | CD | EXIT            | HELP | CREATE | DELETE | SET | SHOW | RESET | START | STOP | VERSION |
| /               | v  | v               | v    |        |        |     | v    |       |       |      | v       |
| /SP             | v  | v               | v    |        |        | v   | v    | v     |       |      | v       |

• Displays information for the board

show /SP

• Reset BMC

reset /SP

- Set server identify LED to be off set /SP ServerIdentify=off
- Set server identify LED to be on set /SP ServerIdentify=on
- Set server identify LED to be blinking set /SP ServerIdentify=blinking

#### /SP

Table 3.9: /SYS/fan

| PROPERTY NAME  | VALID VALUE           | Access | DESCRIPTION                                                      |  |  |
|----------------|-----------------------|--------|------------------------------------------------------------------|--|--|
| BMCVersion     |                       | R      | Display BMC firmware revision                                    |  |  |
| BMCGUID        |                       | R      | Display BMC GUID                                                 |  |  |
| Serverldentify | off<br>on<br>blinking | R/W    | Configuring server identify LED                                  |  |  |
| BMCMAC         |                       | R      | Display the NIC physical address used by server management agent |  |  |

# 3.4 Web Graphical User Interface (GUI) for ESMS

## Using the Web GUI

The BMC firmware features an embedded web server enabling users to connect to the BMC using a Web browser (e.g. Microsoft Internet Explorer). The Web GUI shows system information, system events, system status of managed servers, and other system-related information.

The Web-based GUI is supported on the following browsers:

- Internet Explorer 7 and above
- Firefox 8.0 and above
- Google Chrome 2.0 and above

## Login

Enter the IP address or URL (default DHCP\static IP address) into the address bar of the web browser.

When connecting to the BMC the Login screen prompts for the username and password. This authentication with SSL protection prevents unauthorized intruders from gaining access to the BMC web server.

When a user is authenticated they can manage the server according to the privilege of their role.

The OEM Proprietary, Administrator and Operator privilege levels are authorized to login to the web interface. The User and No Access privilege levels do not allow access through the BMC web GUI.

| User ID                               |   |
|---------------------------------------|---|
|                                       |   |
| Password                              | _ |
|                                       |   |
| Login                                 |   |
|                                       |   |
| Required Browser Settings             |   |
| * Allow popups from this site         |   |
| * Allow file download from this site. |   |
| * Enable javascript for this site 🥝   |   |
| * Enable cookies for this site 🥝      |   |

Figure 3-3. Login Web Page

| Field    | DEFAULT   |  |  |  |  |
|----------|-----------|--|--|--|--|
| Username | qct.admin |  |  |  |  |
| Password | qct.admin |  |  |  |  |

#### Table 4: Default Username and Password

After passing authentication, the following web page appears.

#### Note:

The default username and password are in lowercase characters. It is advised to change the admin password once you have logged in.

Click the **Help** button on the right corner of the page for assistance, the **Refresh** button to refresh the page, or the **Logout** button to exit.

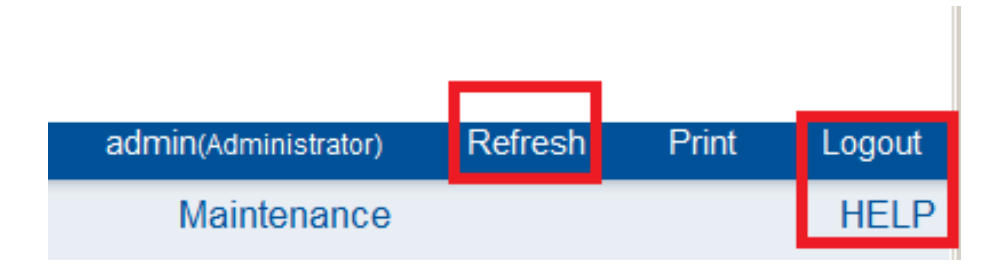

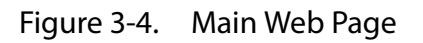

#### Table 5: Main Web Page

| Menu Item          | DESCRIPTION                                                                      |  |  |  |  |
|--------------------|----------------------------------------------------------------------------------|--|--|--|--|
| Dashboard          | Displays the device, network, sensor monitoring and event logs infor-<br>mation. |  |  |  |  |
| Server information | Shows system information.                                                        |  |  |  |  |
| Server Health      | Monitoring status of the server.                                                 |  |  |  |  |
| Configuration      | Configuration of the IPMI settings.                                              |  |  |  |  |
| Remote Control     | Launch KVM console and perform power control.                                    |  |  |  |  |
| Maintenance        | Allows the user to configure the preserve configuration items.                   |  |  |  |  |
| Firmware Update    | Allows the user to do firmware update                                            |  |  |  |  |

## Dashboard

In MegaRAC GUI, the Dashboard page displays the overall information on status of the device.

To open the **Dashboard** page, click Dashboard from the main menu. A sample screenshot of the Dashboard page is as follows:

| Device Information                                                                                                   | 1                                  |        | Sensor Moni     | toring      |    |
|----------------------------------------------------------------------------------------------------|------------------------------------|--------|-----------------|-------------|----|
| Firmware Revision: 2.<br>Firmware Build Time: Ju                                                                     | 01.75933<br>I 23 2015 12:34:23 CST | Status | Sensor          | Reading     |    |
| BIOS Version: SS                                                                                                    | IA_2A01                            | •      | Temp_Inlet      | 26 ° C      | م  |
| System MAC                                                                                                    | edicated-NIC                       | •      | Temp_Outlet     | 29 ° C      | ĥ  |
| - 1 : LOM :2C:60:0                                                                                                   | C:83:FB:17                         | •      | Temp_FP         | 25 ° C      | م  |
| BMC Date & Time: Fr                                                                                                  | i, 09 Jan 2009 20:27:16            | •      | Volt_P3V3_AUX   | 3.339 Volts | ç  |
| BMC Chipset : AS                                                                                                    | ST2400(A1)                         | •      | Volt_P5V_AUX    | 5.009 Volts | a, |
| PSU1 MFR Revision: A03<br>PSU1 Firmware Version:05.00.06<br>PSU1 MFR Revision: A03<br>PSU1 Firmware Version:05.00.06 | 03<br>05.00.06                     | •      | Volt_P3V_BAT    | 3.074 Volts | ç  |
|                                                                                                    | 03<br>05.00.06                     | •      | Volt_P1V_PCH    | 1.009 Volts | م  |
| Network Informati                                                                                                    | op (53%)                           | •      | Volt_P1V538_AUX | 1.528 Volts | \$ |
| Host Name:                                                                                                    | OCT2C600C83FD0C                    | •      | Volt_P1V26_AUX  | 1.264 Volts | ç  |
| MAC Address:                                                                                                    | 2C:60:0C:83:FD:0C                  | •      | Volt_P1V2_AUX   | 1.205 Volts | ç  |
| V4 Network Mode:                                                                                                    | DHCP                               |        |                 |             |    |
| IPv4 Address:                                                                                                    | 10.10.14.43                        |        |                 |             |    |

Figure 3-5. Dashboard

A brief description of the Dashboard page is given in the next section.

## **Device Information**

The Device Information displays the following information:

Table 6: Device Information Page

| Ітем                   | DESCRIPTION                                                                                                    |  |  |  |  |
|------------------------|----------------------------------------------------------------------------------------------------|--|--|--|--|
| Firmware Revision      | The revision number of the firmware.                                                                                                    |  |  |  |  |
| Firmware Build Time    | Firmware date and time.                                                                                                    |  |  |  |  |
| BIOS Version           | The current BIOS firmware version.                                                                                                    |  |  |  |  |
| PSU1 MFR Revision      | Display PSU1 manufacture revision.                                                                                                    |  |  |  |  |
| PSU1 Firmware version  | Display PSU1 Firmware version.                                                                                                    |  |  |  |  |
| PSU2 MFR Revision      | Display PSU2 manufacture revision.                                                                                                    |  |  |  |  |
| PSU2 Firmware version  | Display PSU2 firmware version.                                                                                                    |  |  |  |  |
| PDB Firmware Version   | The current PDB (Power Distribution Board) firmware version.                                                                                                    |  |  |  |  |
| FCB Version            | The current FCB (Fan Control Board) firmware version.                                                                                                    |  |  |  |  |
| PSU Max output Power   | Display power supply max output power (Watts).                                                                                                    |  |  |  |  |
| MB Position            | Display the current position of the mainboard within the chassis.                                                                                                    |  |  |  |  |
| Blackplane F/W version | Display current backplane firmware version.                                                                                                    |  |  |  |  |
| BMC NIC                | Display current used NIC.                                                                                                    |  |  |  |  |
| System MAC             | The maximum MAC address of system LAN port is 8. From Grantley plat-<br>form, BMC supports to show LAN Card Type (LOM/OCP Mezzanine/<br>Quanta Mezzanine) for System MAC. |  |  |  |  |
#### Table 6: Device Information Page (Continued)

| Ітем            | DESCRIPTION                        |
|-----------------|------------------------------------|
| BMC Date & Time | The current time of BMC system.    |
| BMC Chipset     | This field shows BMC chipset type. |

## Note:

BMC Chipset type support list:

- (1) AST2300/AST2400: support virtual KVM function and related setting item.
- (2) AST2300/AST2400 without RKVM: not support virtual KVM function and related setting item.
- (3) AST2050/AST2150: support virtual KVM function and related setting item.
- If BMC Chipset type is "AST2300/AST2400 without RKVM", Console Redirection, Mouse Mode, Remote Session, and Virtual Media menu item will be removed.

# **Network Information**

The Network Information of the device with the following fields is shown in the following table. To edit the network Information, click **Edit**.

Table 7: Network Information

| Ітем                    | DESCRIPTION                                                |
|-------------------------|------------------------------------------------------------|
| Host Name               | Read only field showing the DNS Hostname of the device.    |
| MAC Address             | Read only field showing the BMC MAC address of the device. |
| V4 Network Mode         | The v4 network mode options are static or DHCP.            |
| IPv4 Address            | The IPv4 address of the device (could be static or DHCP).  |
| V6 Network Mode         | The v6 network mode options are static or DHCP.            |
| IPv6 Address:           | The IPv6 address of the device.                            |
| IPv6 Link Local Address | The IPv6 link local address of the device.                 |

# Sensor Monitoring

Lists all the available sensors on the device.

The status column displays the state of the device as follows:

| Table 3 | 8-1: |
|---------|------|
|---------|------|

| Status (Icon) | DESCRIPTION  |
|---------------|--------------|
| ۲             | Normal state |

#### Table 3-1:

| Status (Icon) | DESCRIPTION    |
|---------------|----------------|
| 1             | Warning state  |
|               | Critical state |

If you click on  $\mathcal{P}$ , the sensor page for that particular sensor will be displayed.

# **Event Logs**

A graphical representation of all events incurred by various sensors as well as occupied/ available space in logs. Clicking on the color-coded rectangle in the Legend for the chart, allows to view a list of specific events only.

# Server Information

The Server Information Group consists of the following items:

- FRU Information
- Server Component
- Server Identify
- BIOS POST Code

The following screenshot displays the Server Information menu items:

|                |                    |                      |                      |                | admin(Administ | rator) | Refresh    | Print | Logout   |
|----------------|--------------------|----------------------|----------------------|----------------|----------------|--------|------------|-------|----------|
| Dashboard      | Server Information | Server Health        | Configuration        | Remote Control | Maintenance    | Firm   | ware Updat | te    | HELP     |
| Elete De       | FRU Information    | (5011)               |                      |                |                |        |            |       | <u> </u> |
| Field Re       | Server Component   | (FRU)                |                      |                |                |        |            |       |          |
| This page give | Server Identify    | or the various FRU o | levices present in t | his system.    |                |        |            |       |          |
| BIOS POST Code |                    |                      |                      |                |                |        |            |       |          |
| Basic Infor    | mation:            | -1                   |                      |                |                |        |            |       |          |
| FRU Devic      | ce ID              |                      |                      | •              |                |        |            |       |          |
| FRU Devic      | ce Name            | м                    | B_FRU                |                |                |        |            |       |          |
|                |                    |                      |                      |                |                |        |            |       |          |
| Chassis In     | formation:         |                      |                      |                |                |        |            |       | •        |

Figure 3-6. Server Information – Menu

# **FRU Information**

In the MegaRAC GUI, the FRU Information Page displays the BMC FRU file information. The information displayed in this page is Basic Information, Common Header Information, Chassis Information, Board Information and Product Information of the FRU device.

To open the FRU Information Page, click on **FRU Information** on top menu. Select a FRU Device ID from the Basic Information section to view the details of the selected device. A screenshot of FRU Information page is shown as follows:

|             |                              |                    |                      |                |             |                 | admin(Administrator) | Refresh | Print | Logou | t       |
|-------------|------------------------------|--------------------|----------------------|----------------|-------------|-----------------|----------------------|---------|-------|-------|---------|
| Dashboard   | Server Information           | Server Health      | Configuration        | Remote Control | Maintenance | Firmware Update |                      |         |       | HEL   | P       |
| Field F     | Replaceable Uni              | t(FRU)             |                      |                |             |                 |                      |         |       | ł     | <u></u> |
| This name ( | nives detailed information ( | for the various ER | Il devices present i | in this system |             |                 |                      |         |       | _     |         |
| THIS PAGE ( |                              |                    | o de noes present    | in the system. |             |                 |                      |         |       |       |         |
| Basic In    | formation:                   |                    |                      |                |             |                 |                      |         |       |       |         |
| FRU         | Device ID                    | ſ                  | 0                    | •              |             |                 |                      |         |       |       |         |
| FRU         | Device Name                  | 1                  | IB_FRU               |                |             |                 |                      |         |       |       |         |
| Chassie     | Information                  |                    |                      |                |             |                 |                      |         |       |       |         |
| Chassis     | s information:               |                    |                      |                |             |                 |                      |         |       |       |         |
| Chase       | sis Information Area Form    | nat Version 1      |                      |                |             |                 |                      |         |       |       |         |
| Chase       | sis Type                     | F                  | Rack Mount Chassis   | 5              |             |                 |                      |         |       |       |         |
| Chase       | sis Part Number              | 1                  | N/A                  |                |             |                 |                      |         |       |       |         |
| Chase       | sis Serial Number            |                    |                      |                |             |                 |                      |         |       |       | -       |
| Chase       | sis Extra                    |                    | N/A N/A              |                |             |                 |                      |         |       |       |         |
|             |                              |                    |                      |                |             |                 |                      |         |       |       |         |
| Board II    | nformation:                  |                    |                      |                |             |                 |                      |         |       |       |         |
| Board       | Information Area Forma       | t Version 1        |                      |                |             |                 |                      |         |       |       |         |
| Langu       | uage                         | E                  | English              |                |             |                 |                      |         |       |       |         |
| Manuf       | facture Date Time            | I                  | Thu Jan 1 12:12:00   | 2009           |             |                 |                      |         |       |       |         |
| Board       | i Manufacturer               | c                  | Quanta Computer In   | 10.            |             |                 |                      |         |       |       |         |
| Board       | I Product Name               | 5                  | 53A                  |                |             |                 |                      |         |       |       |         |
| Board       | d Serial Number              |                    | lfghfdhfg            |                |             |                 |                      |         |       | 6     | •       |
|             |                              |                    |                      |                |             |                 |                      |         |       |       |         |

Figure 3-7. FRU Information Page

A brief description of the fields is given in the following sections.

# **Basic Information**

#### Table 4: Basic Information

| Ітем            | DESCRIPTION                                 |
|-----------------|---------------------------------------------|
| FRU device ID   | The ID of the device.                       |
| FRU Device Name | The device name of the selected FRU device. |

# **Chassis Information**

- Chassis Information Area Format Version
- Chassis Type
- Chassis Part Number
- Chassis Serial Number
- Chassis Extra

### **Board Information**

- Board Information Area Format Version
- Language

- Manufacture Date Time
- Board Manufacturer
- Board Product Name
- Board Serial Number
- Board Part Number
- FRU File ID
- Board Extra

#### **Product Information**

- Product Information Area Format Version
- Language
- Manufacturer Name
- Product Name
- Product Part Number
- Product Version
- Product Serial Number
- Asset Tag

# Server Component

The Component Information page displays the CPU and memory information. The Number of CPU Socket field and the Number of Memory Slot field display the total number of the motherboard supported.

|                          |                                              |                                        |                                      |                       |                         | admin(Adr          | ninistrator)         | Refresh                         | Print                   | Logout         |
|--------------------------|----------------------------------------------|----------------------------------------|--------------------------------------|-----------------------|-------------------------|--------------------|----------------------|---------------------------------|-------------------------|----------------|
| Dashbo                   | ard Serv                                     | er Information                         | Server Health                        | Configuration         | Remote Control          | Maintenance        | Firmware             | e Update                        |                         | HELP           |
| Com                      | ponent                                       | Informatio                             | on                                   |                       |                         |                    |                      |                                 |                         |                |
| This pa<br>column<br>CPU | ge displays c<br>header. Sele<br>Information | component inform<br>oct a component ty | ation. You can choo<br>/pe category: | ise a category from t | he pull-down box to fil | ter the component: | s, and also s<br>Nun | sort them by c<br>nber of CPU S | icking or<br>ocket: 1 s | i a<br>sockets |
| ID A                     | Status 🛆                                     | Socket $\Delta$                        | Manufacturer .                       | ۵ Model               | Δ                       |                    |                      | Frequency                       | - Δ                     |                |
| 1                        | Enable                                       | CPU                                    | Intel                                | Skylake               | S                       |                    |                      | 2600MHz                         |                         |                |
|                          |                                              |                                        |                                      |                       |                         |                    |                      |                                 | Re                      | fresh          |

Figure 3-8. Component Information Page

| Ітем               | DESCRIPTION                                                                                                    |
|--------------------|----------------------------------------------------------------------------------------------------|
| CPU Information    | Displays the following information:<br>• CPU ID,<br>• Status,<br>• Socket,<br>• Manufacturer,<br>• Model,<br>• Frequency |
| Memory Information | Displays the following information:<br>Memory ID,<br>Status,<br>Socket,<br>Module Size,<br>Model,<br>Frequency           |

## Table 5: Component Information Page

# Server identify

The Server Identify page displays the indicator LED status. You can select a Server Identify Operation to control the indicator LED.

|                            |                                           |                      |                   |                | admin(Ad    | ministrator) | Refresh  | Print | Logout |
|----------------------------|-------------------------------------------|----------------------|-------------------|----------------|-------------|--------------|----------|-------|--------|
| Dashboard                  | Server Information                        | Server Health        | Configuration     | Remote Control | Maintenance | Firmwar      | e Update |       | HELP   |
| Server lo                  | dentify                                   |                      |                   |                |             |              |          |       | 1      |
| View server ide            | entify current status and                 | perform a server ide | entify operation. |                |             |              |          |       |        |
| Identify Sta<br>Server Ide | atus is currently off<br>entify Operation |                      |                   |                |             |              |          |       |        |
| ON                         |                                           |                      |                   |                |             |              |          |       |        |
| O OFF                      |                                           |                      |                   |                |             |              |          |       |        |
| C Blink                    |                                           |                      |                   |                |             |              |          |       |        |
| Server Ide                 | entify Timeout                            | 5                    | Second(s)         |                |             |              |          |       |        |

Figure 3-9. Server Identify Page

| Table 6: Server Identity Page | Tab | le 6: | Server | Identify | Page |
|-------------------------------|-----|-------|--------|----------|------|
|-------------------------------|-----|-------|--------|----------|------|

| Ітем                           | DESCRIPTION                                                                                                    |
|--------------------------------|----------------------------------------------------------------------------------------------------|
| Current Server Identify Status | The server status: On or Off.                                                                                                    |
| Server Identify Operation      | <ul> <li>Server identify LED operation with the following options:</li> <li>ON</li> <li>OFF</li> <li>Blink</li> </ul>                                                                                      |
| Server Identify Timeout        | Setup server timeout value when a Blink Identify Operation is selected.<br>For Blink Operation the time period must be from 1 to 255 seconds.<br>When 255 seconds is selected, the blinking is continuous. |

Table 6: Server Identify Page (Continued)

| Ітем           | DESCRIPTION                                      |
|----------------|--------------------------------------------------|
| Perform Action | Executes the selected Server Identify Operation. |

# **BIOS POST Code**

The page displays recent BIOS Port 80h POST code.

|               |                        |                |           |         |           |        |        |        |        | admin(A | dministrator) | Refresh | Print | Logou |
|---------------|------------------------|----------------|-----------|---------|-----------|--------|--------|--------|--------|---------|---------------|---------|-------|-------|
| Dashboard     | Server Information     | Serv           | er Health | Conf    | iguration | Ren    | note C | ontrol | Mainte | nance   | Firmware      | Update  |       | HEL   |
| BIOS PO       | OST Code               |                |           |         |           |        |        |        |        |         |               |         |       |       |
| This page dis | plays recent BIOS Port | 80h POS        | T codes.  |         |           |        |        |        |        |         |               |         |       |       |
|               |                        |                |           |         |           |        |        |        |        | _       |               |         |       |       |
| Curre         | nt Codes:              | N/A            |           |         |           |        |        |        |        | *       |               |         |       |       |
| Previo        | ous Codes:             | 01 03<br>D3 55 | 04 02 (   | 03 04 0 | 5 OC 0I   | ) 15 1 | 9 00 : | 1E 20  | FE 53  | *       |               |         |       |       |

Figure 3-10. BIOS POST Code

Table 7: BIOS POST Code Page

| Ітем           | DESCRIPTION                      |
|----------------|----------------------------------|
| Current Codes  | Current BIOS Port 80h POST code  |
| Previous Codes | Previous BIOS Port 80h POST code |

# Server Health Group

The Server Health Group consists of the following items:

- Sensor Readings
- Event Log

The Server Health screenshot allows to select Sensor Readings or Event Log as shown in the following image:

|                 |                            |                    |                      |                          | admin                 | Administrator)   | Refresh | Print | Logo |
|-----------------|----------------------------|--------------------|----------------------|--------------------------|-----------------------|------------------|---------|-------|------|
| Dashboard       | Server Information         | Server Health      | Configuration        | Remote Control           | Maintenance           | Firmware         | Update  |       | HEL  |
| 0               | Destination                | Sensor Reading     | js                   |                          |                       |                  |         |       |      |
| Sensor          | Readings                   | Event Log          |                      |                          |                       |                  |         |       |      |
| All sensor rela | ated information will be d | splayed here. Doub | le click on a record | I to toggle (ON / OFF) t | he live widget for th | nat particular s | ensor.  |       |      |
|                 |                            |                    |                      |                          |                       |                  |         |       |      |

Figure 3-11. Server Health – Menu

# **Sensor Readings**

In MegaRAC GUI, the Sensor Readings page displays all the sensor related information.

To open the Sensor readings page, click **Server Health** > **Sensor Readings** from the top menu. Click on a record to display more information on a particular sensor, including thresholds and a graphical representation of all associated events. A screenshot of Sensor Readings page is shown in the following image:

|             |                             |                            |             |                   |                |                   | admin(Administrator) | Refresh              | Print     | Lo    |
|-------------|-----------------------------|----------------------------|-------------|-------------------|----------------|-------------------|----------------------|----------------------|-----------|-------|
| Dashboard   | Server Information Server H | lealth Configuration Remot | e Control I | Maintenance       | Firmware Upda  | ate               |                      |                      |           | н     |
| All Sensors | •                           |                            |             |                   |                |                   |                      | Sensor Co<br>sensors | ount: 40  |       |
| Sensor Na   | me 🔺 🦷 Status 🔺             | Current Reading 🔺          |             |                   |                |                   |                      |                      |           |       |
| CPU         | Detected                    | e 0x8080                   | CPU: 0      | x8080             |                |                   | PROCESSO             | <b>PRESENCE</b>      | DETECTED  |       |
| Temp_CPU    | Normal                      | N/A                        |             |                   |                |                   |                      |                      |           |       |
| Temp_CPU_   | DTS Normal                  | N/A                        | Threshol    | lds for this sen  | sor            |                   |                      | Live W               | idget N/A |       |
| HDD0        | All deasserted              | N/A                        |             |                   |                |                   |                      |                      |           |       |
| HDD1        | All deasserted              | N/A                        | Lower No    | on-Recoverable    | (LNR): N/A     |                   | Upper Non-           | Recoverable (        | UNR): N/A |       |
| HDD2        | All deasserted              | N/A                        | Lower Cr    | ritical (LC):     | N/A            |                   | Upper Criti          | cal (UC):            | N/A       |       |
| HDD3        | All deasserted              | N/A                        | Lower No    | on-Critical (LNC) | ): N/A         |                   | Upper Non-           | -Critical (UNC):     | : N/A     |       |
| Temp_Inlet  | Normal                      | 26 ° C                     |             |                   |                |                   |                      | Threshold            | Settings  | E   1 |
| Temp_Outlet | Normal                      | 29 ° C                     |             |                   |                |                   |                      |                      |           | 4     |
| Temp_DIMM   | _Area Normal                | N/A                        |             |                   |                |                   |                      |                      |           |       |
| Temp_FP     | Normal                      | 25 ° C                     | Graphica    | al View of this   | sensor's event | 5                 |                      |                      |           |       |
| Temp_OCP    | Normal                      | N/A                        |             |                   |                |                   |                      |                      |           |       |
| Fan_SYS0_1  | I Normal                    | N/A                        |             | (0)               |                |                   |                      |                      |           |       |
| Fan_SYS0_2  | 2 Normal                    | N/A                        | LNR         | (0)               |                |                   |                      |                      |           |       |
| Fan_SYS1_1  | I Normal                    | N/A                        | LC (        | ( <sup>0</sup> )  |                |                   |                      |                      |           |       |
| Fan_SYS1_2  | 2 Normal                    | N/A                        |             |                   |                |                   |                      |                      |           |       |
| Fan_SYS2_1  | I Normal                    | N/A                        | LNC         | (0)               |                |                   |                      |                      |           |       |
| Fan_SYS2_2  | 2 Normal                    | N/A                        | UNR         | (0)               |                |                   |                      |                      |           |       |
| Volt_P3V3   | Normal                      | N/A                        |             | (-)               |                |                   |                      |                      |           |       |
| Volt_P5V    | Normal                      | N/A                        | UC (        | (0)               |                |                   |                      |                      |           |       |
| Volt_P12V   | Normal                      | N/A                        | UNC         | (0)               |                |                   |                      |                      |           |       |
| Volt_P2V5_V | /PP Normal                  | N/A                        |             | (0)               |                |                   |                      |                      |           |       |
| Volt_P3V3_A | UX Normal                   | 3.354 Volts                | Other (     | (0)               |                |                   |                      |                      |           |       |
| Volt_P5V_AU | JX Normal                   | 5.009 Volts                |             | ~                 |                |                   |                      |                      |           |       |
| Volt_P3V_B4 | AT Normal                   | 3.074 Volts                | Uiscrete (  | (0)               |                |                   |                      |                      |           |       |
| Volt_P1V_P0 | CH Normal                   | 1.009 Volts                | 0           |                   | 3              | 6 9               | 13                   |                      |           |       |
| VAH 011/620 | ALLY Normal                 | 1 529 Valte                |             |                   |                | Number of Entries |                      |                      |           |       |
| •           |                             |                            |             |                   |                |                   |                      |                      |           |       |

Figure 3-12. Sensor Readings Page

A brief description of the Sensor Readings page fields is given in the following sections.

# Sensor Type

This drop down menu allows you to select the type of sensor. The List of sensors with the Sensor Name, Status and Current Reading will be displayed in the list. If you select All Sensors, all the available sensor details will appear else you can choose the sensor type that

you want to display in the list. Some examples of other sensors include Temperature Sensors, Fan Sensors, and Voltage Sensors etc.

Select a particular sensor from the list. You can view the Thresholds for this sensor on the right hand side of the screen.

Thresholds are of six types:

- Lower Non-Recoverable (LNR)
- Lower Critical (LC)
- Lower Non-Critical (LNC)
- Upper Non-Recoverable (UNR)
- Upper Critical (UC)
- Upper Non-Critical (UNC)

The threshold states could be:

Lower Non-critical - going low, Lower Non-critical - going high, Lower Critical - going low, Lower Critical - going high, Lower Non-recoverable - going low, Lower Non-recoverable - going high, Upper Non-critical - going low, Upper Non-critical - going high, Upper Critical - going low, Upper Critical - going high, Upper Non-recoverable - going low, Upper Non-recoverable - going high.

A graphical view of these events (Number of event logs vs. Thresholds) can be viewed as shown in the Sensor Readings Page screenshot.

# Live Widget

The widget window can be turned On and Off for a selected sensor. Widget provides a dynamic representation of the readings for the sensor. The following image shows an example widget:

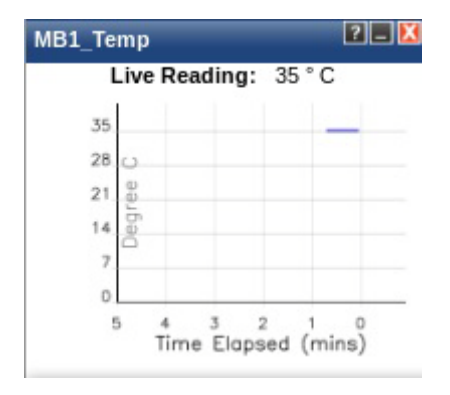

Figure 3-13. Widget Window

# Note:

Widgets are little gadgets, which provide real time information about a particular sensor. User can track a sensor's behavior over a specific amount of time at specific intervals. The result will be displayed as a line graph in the widget. The session will not expire, until the widgets gets a live data of the last widget that is kept opened.

View this Event Log

View the Event Log page for the selected sensor.

Sensor Reading status

You can read currently sensor status in this page, each sensor name has its SDR setting data, the status according SDR setting will display as following matrix:

Table 8: Sensor Readings status

| Status                                                                                                    | CURRENT READING |  |  |  |  |
|----------------------------------------------------------------------------------------------------|-----------------|--|--|--|--|
| N/A                                                                                                    | N/A             |  |  |  |  |
| All deasserted                                                                                                    | 0x80xx(*2)      |  |  |  |  |
| Normal                                                                                                    | Value with unit |  |  |  |  |
| Event string(*1)                                                                                                    |                 |  |  |  |  |
| (*1) Please refer IPMI2.0 standard specification chapter 42.<br>(*2) Please refer IPMI2.0 standard specification chapter 42 and SDR setting in BMC function specifica |                 |  |  |  |  |

# **Event Log**

In MegaRAC GUI, this page displays the list of event logs occurred by the different sensors on this device. Double click on a record to see the details of that entry. You can use the

sensor type or sensor name filter options to view those specific events or you can also sort the list of entries by clicking on any of the column headers.

To open the Event Log page, click **Server Health** > **Event Log** from the top menu. A sample screenshot of the Event Log page is shown as follows.

|                                |                             | aurini          | 1(Administrator) | Refresh         | Print                     | Log                                |
|--------------------------------|-----------------------------|-----------------|------------------|-----------------|---------------------------|------------------------------------|
| ver Health Configuratio        | on Remote Control           | Maintenance     | Firmware U       | pdate           |                           | H                                  |
|                                |                             |                 |                  |                 |                           |                                    |
| ed here. Double-click on a rec | cord to see the description |                 |                  |                 |                           |                                    |
| ▼ filter by: All Se            | ensors 🔻                    |                 | Event L          | og: 13 event e  | entries, <mark>1</mark> p | age(s                              |
| JTC Offset: (GMT+05:00)        |                             |                 | <<               | < 1             | >                         | >>                                 |
| verity ) Conner Name )         | Concer Time                 | Description     |                  |                 |                           |                                    |
| Power Unit                     | Power Unit                  | Power Off / Pov |                  | erted           |                           |                                    |
| Button                         | Button / Switch             | Power Button F  | Pressed - Asse   | rted            |                           |                                    |
| CATERR                         | Processor                   | IERR - Asserte  | d                |                 |                           |                                    |
| 5007 F                         |                             | System Firmwa   | are Error No sv  | stem memory     | is physic                 | allv                               |
|                                |                             | Save Ever       | nt Loas          | Clear All       | Event Lo                  | as                                 |
|                                |                             |                 | Save Ever        | Save Event Logs | Save Event Logs Clear All | Save Event Logs Clear All Event Lo |

Figure 3-14. Event Log Page

### Save Event Logs

### Note:

The size of event log is 909 records for maximum and  $909 \times 75\% = 681$  records for almost full. The status LED blinks with color amber when the event logs reach almost full. It stops recording new events when full.

You could click on **Save Event Logs** button to save your system's event logs.

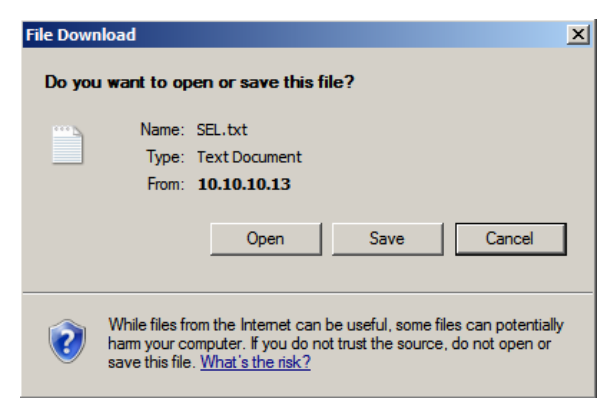

The Event Log page consists of the following fields.

| Ітем                 | DESCRIPTION                                                                                                    |
|----------------------|----------------------------------------------------------------------------------------------------|
| Event Log Category   | <ul> <li>The category options:</li> <li>All Events,</li> <li>System Event Records,</li> <li>BIOS Generated Events,</li> <li>SMI Handler Events,</li> <li>System Management Software Events,</li> <li>System Software - OEM Events,</li> <li>Remote Console Software Events,</li> <li>Terminal Mode Remote Console Software Events.</li> </ul> |
| Filter Type          | <ul> <li>Filtering can be done with the sensors mentioned in the list.</li> <li>Once the Event Log category and Filter type are selected, the list of events will be displayed with:</li> <li>Event ID</li> <li>Time Stamp</li> <li>Sensor Type</li> <li>Sensor Name</li> <li>Description</li> </ul>                                          |
| BMC Timezone         | BMC UTC offset timestamp value of the events.                                                                                                    |
| Client Timezone      | Events of client UTC offset timestamp.                                                                                                    |
| UTC Offse            | Displays the current UTC Offset value based on which event Time Stamps will be<br>updated. Navigational arrows can be used to selectively access different pages of<br>the Event Log.                                                                                                    |
| Clear All Event Logs | Deletes all the existing records for all the sensors.                                                                                                    |
| Save Event Logs      | To save all the existing Event Log records.                                                                                                    |

### **Procedure:**

- 1. Select the event categories from the **Event Log Category** drop-down menu.
- 2. Select the sensor name filter to view the event for the selected filter from the **Filter Type** drop-down list.
- 3. Select either **BMC Timezone** or **Client Timezone**. The list of events is listed.
- 4. Click the **Clear All Event Logs** button to clear all events from the list.
- 5. To save all the existing event logs, click on **Save Event Logs** button.

### **SEL Severity**

The Event Log page specifies the severity of the SEL to identify the event severity code as follows:

- ①: Severity Information
- 🔼: Severity Warning
- 🔞: Severity Critical

• @: Severity Unspecified

# **Configuration Group**

Configuration Group page allows to access various configuration settings. A screenshot of the Configuration Group menu is shown in the following figure:

|                |                          |                            |                  |                     | admin                                                                              | (Administrator) | Refresh        | Print      | Logou    |  |
|----------------|--------------------------|----------------------------|------------------|---------------------|------------------------------------------------------------------------------------|-----------------|----------------|------------|----------|--|
| ashboard       | Server Informa           | tion Server Health         | Configuration    | Remote Control      | Maintenance                                                                        | Firmware L      | Jpdate         |            | HEL      |  |
|                |                          |                            | Active Directory | 1                   |                                                                                    |                 |                |            |          |  |
| Active [       | Directory Se             | ettings                    | DNS              |                     |                                                                                    |                 |                |            |          |  |
|                |                          |                            | LDAP/E-Directo   | iry                 |                                                                                    |                 |                |            |          |  |
| The 'Active Di | irectory is currently    | disabled. To enable Active | Mouse Mode       | eits settings. Clic | k on 'Advanced Sei                                                                 | tings' button   | Adv            | anced Si   | ettings  |  |
| The Floave Di  | in colory to currently ( |                            | Network          | , no obtaingo. One  | a on maraneou ou                                                                   | ango button.    |                |            |          |  |
| The list below | w shows the current      | list of configured Role Gr | o LAN Port       | o delete or modify  | p delete or modify a role group, select the name from the list and click Delete Ro |                 |                |            |          |  |
| Group or Moo   | dify Role Group. To a    | add a new Role Group, se   | PEF              | pt and click Add R  | ole Group.                                                                         |                 |                |            |          |  |
|                |                          |                            | RADIUS           |                     |                                                                                    | Numb            | er of configur | ed Role g  | roups: 0 |  |
| Role Group     | ID $\Delta$ G            | roup Name 🔺                | Remote Session   | n pup Domain 🔺      |                                                                                    | G               | roup Privileg  | e 🛆        |          |  |
| 1              |                          | ~                          | Services         | ~                   |                                                                                    |                 | ~              |            |          |  |
| 2              |                          | ~                          | SMTP             | ~                   |                                                                                    |                 | ~              |            |          |  |
| 3              |                          | ~                          |                  | ~                   |                                                                                    |                 | ~              |            |          |  |
| 4              |                          | ~                          | SOL              | ~                   |                                                                                    |                 | ~              |            |          |  |
| 5              |                          | ~                          | SSL              | ~                   |                                                                                    |                 | ~              |            |          |  |
|                |                          |                            | Users            |                     |                                                                                    |                 | _              |            | _        |  |
|                |                          |                            | Virtual Media    | Add R               | ole Group N                                                                        | odify Role Gro  | up Del         | ete Role ( | Group    |  |

Figure 3-15. Configuration Group Menu

A detailed description of the Configuration menu is given in the following sections.

# **Active Directory**

An active directory is a directory structure used on Microsoft Windows-based computers and servers to store information and data about networks and domains. An active directory (sometimes referred to as an AD) does a variety of functions including the ability to provide information on objects, helps organize these objects for easy retrieval and access, allows access by end users and administrators and allows the administrator to set up security for the directory.

This page in MegaRAC SP-X, allows you to configure Active Directory Server Settings.

To open Active Directory Settings page, click on **Configuration** > **Active Directory** from the main menu. A sample screenshot of Active Directory Settings Page is shown in the screenshot below.

|                                |                                                         |                                         |                                               |                                                     | ad                            | min(Administrator)        | Refresh                        | n Print                       | Logout               |
|--------------------------------|---------------------------------------------------------|-----------------------------------------|-----------------------------------------------|-----------------------------------------------------|-------------------------------|---------------------------|--------------------------------|-------------------------------|----------------------|
| Dashboard                      | Server Information                                      | Server Health                           | Configuration                                 | Remote Control                                      | Maintenand                    | e Firmware                | Update                         |                               | HELF                 |
| Active E                       | irectory Settin                                         | igs                                     |                                               |                                                     |                               |                           |                                |                               |                      |
| The 'Active Di                 | rectory' is currently disabl                            | ed. To enable Active                    | e Directory and conf                          | igure its settings. Clicl                           | k on 'Advanced                | Settings' button.         | 1                              | Advanced S                    | ettings              |
| The list below<br>Group or Mod | / shows the current list of<br>ify Role Group. To add a | configured Role G<br>new Role Group, se | roups. If you would I<br>elect an unconfigure | ike to delete or modify<br>ed slot and click Add Ro | a role group, s<br>ole Group. | elect the name fro<br>Num | om the list a<br>ber of config | nd click Dele<br>gured Role g | ete Role<br>roups: 0 |
| Role Group                     | D 🛆 Group I                                             | lame ∆                                  |                                               | Group Domain 🔺                                      |                               | (                         | Group Privil                   | ege ∆                         |                      |
| 1                              | -                                                       |                                         |                                               | ~                                                   |                               |                           | ~                              |                               |                      |
| 2                              |                                                         |                                         |                                               | ~                                                   |                               |                           | ~                              |                               |                      |
| 3                              |                                                         | u l                                     |                                               | ~                                                   |                               |                           | ~                              |                               |                      |
| 4                              | -                                                       | v                                       |                                               | ~                                                   |                               |                           | ~                              |                               |                      |
| 5                              | -                                                       | -                                       |                                               | ~                                                   |                               |                           | ~                              |                               |                      |
|                                |                                                         |                                         |                                               |                                                     |                               |                           |                                |                               |                      |

## Figure 3-16. Active Directory Settings Page

## Table 10: Active Directory Settings Page

| Ітем              | DESCRIPTION                                                                                                    |
|-------------------|----------------------------------------------------------------------------------------------------|
| Advanced Settings | This option is used to configure Active Directory Advanced Settings.<br>Options are:<br>Enable Active Directory Authentication,<br>User Domain name,<br>Time Out and                                                                       |
|                   | up to three Domain Controller Server Addresses.                                                                                                    |
| Role Group ID     | The ID that identifies the role group in the Active Directory.                                                                                                    |
| Group Name        | <ul> <li>This name identifies the role group in Active Directory.</li> <li>Note: <ul> <li>Role Group Name is a string of 64 alpha-numeric characters.</li> <li>Special symbols (hyphen and underscore) are allowed.</li> </ul> </li> </ul> |
| Group Domain      | <ul> <li>The domain where the role group is located.</li> <li>Note: <ul> <li>Domain Name is a string of 255 alpha-numeric characters.</li> <li>Special symbols (hyphen and underscore) and dot are allowed.</li> </ul> </li> </ul>         |
| Group Privilege   | The level of privilege to assign this role group.                                                                                                    |
| Add Role Group    | To add a new role group to the device.                                                                                                    |
| Modify Role Group | To modify that role group. Alternatively, double click on the configured slot.                                                                                                    |
| Delete Role Group | To delete an existing Role Group.                                                                                                    |

#### **Procedure:**

Entering the details in Advanced Active Directory Settings Page

1. Click on Advanced Settings to open the Advanced Active Directory Settings Page.

| Advanced Active Directory Settings                                                                          |        | X           |
|----------------------------------------------------------------------------------------------------|--------|-------------|
| Active Directory Authentication<br>Secret Username<br>Secret Password<br>User Domain Name                   | Enable | ]<br>]      |
| Domain Controller Server Address1<br>Domain Controller Server Address2<br>Domain Controller Server Address3 |        | ]<br>]      |
|                                                                                                    |        | Save Cancel |

Figure 3-17. Advanced Active Directory Settings Page

2. In the Active Directory Settings page, select or unselect the Enable check box to enable or disable Active Directory Authentication respectively..

### Note:

If you have enabled Active Directory Authentication, enter the required information to access the Active Directory server.

3. Specify the Secret user name and password in the Secret User Name and Secret Password fields respectively.

# Note:

Enter the required information to access the Active Directory server if Active Directory Authentication enabled.

- Secret username/password for AD is not mandatory. if the AD's secret username/password is not provided, AD should be kept in the last location in PAM order.

- User Name is a string of 1 to 64 alpha-numeric characters.
- It must start with an alphabetical character.
- It is case-sensitive.

- Special characters like comma, period, colon, semicolon, slash, backslash, square brackets, angle brackets, pipe, equal, plus, asterisk, question mark, ampersand, double quotes, space are not allowed.

- Password must be at least 6 character long and will not allow more than 127 characters.
- White space is not allowed.
- 4. Specify the Domain Name for the user in the **User Domain Name** field. e.g. MyDomain.com.
- 5. Specify the time (in seconds) to wait for Active Directory queries to complete in the **Time Out** field.

- Default Time out value: 120 seconds.
- Range from 15 to 300 allowed.
- 6. Configure IP addresses in **Domain Controller Server Address1**, **Domain Control-Ier Server Address2** & **Domain Controller Server Address3**.

## Note:

IP address of Active Directory server: At least one Domain Controller Server Address must be configured.

- IP Address made of 4 numbers separated by dots as in "xxx.xxx.xxx.xxx".
- Each number ranges from 0 to 255.
- First number must not be 0.

Domain Controller Server Addresses will support IPv4 Address format and IPv6 Address format.

- 7. Click **Save** to save the settings and return to Active Directory Settings Page.
- 8. Click **Cancel** to cancel the entry and return to Active Directory Settings Page.

### To add a new Role Group

1. Select a blank row and click **Add Role Group** in the Active Directory Settings Page to open the Add Role Group Page as shown in the screenshot below.

| Add Role Group                       |                 | X         |
|--------------------------------------|-----------------|-----------|
| Role Group Name<br>Role Group Domain |                 |           |
| Role Group Privilege                 | Administrator - |           |
| Extended Privileges                  | KVM VMedia      |           |
|                                      | A               | id Cancel |

Figure 3-18. Add Role Group Page

2. Enter the name that identifies the role group in the Active Directory from the **Role Group Name** field.

### Note:

- Role Group Name is a string of 255 alpha-numeric characters.
- Special symbols hyphen and underscore are allowed.
- 3. Enter the domain where the role group is located in the Role Group Domain field.

# Note:

- Domain Name is a string of 255 alpha-numeric characters.
- Special symbols hyphen, underscore and dot are allowed.
- 4. Enter the level of privilege to assign this role group in the **Role Group Privilege** field.

- 5. Select the required options (KVM or VMedia) in the Extended Privilege.
- 6. Click **Add** to save the new role group and return to the Role Group List.
- 7. Click **Cancel** to cancel the settings and return to the Role Group List.

### To modify a Role Group

- 1. Select the row or double click the row that you would like to modify and click **Modify Role Group** in the Advanced Directory Settings Page.
- 2. Make the necessary changes and click **Save**.

### To delete a Role Group

Select the row to delete and click **Delete Role Group**, in the Advanced Directory Settings Page.

# DNS

The **Domain Name System (DNS)** is a distributed hierarchical naming system for computers, services, or any resource connected to the Internet or a private network. It associates the information with domain names assigned to each of the participants. Most importantly, it translates domain names meaningful to humans into the numerical (binary) identifiers associated with networking equipment for the purpose of locating and addressing these devices worldwide.

In Mega-RAC GUI, the DNS Server settings page is used to manage the DNS settings of a device.

In DNS Server Settings page, you can click **Configuration** > **DNS** from the main menu. A DNS Server Settings Page is shown in the screenshot below.

|                        |                                  |               |                            |                 | admin(A     | dministrator) | Refresh | Print | Logout |
|------------------------|----------------------------------|---------------|----------------------------|-----------------|-------------|---------------|---------|-------|--------|
| Dashboard              | Server Information               | Server Health | Configuration              | Remote Control  | Maintenance | Firmware      | Update  |       | HELP   |
| DNS Se                 | rver Settings                    |               |                            |                 |             |               |         |       | -      |
| Manage DNS             | settings of the device.          |               |                            |                 |             |               |         |       |        |
| Domain Nan<br>DNS Ser  | ne Service Configuratio<br>rvice | n<br>IZ E     | nable                      |                 |             |               |         |       |        |
| Multicast DN<br>mDNS S | IS<br>ettings                    | Ē             | nable                      |                 |             |               |         |       |        |
| Host Config            | uration                          |               |                            |                 |             |               |         |       |        |
| Host Set               | ttings                           | Auton         | natic                      | •               |             |               |         |       |        |
| Host Na                | me                               | QCT2          | C600C83FD0C                | _               |             |               |         |       |        |
| Register BM            | с                                |               |                            |                 |             |               |         |       |        |
| bond0                  |                                  | Re<br>@       | gister BMC<br>Nsupdate O D | HCP Client FQDN | O Hostname  |               |         |       |        |
| Domain Nan             | e Configuration                  |               |                            |                 |             |               |         |       |        |
| Domain                 | Settings                         | bond0         | _v4                        | •               |             |               |         |       |        |
| Domain                 | Name                             | gate20        | 04.local                   | _               |             |               |         |       |        |
| Domain Nan             | e Server Configuration           | 1             |                            |                 |             |               |         |       |        |
| DNS Ser                | rver Settings                    | bond          | •                          | •               |             |               |         |       |        |
| IP Prior               | ity                              | IPv           | 4 O IPv6                   |                 |             |               |         |       |        |
| DNS Ser                | rver1                            | 168.95        | 5.1.1                      | _               |             |               |         |       |        |
| DNS Ser                | rver2                            | 10.10.        | 10.204                     | _               |             |               |         |       |        |

Figure 3-19. DNS Server Settings Page

The fields of DNS Server Settings page are explained below.

| Table 11: | DNS | Server | Settings | Page |
|-----------|-----|--------|----------|------|
|-----------|-----|--------|----------|------|

| Ітем                                        |               | DESCRIPTION                                                                                                    |  |
|---------------------------------------------|---------------|----------------------------------------------------------------------------------------------------|--|
| Domain Name<br>Service<br>Configuratio<br>N | DNS Service   | To enable/disable all the DNS Service Configurations.                                                                                                    |  |
| MULTICAST<br>DNS SUPPORT                    | mDNS Settings | To enable/disable the mDNS Support Configurations.                                                                                                    |  |
|                                             | Host Settings | Choose either Automatic or Manual settings.                                                                                                    |  |
|                                             |               | It displays hostname of the device. If the Host setting is chosen as Man-<br>ual, then specify the hostname of the device.                                                                                                    |  |
| HOST<br>CONFIGURATION                       | Host Name     | Note:<br>- Value ranges from 1 to 64 alpha-numeric characters.<br>- Special characters '-'(hyphen) and '_'(underscore) are allowed.<br>- It must not start or end with a '-'(hyphen). IE browsers won't work correctly<br>if any part of the host name contain underscore (_) character. |  |

|                                          | Ітем                                            | DESCRIPTION                                                                                                    |
|------------------------------------------|-------------------------------------------------|----------------------------------------------------------------------------------------------------|
| REGISTER BMC                             |                                                 | To enable/disable Register BMC.                                                                                                    |
|                                          | TSIG Authentica-<br>tion                        | To enable/disable TSIG authentication while registering in DNS via<br>Direct Dynamic DNS.                                                                                                    |
| TSIG<br>Configuratio                     | Current TSIG Pri-<br>vate File                  | The information of Current TSIG private file along with its up¬loaded date/time will be displayed (read only).                                                                                                    |
| N                                        | New TSIG Private<br>File                        | Browse and navigate to the TSIG private file.<br><b>Note:</b><br>TSIG file should be of private type.                                                                                                    |
| Domain Settings                          |                                                 | It lists the option for domain interface as Manual, v4 or v6 for multiLAN channels.                                                                                                    |
| Domain Name<br>Configuratio              |                                                 | <b>Note:</b><br>If you choose DHCP, then select v4 or v6 for DHCP servers.                                                                                                    |
| N                                        | Domain Name                                     | It displays the domain name of the device. If the Domain setting is cho-<br>sen as Manual, then specify the domain name of the device. If you chose<br>Automatic, the Domain Name cannot be configured as it will be done<br>automatically. The field will be disabled.                                                                                                    |
|                                          | DNS Server<br>Settings                          | It lists the option for DNS settings for the device, Manual and available<br>LAN interfaces. If you choose Manual setting, you have to configure the<br>DNS Server IP addresses. If you have chosen DHCP, then you have to<br>select the interface from which the IP address is to be received.                                                                                                    |
|                                          | IP Priority                                     | If IP Priority is IPv4, it will have 2 IPv4 DNS servers and 1 IPv6 DNS server.<br>If IP Priority is IPv6, it will have 2 IPv6 DNS servers and 1 IPv4 DNS server.<br><b>Note:</b><br>It is not applicable for Manual configuration.                                                                                                    |
| Domain Name<br>Server Con-<br>Figuration | DNS Server1,<br>DNS Server2, and<br>DNS Server3 | <ul> <li>Specify the DNS (Domain Name System) server address to be configured for the BMC.</li> <li>IPv4 Address made of 4 numbers separated by dots as in "xxx.xxx.xxx.xxx".</li> <li>Each number ranges from 0 to 255.</li> <li>First number must not be 0.</li> <li>DNS Server Address will support the following:</li> <li>IPv4 Address format.</li> <li>IPv6 Address format.</li> <li>IPv6 Address format.</li> <li>If IP Priority is IPv4 then DNS Server1, DNS Server2 will be IPv4 and DNS Server3 will be IPv6.</li> <li>If IP Priority is IPv6 then DNS Server1, DNS Server2 will be IPv6 and DNS Server3 will be IPv4.</li> <li>If no IP, DNS Server field will be empty.</li> </ul> |
| SAVE                                     |                                                 | To save the entered changes.                                                                                                    |
| Reset                                    |                                                 | To reset the entered changes.                                                                                                    |

Table 11: DNS Server Settings Page (Continued)

## **Procedure:**

- 1. In Domain Name Service Configuration, Enable DNS Service.
  - Check the option **Enable** to enable all the DNS Service Configurations.
- 2. Choose the Host Configuration either Automatic or Manual.

If you choose Automatic, you need not enter the Host Name and if you choose Manual, you need to enter the Host Name.

- 3. Enter the Host Name in the given field if you have chosen Manual Configuration.
- 4. Under **Register BMC**, choose the BMC's network port to register with DNS settings.
  - Check the option **Register BMC** to register with this DNS settings.
    - **Nsupdate** Choose **Nsupdate** option to register with DNS server using nsupdate ap-plication.
    - **DHCP Client FQDN** Choose **DHCP Client FQDN** option to register with DNS Server using DHCP option 81.
    - **Hostname** Choose **Hostname** option to register with DNS server using DHCP option 12.

### Note:

Hostname option should be selected if the DHCP client FQDN option is not supported by DHCP server.

- 5. Enable TSIG Authentication in TSIG Configuration.
  - The current file name will be displayed in Current TSIG private file.
  - To view a new one, browse and navigate to the TSIG private file.
- 6. In the **Domain Name Configuration**,
  - Select the **Domain Settings** from the drop-down list.
  - Enter the **Domain Name** in the given field if the option "**Manual**" is being selected in domain settings field.
- 7. In the Domain Name Server Configuration,
  - Select the DNS Server Settings from the drop-down list.
  - In the IP Priority, set IPV4 or IPV6 as a top priority.
  - In the DNS Server1/DNS Server2/DNS Server3 field,

If the DNS Server Settings is setting to Manual mode, user needs to fill those fields with DNS IP address manually according to IPv4 or IPv6 format. Otherwise, if it is in non-Manual mode, DNS server IP address is assigned by DHCP server.

- 8. Click **Save** to save the entries.
- 9. Click **Reset** to reset the entries.

# LDAP/E-Directory

The **Lightweight Directory Access Protocol (LDAP)** is an application protocol for querying and modifying data of directory services implemented in Internet Protocol (IP) networks.

In MegaRAC GUI, LDAP is an Internet protocol that MegaRAC<sup>®</sup> card can use to authenticate users. If you have an LDAP server configured on your network, you can use it as an easy way to add, manage and authenticate MegaRAC<sup>®</sup> card users. This is done by passing login requests to your LDAP Server. This means that there is no need to define an additional authentication mechanism, when using the MegaRAC card. Since your existing LDAP Server keeps an authentication centralized, you will always know who is accessing the network resources and can easily define the user or group-based policies to control access.

To open LDAP Settings page, click **Configuration** > **LDAP** from the main menu. A sample screenshot of LDAP Settings Page is shown in the screenshot below.

|                                                                          |                                                          |                                            |                                           |                                                     | dam                             | in(Administratory | Reliesh                                | 1 1111       | LUYU     |
|--------------------------------------------------------------------------|----------------------------------------------------------|--------------------------------------------|-------------------------------------------|-----------------------------------------------------|---------------------------------|-------------------|----------------------------------------|--------------|----------|
| Dashboard                                                                | Server Information                                       | Server Health                              | Configuration                             | Remote Control                                      | Maintenance                     | Firmware U        | pdate                                  |              | HEL      |
| LDAP/E                                                                   | -Directory Sett                                          | ings                                       |                                           |                                                     |                                 |                   |                                        |              |          |
| LDAP/E-Direc                                                             | ctory is currently disabled.                             | . To enable LDAP/E-                        | Directory and confi                       | gure its settings. Click                            | on 'Advanced Se                 | ttings' button.   | Ac                                     | lvanced Se   | ettings  |
| The list below<br>Group or Mod                                           | v shows the current list of<br>lify Role Group. To add a | f configured Role Gr<br>new Role Group, se | oups. If you would<br>lect an unconfigure | like to delete or modify<br>ed slot and click Add R | a role group, sel<br>ole Group. | ect the name fror | m the list an                          | d click Dele | ete Role |
|                                                                          |                                                          |                                            |                                           |                                                     |                                 | Numb              | er of configu                          | ired Role a  | rouns: 0 |
|                                                                          |                                                          |                                            |                                           |                                                     |                                 |                   |                                        |              | roups. o |
| Role Group I                                                             | ID → Group M                                             | Name 🔺                                     | (                                         | د Group Search Base                                 |                                 | Gi                | roup Privile                           | ge ∆         | roups. o |
| Role Group I<br>1                                                        | ID △ Group I                                             | Name 🛆                                     | (                                         | لا Group Search Base                                |                                 | Gi                | roup Privile<br>~                      | ge ⊥         | ioups. o |
| Role Group I<br>1<br>2                                                   | ID → Group N                                             | Name 🗅                                     | (                                         | Group Search Base 그<br>~<br>~                       |                                 | Gi                | roup Privile<br>~<br>~                 | ge 🛆         |          |
| Role Group I<br>1<br>2<br>3                                              | ID → Group I                                             | Name 🗅<br>-<br>-                           | (                                         | Group Search Base _<br>~<br>~<br>~                  |                                 | Gi                | roup Privileg<br>~<br>~<br>~           | ge 🛆         |          |
| Role Group I<br>1<br>2<br>3<br>4                                         | ID -> Group I                                            | Name 🗅<br>V<br>V                           | (                                         | Group Search Base<br>~<br>~<br>~<br>~               |                                 | Gi                | roup Privileg<br>~<br>~<br>~<br>~      | ge \         |          |
| Role Group I           1           2           3           4           5 | ID J Group I                                             | Name ⊥<br>•<br>•<br>•                      | (                                         | Sroup Search Base 2<br>~<br>~<br>~<br>~<br>~        |                                 | Gi                | roup Privileg<br>~<br>~<br>~<br>~<br>~ | ge \         |          |

#### Figure 3-20. LDAP Settings Page

The fields of LDAP Settings Page are explained below.

#### Table 12: LDAP Settings Page

| Ітем              | DESCRIPTION                                                                                                    |
|-------------------|----------------------------------------------------------------------------------------------------|
| Advanced Settings | To configure LDAP Advanced Settings. Options are Enable LDAP<br>Authentication, IP Address, Port and Search base. |
| Add Role Group    | To add a new role group to the device. Alternatively, double click on a free slot to add a role group.            |
| Modify Role Group | To modify the particular role group.                                                                              |
| Delete Role Group | To delete a role group from the list.                                                                             |

#### **Procedure:**

#### Entering the details in Advanced LDAP/E-Directory Settings Page

1. In the LDAP Settings Page, click Advanced Settings. A sample screenshot of LDAP/E-Directory Settings page is given below.

| Advanced LDAP/E-Directory Settings | ×           |
|------------------------------------|-------------|
| LDAP/E-Directory Authentication    | ✓ Enable    |
| Encrypted Type                     | SSL         |
| Common Name Type                   | IP Address  |
| Server Address                     |             |
| Port                               | 389         |
| Bind DN                            |             |
| Password                           |             |
| Search Base                        |             |
| Attribute of User Login            | cn 💌        |
| CA Certificate File                | Browse      |
| Certificate File                   | Browse      |
| Private Key                        | Browse      |
|                                    | Save Cancel |

Figure 3-21. Advanced LDAP/E-Directory Settings

2. To enable/disable LDAP/E-Directory Authentication, check or uncheck the **Enable** checkbox respectively.

#### Note:

During login prompt, use username to login as an LDAP Group member.

3. Select the encryption type for LDAP/E-Directory from the Encrypted Type dropdown list.

#### Note:

Configure proper port number, when SSL is enabled.

- 4. Select the Common Name Type as IP Address.
- 5. Enter the IP address of LDAP server in the Server Address field.

#### Note:

- IP Address made of 4 numbers separated by dots as in 'xxx.xxx.xxx.
- Each Number ranges from 0 to 255.
- First Number must not be 0.
- Supports IPv4 Address format and IPv6 Address format.
- 6. Specify the LDAP Port in the **Port** field.

#### Note:

Default Port is 389. For Secure SSL connection, default port is 636. The Port value ranges from 1 to 65535.

7. Specify the **Bind DN** that is used during bind operation, which authenticates the client to the server.

- Bind DN is a string of 4 to 64 alpha-numeric characters.
- It must start with an alphabetical character.
- Special Symbols like dot(.), comma(,), hyphen(-), underscore(\_), equal-to(=) are allowed.
- Example: cn=manager, ou=login, dc=domain, dc=com .
- 8. Enter the password in the **Password** field.

# Note:

- Password must be at least one character long.
- White space is not allowed.
- This field will not allow more than 48 characters.
- 9. Enter the **Search Base**. The Search base tells the LDAP server which part of the external directory tree to search. The search base may be something equivalent to the organization, group of external directory.

# Note:

- Search base is a string of 4 to 63 alpha-numeric characters.
- It must start with an alphabetical character.
- Special Symbols like dot (.), comma (,), hyphen(-), underscore (\_), equal-to (=) are allowed.
- Example: ou=login, dc=domain, dc=com
- 10. Select **Attribute of User Login** to find the LDAP/E-Directory server which attribute should be used to identify the user.

# Note:

It only supports cn or uid.

- 11. Select **CA Certificate File** from the Browse field to identify the certificate of the trusted CA certs.
- 12. Select the Certificate File to find the client certificate filename.
- 13. Select **Private Key** to find the client private key filename.

# Note:

All the 3 files are required, when StartTLS is enabled.

- 14. Click **Save** to save the settings.
- 15. Click **Cancel** to cancel the modified changes.

### To add a Role Group

1. Select a blank row and click **Add Role Group** to open the Add Role Group Page as shown in the screenshot below from the LDAP/E-Directory Settings Page.

| Add Role Group                       | ×               |
|--------------------------------------|-----------------|
| Role Group Name<br>Role Group Domain |                 |
| Role Group Privilege                 | Administrator - |
| Extended Privileges                  | KVM VMedia      |
|                                      | Add Cancel      |

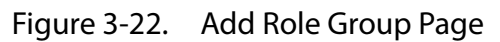

2. Enter the name that identifies the role group in the **Role Group Name** field.

#### Note:

- Role Group Name is a string of 255 alpha-numeric characters.
- Special symbols hyphen and underscore are allowed.
- 3. Enter the path from where the role group is located to Base DN in the **Role Group Search Base** field.

#### Note:

- Search Base is a string of 255 alpha-numeric characters.
- Special symbols hyphen, underscore and dot are allowed.
- 4. Enter the level of privilege to assign to this role group in the **Role Group Privilege** field.
- 5. Select the required options (KVM or VMedia) in the Extended Privileges option.
- 6. Click Add to save the new role group and return to the Role Group List.
- 7. Click **Cancel** to cancel the settings and return to the Role Group List.

#### **To Modify Role Group**

- 1. Select the row or double click that you would like to modify and click **Modify Role Group** in the LDAP/E-Directory Settings Page.
- 2. Make the necessary changes and click **Save**.

#### To Delete a Role Group

Select the row that you wish to delete and click on **Delete Role Group** in the LDAP/ E-Directory Settings Page.

# Mouse Mode

In MegaRAC GUI, Redirection Console handles mouse emulation from local window to remote screen in either of two methods. User has to be an Administrator to configure this option. To open Mouse Mode page, click **Configuration > Mouse Mode** from the main

menu. A sample screenshot of Mouse Mode Settings Page is shown in the screenshot below.

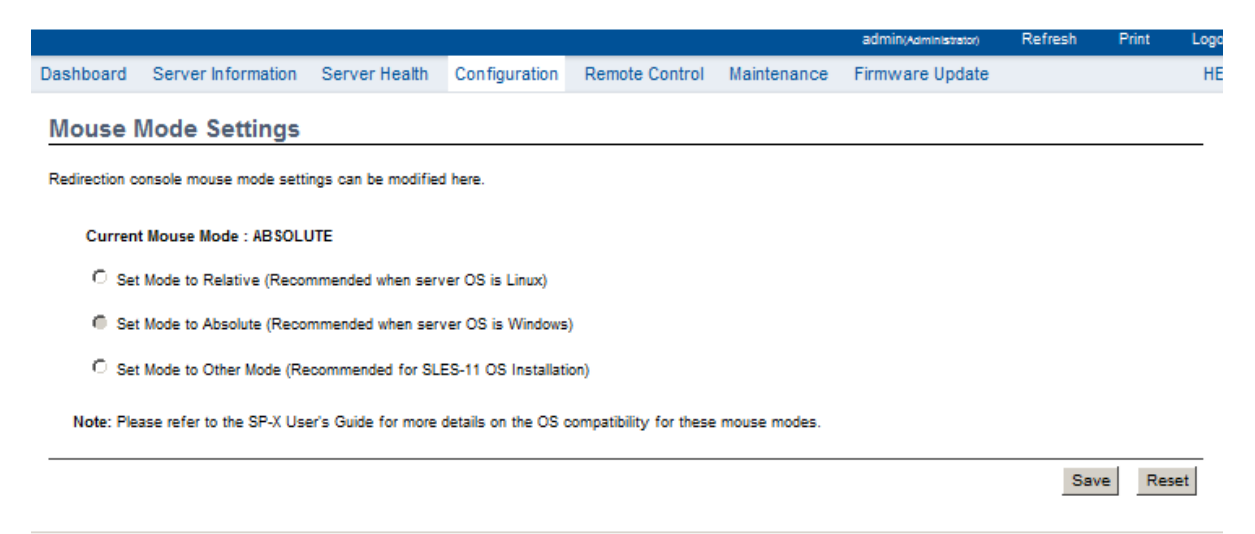

Figure 3-23. Mouse Mode Settings Page

The fields of Mouse Mode Settings page are explained below.

| Table 13: Mouse Mode Settings Pa | qe |
|----------------------------------|----|
|----------------------------------|----|

| Ітем          | DESCRIPTION                                                                                 |
|---------------|---------------------------------------------------------------------------------------------|
| Absolute Mode | The absolute position of the local mouse is sent to the server.                             |
| Relative Mode | Relative mode sends the calculated relative mouse position displace-<br>ment to the server. |
| Other Mode    | For the Host OS which is neither Absolute Mode nor Relative Mode.                           |
| Save          | To save any changes made.                                                                   |
| Reset         | To Reset the modified changes.                                                              |

#### **Procedure:**

- 1. Choose either of the following as your requirement:
  - Set mode to Absolute

#### Note:

Applicable for all Windows versions; RHEL Linux versions not below than RHEL6; Fedora Linux versions not below than FC14.

• Set mode to Relative

#### Note:

Applicable for RHEL Linux versions below than RHEL6; Fedora Linux versions below than FC14; SLES Linux versions below than SLES11.

• Set mode to Other

Applicable for SLES Linux version SLES11.

- 2. Click **Save** button to save the changes made.
- 3. Click **Reset** to reset the modified changes.

## Network

In MegaRAC GUI, the Network Settings Page is used to configure the network settings for the available LAN channels.

To open Network Settings page, click **Configuration > Network** from the main menu. A sample screenshot of Network Settings Page is shown in the screenshot below.

|              |                              |               |                  |                | admin(Administ | rator) F | Refresh  | Print | Logout   |
|--------------|------------------------------|---------------|------------------|----------------|----------------|----------|----------|-------|----------|
| Dashboard    | Server Information           | Server Health | Configuration    | Remote Control | Maintenance    | Firmwa   | ire Upda | te    | HELP     |
| Networ       | k Settings                   |               |                  |                |                |          |          |       | <b></b>  |
| Manage netw  | vork settings of the device. | _             |                  |                |                |          |          |       |          |
| LAN Inte     | rface                        | b             | ond0             | •              |                |          |          |       |          |
| LAN Set      | tings                        |               | Enable           |                |                |          |          |       |          |
| MAC Ad       | dress                        | 2             | C:60:0C:83:FD:0C |                |                |          |          |       |          |
|              |                              |               |                  |                |                |          |          |       |          |
| IPv4 Configu | ration                       |               |                  |                |                |          |          |       |          |
| IPv4 Set     | tings                        |               | Enable           |                |                |          |          |       |          |
| Obtain a     | n IP address automatical     | lly 🔽         | Use DHCP         |                |                |          |          |       |          |
| IPv4 Add     | Iress                        | 1             | 0.10.14.43       |                |                |          |          |       |          |
| Subnet I     | Mask                         | 2             | 55.255.0.0       |                |                |          |          |       |          |
| Default      | Gateway                      | 1             | 0.10.10.204      |                |                |          |          |       |          |
| IDv6 Configu | ration                       |               |                  |                |                |          |          |       |          |
| IDv6 Configu | tinge                        | 5             |                  |                |                |          |          |       |          |
| iPv0 Set     | unyo                         | 14            | Enable           |                |                |          |          |       |          |
| Obtain a     | n IP address automatical     | lly 🔽         | Use DHCP         |                |                |          |          |       |          |
| IPv6 Add     | Iress                        | Г             |                  |                |                |          |          |       | <b>-</b> |

Figure 3-24. Network Settings Page

The fields of Network Settings page are explained below.

| Ітем               | DESCRIPTION                                                                                                    |  |  |  |  |
|--------------------|----------------------------------------------------------------------------------------------------|--|--|--|--|
| LAN Interface      | Lists the LAN interfaces.                                                                                                    |  |  |  |  |
| LAN Settings       | To enable or disable the LAN Settings.                                                                                                    |  |  |  |  |
| MAC Address        | This field displays the MAC Address of the device. This is a read only field.                                                                                                    |  |  |  |  |
| IPv4 Settings      | <ul> <li>This option lists the IPv4 configuration settings.</li> <li>Obtain IP Address automatically: This option is to dynamically configure IPv4 address using DHCP (Dynamic Host Configuration Protocol).</li> <li>IPv4 Address, Subnet Mask, and Default Gateway: These fields are for specifying the static IPv4 address, Subnet Mask and Default Gateway to be configured to the device.</li> </ul>                                                                                                    |  |  |  |  |
|                    | <ul> <li>Note:</li> <li>IP Address made of 4 numbers separated by dots as in "xxx.xxx.xxx.xxx".</li> <li>Each Number ranges from 0 to 255.</li> </ul>                                                                                                    |  |  |  |  |
| IPv6 Configuration | <ul> <li>This option lists the following IPv6 configuration settings.</li> <li>IPv6 Settings: This option is to enable the IPv6 settings in the device.</li> <li>Obtain an IPv6 address automatically: This option is to dynamically configure IPv6 address using DHCP (Dynamic Host Configuration Protocol).</li> <li>IPv6 Address: To specify a static IPv6 address to be configured to the device. Eg: 2004:2010</li> <li>Subnet prefix length: To specify the subnet prefix length for the IPv6 settings.</li> <li>Note: <ul> <li>Value ranges from 0 to 128.</li> <li>Default Gateway: Specify v6 default gateway for the IPv6 settings.</li> <li>Reserved IPv6 Address: Some IPv6 addresses are reserved by IETF. List is showed as below, so when users set these Blocking IPv6 addresses, WebUI will pop-up warning message.</li> </ul> </li> </ul> |  |  |  |  |
| VLAN Configuration | <ul> <li>It lists the VLAN configuration settings.</li> <li>VLAN Settings: To enable/disable the VLAN support for selected interface.</li> <li>VLAN ID: The Identification for VLAN configuration.</li> <li>Value ranges from 2 to 4094.</li> <li>VLAN Priority: The priority for VLAN configuration.</li> <li>Value ranges from 0 to 7.</li> <li>7 is the highest priority for VLAN.</li> </ul>                                                                                                    |  |  |  |  |
| Save               | To save the entries.                                                                                                    |  |  |  |  |
| Reset              | To Reset the modified changes.                                                                                                    |  |  |  |  |

# Table 14: Network Settings Page

| lable 15: Reserve | ed IPv6 Address  |           |
|-------------------|------------------|-----------|
| IPv6 Prefix       | ALLOCATION       | Reference |
| 0000::/8          | Reserved by IETF | [RFC4291] |
| 0100::/8          | Reserved by IETF | [RFC4291] |
| 0200::/7          | Reserved by IETF | [RFC4048] |
| 0400::/6          | Reserved by IETF | [RFC4291] |
| 0800::/5          | Reserved by IETF | [RFC4291] |
| 1000::/4          | Reserved by IETF | [RFC4291] |
| 4000::/3          | Reserved by IETF | [RFC4291] |
| 6000::/3          | Reserved by IETF | [RFC4291] |
| 8000::/3          | Reserved by IETF | [RFC4291] |
| a000::/3          | Reserved by IETF | [RFC4291] |
| c000::/3          | Reserved by IETF | [RFC4291] |

#### [4291] [4291] [4291] [4291] e000::/4 **Reserved by IETF** [RFC4291] f000::/5 Reserved by IETF [RFC4291] f800::/6 Reserved by IETF [RFC4291] fe00::/9 Reserved by IETF [RFC4291] fe80::/10 Link-Scoped Unicast [RFC4291] fec0::/10 **Reserved by IETF** [RFC3879] ff00::/8 Multicast [RFC4291] 2001::/32 Reserved by IETF [RFC4380]

### **Procedure**

- 1. Select the LAN Interface from the drop down list.
- 2. Check Enable to enable the LAN Settings.
- 3. In IPv4 Configuration, enable Use DHCP to Obtain an IP address automatically to dynamically configure IPv4 address using DHCP.
- 4. If the field is disabled, enter the IPv4 Address, Subnet Mask and Default Gateway in the respective fields.
- 5. In IPv6 Configuration, if you wish to enable the IPv6 settings, check **Enable**.
- 6. If the IPv6 setting is enabled, enable or disable the option Use DHCP for obtaining the IP address automatically.
- 7. If the field is disabled, enter the IPv6 Address, Subnet Prefix length and Default **Gateway** in the given field.
- 8. In VLAN Configuration, if you wish to enable the VLAN settings, check **Enable**.
- 9. Enter the VLAN ID in the specified field.
- 10. Enter the VLAN Priority in the specified field.
- 11. Click **Save** to save the entries.

# PEF

Platform Event Filtering (PEF) provides a mechanism for configuring the BMC to take selected actions on event messages that it receives or has internally generated. These actions include operations such as system power-off, system reset, as well as triggering the generation of an alert.

In MegaRAC GUI, the PEF Management is used to configure the following:

- Event Filter
- Alert Policy
- LAN Destination

To open PEF Management Settings page, click **Configurations** > **PEF** from the main menu. A sample screenshot of PEF Management Settings Page is shown in the screen shot below. Each tab is explained below.

#### **Event Filter Tab**

A PEF implementation is recommended to provide at least 16 entries in the event filter table. A subset of these entries should be pre-configured for common system failure events, such as over-temperature, power system failure, fan failure events, etc. Remaining entries can be made available for 'OEM' or System Management Software configured events. Note that individual entries can be tagged as being reserved for system use - so this ratio of pre-configured entries to run-time configurable entries can be reallocated if necessary.

|                                                   |                                                                       |                                           |                     |                           | admin(Administr       | rator) Refresh P          | rint Logout    |
|---------------------------------------------------|-----------------------------------------------------------------------|-------------------------------------------|---------------------|---------------------------|-----------------------|---------------------------|----------------|
| Dashboard                                         | Server Information                                                    | Server Health                             | Configuration       | Remote Control            | Maintenance           | Firmware Update           | HELP           |
| <b>PEF Mar</b><br>Use this page<br>a new entry, s | nagement<br>e to configure Event Filter,<br>elect an unconfigured slo | Alert Policy and LA<br>t and click "Add". | N Destination. To ( | delete or modify a entry, | select it in the list | and click "Delete" or "Mo | odify". To add |
| Event                                             | Filter Alert                                                          | Policy                                    | AN Destination      |                           |                       | Configured Event Filte    | er count: 15   |
| PEF ID                                            | 스 Filter Configuratio                                                 | on 스 Ev                                   | ent Filter Action   | ے Event Se                | everity 🔺             | Sensor Name               | <u>م</u> د     |
| 1                                                 | Enabled                                                               |                                           | [Alert]             | Unsp                      | ecified               | Any                       |                |
| 2                                                 | Enabled                                                               |                                           | [Alert]             | Unsp                      | ecified               | Any                       |                |
| 3                                                 | Enabled                                                               |                                           | [Alert]             | Unsp                      | ecified               | Any                       |                |
| 4                                                 | Enabled                                                               |                                           | [Alert]             | Unsp                      | ecified               | Any                       |                |
| 5                                                 | Enabled                                                               |                                           | [Alert]             | Unsp                      | ecified               | Any                       |                |
| 6                                                 | Enabled                                                               |                                           | [Alert]             | Unsp                      | ecified               | Any                       |                |
| 7                                                 | Enabled                                                               |                                           | [Alert]             | Unsp                      | ecified               | Any                       |                |
| 8                                                 | Enabled                                                               |                                           | [Alert]             | Unsp                      | ecified               | Any                       |                |
| 9                                                 | Enabled                                                               |                                           | [Alert]             | Unsp                      | ecified               | Any                       | <b>_</b>       |
|                                                   |                                                                       |                                           |                     |                           |                       | Add Modify                | Delete         |

Figure 3-25. PEF Management – Event Filter

The fields of PEF Management – Event Filter Tab are explained below.

This page contains the list of configured PEF's.

#### Table 16: PET Management - Event Filter

| Ітем                 | DESCRIPTION                                                                |
|----------------------|----------------------------------------------------------------------------|
| PEF ID               | This field displays the ID for the newly configured PEF entry (read-only). |
| Filter configuration | Check box to enable the PEF settings.                                      |
| Event Filter Action  | Check box to enable PEF Alert action. This is a mandatory field.           |
| Event Severity       | To choose any one of the Event severity from the list.                     |
| Sensor Name          | To choose the particular sensor from the sensor list.                      |
| Add                  | To add the new event filter entry and return to Event filter list.         |
| Modify               | To modify the existing entries.                                            |
| Delete               | To delete Event filter list.                                               |

#### **Procedure:**

- 1. Click the **Event Filter** Tab to configure the event filters in the available slots.
- 2. To Add an Event Filter entry, select a free slot and click **Add** or alternatively double click the empty slot to open the Add event Filter entry Page. A sample screenshot of Add Event Filter Page is shown below.

| Add Event Filter entry     |               | X          |
|----------------------------|---------------|------------|
| Event Filter Configuration |               | <b>_</b>   |
| PEF ID                     | 16            |            |
| Filter Configuration       | Enable        |            |
| Event Severity             | Unspecified 💌 |            |
| ene a comencia de          |               | •          |
|                            |               | Add Cancel |

Figure 3-26. Add Event Filter Entry Page

- 3. In the Event Filter Configuration section,
  - **PEF ID** displays the ID for configured PEF entry (read-only).
  - In Filter Configuration, check the box to enable the PEF settings.
  - In **Event Severity**, select any one of the Event severity from the list.
- 4. In the Filter Action configuration section,
  - Event Filter Action is a mandatory field and checked by default, which enable PEF Alert action (read-only).

- Select any one of the Power action either Power down, Power reset or Power cycle from the drop down list
- Choose any one of the configured alert policy number from the drop down list.

Alert Policy has to be configured - under **Configuration** -> **PEF** -> **Alert Policy**.

- 5. In the Generator ID configuration section,
  - Check **Generator ID Data** option to fill the Generator ID with raw data.
  - **Generator ID 1** field is used to give raw generator ID1 data value.
  - Generator ID 2 field is used to give raw generator ID2 data value.

#### Note:

In **RAW** data field, specify hexadecimal value prefix with '0x'.

- In the **Event Generator** section, choose the event generator as Slave Address if event was generated from IPMB. Otherwise as System Software ID if event was generated from sys-tem software.
- In the **Slave Address/Software ID** field, specify corresponding I2C Slave Address or System Software ID.
- Choose the particular **Channel Number** that event message was received over. Or choose '0' if the event message was received via the system interface, primary IPMB, or internally generated by the BMC.
- Choose the corresponding IPMB Device LUN if event generated by IPMB.
- 6. In the Sensor configuration section,
  - Select the sensor type of sensor that will trigger the event filter action.
  - In the sensor name field, choose the particular sensor from the sensor list.
  - Choose event option to be either All Events or Sensor Specific Events.
- 7. In the Event Data configuration section,
  - Event Trigger field is used to give Event/Reading type value.

#### Note:

Value ranges from 1 to 255.

• Event Data 1 AND Mask field is used to indicate wildcarded or compared bits.

#### Note:

Value ranges from 0 to 255.

• Event Data 1 Compare 1 & Event Data 1 Compare 2 field is used to indicate whether each bit position's comparison is an exact comparison or not.

Value ranges from 0 to 255.

- 8. In the Event Data 2 Configuration section,
  - Event Data 2 AND Mask field is similar to Event Data 1 AND Mask.
  - Event Data 2 Compare 1 & Event Data 2 Compare 2 fields are similar to Event Data 1 Compare 1 and Event Data 1 Compare 2 respectively.
- 9. In the Event Data 3 Configuration section,
  - Event Data 3 AND Mask field is similar to Event Data 1 AND Mask.
  - Event Data 3 Compare 1 & Event Data 3 Compare 2 fields are similar to Event Data 1 Compare 1 and Event Data 1 Compare 2 respectively.

10. Click on Add to save the modification and return to Event filter list.

- 11. Click on **Cancel** to cancel the modification and return to Event filter list.
- 12. In the **Event filter list**, select the configured slot and click **Modify** or alternatively double click the configured slot to modify the existing event filter entry.
- 13. In the Event filter list, click Delete to delete the existing filter.

### **Alert Policy Tab**

This page is used to configure the Alert Policy and LAN destination. You can add, delete or modify an entry in this page.

|                                                            |                                                         |                                                                                                    |                                                                                                    |                                                                                                    | admin(Admini                                                                      | istrator)                                                | Refresh                         | Print                                                                 | Logo   |
|------------------------------------------------------------|---------------------------------------------------------|----------------------------------------------------------------------------------------------------|----------------------------------------------------------------------------------------------------|----------------------------------------------------------------------------------------------------|-----------------------------------------------------------------------------------|----------------------------------------------------------|---------------------------------|-----------------------------------------------------------------------|--------|
| hboard Server                                              | r Information                                           | Server Health Con                                                                                                    | nfiguration Re                                                                                                    | emote Control                                                                                                    | Maintenance                                                                       | Firmwa                                                   | are Update                      |                                                                       | HE     |
| EF Manager                                                 | nent                                                    |                                                                                                    |                                                                                                    |                                                                                                    |                                                                                   |                                                          |                                 |                                                                       |        |
| e this page to confi <u>c</u><br>w entry, select an un     | ure Event Filter, A<br>configured slot an               | lert Policy and LAN Dest<br>nd click "Add".                                                                            | tination. To delete                                                                                                    | or modify a entry,                                                                                                    | select it in the list                                                             | and click                                                | "Delete" or "M                  | odify". To                                                            | add a  |
| Event Filter                                               | Alert Po                                                | olicy LAN De                                                                                                    | stination                                                                                                    |                                                                                                    |                                                                                   |                                                          |                                 |                                                                       |        |
|                                                            |                                                         |                                                                                                    |                                                                                                    |                                                                                                    |                                                                                   |                                                          |                                 |                                                                       |        |
|                                                            |                                                         |                                                                                                    |                                                                                                    |                                                                                                    |                                                                                   | Config                                                   | gured Alert Po                  | olicy cou                                                             | nt: 15 |
| Policy Entry # \ P                                         | olicy Number \                                          | Policy Configuration                                                                                                   | \ Pr                                                                                                    | licy Set                                                                                                    | Channel                                                                           | Config                                                   | Jured Alert Po                  | olicy cou                                                             | nt: 15 |
| Policy Entry # 스 P<br>1                                    | 'olicy Number →<br>1                                    | Policy Configuration                                                                                                   | Always send a                                                                                                    | olicy Set ⊃<br>Ilert to this destina                                                                                                    | Channel I                                                                         | Confi <u>c</u><br>Number<br>1                            | gured Alert Po<br>→ Destinatio  | olicy cou<br>n Selecto<br>0                                           | nt: 15 |
| Policy Entry # 스 P                                         | lolicy Number 스<br>1<br>2                               | Policy Configuration A<br>Disabled<br>Disabled                                                                         | Always send a<br>Always send a                                                                                                    | blicy Set 그<br>Ilert to this destina<br>Ilert to this destina                                                                                                    | Channel I<br>ation                                                                | Config<br>Number<br>1                                    | gured Alert Po                  | olicy cou<br>n Selecto<br>0<br>0                                      | nt: 15 |
| Policy Entry # 스 P<br>1<br>2<br>3                          | Nolicy Number 스<br>1<br>2<br>3                          | Policy Configuration<br>Disabled<br>Disabled<br>Disabled                                                               | Always send a<br>Always send a<br>Always send a<br>Always send a                                                                     | olicy Set 스<br>alert to this destina<br>alert to this destina<br>alert to this destina                                                                                                    | Channel I<br>ation<br>ation                                                       | Config<br>Number<br>1<br>1                               | gured Alert Po<br>→ Destination | olicy cou<br>n Selecto<br>0<br>0<br>0                                 | nt: 15 |
| Policy Entry # → P<br>1<br>2<br>3<br>4                     | lolicy Number △<br>1<br>2<br>3<br>4                     | Policy Configuration<br>Disabled<br>Disabled<br>Disabled<br>Disabled<br>Disabled                                       | Always send a<br>Always send a<br>Always send a<br>Always send a<br>Always send a                                                    | Dicy Set ⊃<br>Ilert to this destina<br>Ilert to this destina<br>Ilert to this destina<br>Ilert to this destina                                                                                                    | Channel I<br>ation<br>ation<br>ation<br>ation                                     | Config<br>Number<br>1<br>1<br>1                          | gured Alert Po<br>→ Destination | olicy cou<br>o Selecto<br>o<br>o<br>o<br>o                            | nt: 15 |
| Policy Entry # △ P<br>1<br>2<br>3<br>4<br>5                | loficy Number ⊥<br>1<br>2<br>3<br>4<br>5                | Policy Configuration<br>Disabled<br>Disabled<br>Disabled<br>Disabled<br>Disabled                                       | Always send a<br>Always send a<br>Always send a<br>Always send a<br>Always send a<br>Always send a                                   | Dicy Set ⊃<br>Ilert to this destina<br>Ilert to this destina<br>Ilert to this destina<br>Ilert to this destina<br>Ilert to this destina                                                                             | Channel I<br>ation<br>ation<br>ation<br>ation                                     | Config<br>Number<br>1<br>1<br>1<br>1                     | J Destination                   | n Selecto<br>0<br>0<br>0<br>0<br>0                                    | nt: 15 |
| Policy Entry # → P<br>1<br>2<br>3<br>4<br>5<br>6           | lolicy Number ⊥<br>1<br>2<br>3<br>4<br>5<br>6           | Policy Configuration<br>Disabled<br>Disabled<br>Disabled<br>Disabled<br>Disabled<br>Disabled                           | Always send a<br>Always send a<br>Always send a<br>Always send a<br>Always send a<br>Always send a<br>Always send a                  | Nicy Set 스<br>Ilert to this destina<br>Ilert to this destina<br>Ilert to this destina<br>Ilert to this destina<br>Ilert to this destina                                                                             | Channel I<br>ation<br>ation<br>ation<br>ation<br>ation                            | Config<br>Number<br>1<br>1<br>1<br>1<br>1<br>1           | Jured Alert Po                  | n Selecto<br>0<br>0<br>0<br>0<br>0<br>0<br>0<br>0                     | nt: 15 |
| Policy Entry # → P<br>1<br>2<br>3<br>4<br>5<br>6<br>7      | 00licy Number △<br>1<br>2<br>3<br>4<br>5<br>6<br>7      | Policy Configuration<br>Disabled<br>Disabled<br>Disabled<br>Disabled<br>Disabled<br>Disabled<br>Disabled               | Always send a<br>Always send a<br>Always send a<br>Always send a<br>Always send a<br>Always send a<br>Always send a                  | Dicy Set →<br>Ilert to this destina<br>Ilert to this destina<br>Ilert to this destina<br>Ilert to this destina<br>Ilert to this destina<br>Ilert to this destina                                                    | Channel I<br>ation<br>ation<br>ation<br>ation<br>ation<br>ation                   | Config<br>Number<br>1<br>1<br>1<br>1<br>1<br>1<br>1      | ured Alert Po                   | n Selecto<br>0<br>0<br>0<br>0<br>0<br>0<br>0<br>0<br>0                | nt: 15 |
| Policy Entry # → P<br>1<br>2<br>3<br>4<br>5<br>6<br>7<br>8 | 00licy Number △<br>1<br>2<br>3<br>4<br>5<br>6<br>7<br>8 | Policy Configuration 3<br>Disabled<br>Disabled<br>Disabled<br>Disabled<br>Disabled<br>Disabled<br>Disabled<br>Disabled | Always send a<br>Always send a<br>Always send a<br>Always send a<br>Always send a<br>Always send a<br>Always send a<br>Always send a | Dicy Set<br>alert to this destination<br>alert to this destination<br>alert to this destination<br>alert to this destination<br>alert to this destination<br>alert to this destination<br>alert to this destination | Channel I<br>ation<br>ation<br>ation<br>ation<br>ation<br>ation<br>ation<br>ation | Config<br>Number<br>1<br>1<br>1<br>1<br>1<br>1<br>1<br>1 | ured Alert Po                   | n Selecto<br>0<br>0<br>0<br>0<br>0<br>0<br>0<br>0<br>0<br>0<br>0<br>0 | nt: 15 |

Figure 3-27. PEF Management – Alert Policy

The fields of the PEF Management – Alert Policy Tabs are explained below.

| Ітем                 | DESCRIPTION                                                                                                    |  |  |  |
|----------------------|----------------------------------------------------------------------------------------------------|--|--|--|
| Policy Entry #       | Displays Policy entry number for the newly configured entry (read-<br>only).                                                                                                    |  |  |  |
| Policy Number        | Displays the Policy number of the configuration.                                                                                                    |  |  |  |
| Policy Configuration | To enable or disable the policy settings.                                                                                                    |  |  |  |
| Policy Set           | <ul> <li>To choose any one of the Policy set values from the list.</li> <li>O: Always send alert to this destination.</li> <li>1: If alert to previous destination was successful, do not send alert to this destination. Proceed to next entry in this policy set.</li> <li>2: If alert to previous destination was successful, do not send alert to this destination. Do not process any more entries in this policy set.</li> <li>3: If alert to previous destination was successful, do not send alert to this destination. Proceed to next entry in this policy set.</li> <li>3: If alert to previous destination was successful, do not send alert to this destination. Proceed to next entry in this policy set that is to a different channel.</li> <li>4: If alert to previous destination was successful, do not send alert to this destination. Proceed to next entry in this policy set that is to a different channel.</li> </ul> |  |  |  |
| Channel Number       | To choose a particular channel from the available channel list.                                                                                                    |  |  |  |
| Destination Selector | To choose a particular destination from the configured destination list.<br><b>Note:</b><br>LAN Destination has to be configured - under <b>Configuration</b> -> <b>PEF</b> -><br><b>LAN Destination</b> .                                                                                                    |  |  |  |
| Modify               | To modify the existing entries.                                                                                                    |  |  |  |
| Delete               | To delete Alert Policy list.                                                                                                    |  |  |  |

#### Table 17: PEF Management - Alert Policy

#### **Procedure:**

- 1. In the Alert Policy Tab, select the slot for which you have to configure the Alert policy. That is, In the **Event Filter Entry Page**, if you have chosen Alert Policy number as 4, you have to configure the 4th slot (the slot with Policy Number 4) in the Alert Policy Tab.
- 2. Double click the slot and click **Add** to open the **Add Alert Policy Entry Page** as shown in the screenshot below.

| Add Alert Policy entry |                |
|------------------------|----------------|
| Policy Entry #         | 3              |
| Policy Number          | 1              |
| Policy Configuration   | Enable         |
| Policy Set             | 0              |
| Channel Number         | 1 💌            |
| Destination Selector   | 1              |
| Alert String           | Event Specific |
| Alert String Key       | 0              |
|                        | Add Cancel     |

Figure 3-28. Add Alert Policy Entry Page

- 3. Policy Entry # is a read-only field.
- 4. Select the Policy Number from the list.
- 5. In the **Policy Configuration** field, check **Enable** if you wish to enable the policy settings.
- 6. In the Policy Set field, choose any of the Policy set from the list.
- 7. In the **Channel Number field**, choose particular channel from the available channel list.
- 8. In the **Destination Selector field**, choose particular destination from the configured destination list.

LAN Destination has to be configured under **Configuration** -> **PEF** -> **LAN Destination**. That is if you select the number 4 for destination selector in Alert Policy Entry page, then you have to configure the 4th slot (LAN Destination Number 4) in the LAN Destination tab.

- 9. In the **Alert String field**, enable the check box if the Alert policy entry is Event Specific.
- 10. In the **Alert String Key** field, choose any one value that is used to look up the Alert String to send for this Alert Policy entry.
- 11. Click Add to save the new alert policy and return to Alert Policy list.
- 12. Click Cancel to cancel the modification and return to Alert Policy list.
- 13. In the **Alert Policy Page**, to modify a configuration, select the slot to be modified and click **Modify**.
- 14. In the Alert Policy Page, to delete a configuration, select the slot and click Delete.

# PEF Management LAN Destination Page

This page is used to configure the Event filter, Alert Policy and LAN destination. A sample screenshot of PEF Management LAN Destination Page is given below.

|                                                                              |                                                                  |                                  |                          | admin(Adminis           | strator)     | Refresh       | Print       | Logout   |
|------------------------------------------------------------------------------|------------------------------------------------------------------|----------------------------------|--------------------------|-------------------------|--------------|---------------|-------------|----------|
| Dashboard Server Info                                                        | ormation Server He                                               | alth Configuration               | Remote Control           | Maintenance             | Firmwa       | re Update     |             | HELF     |
| PEF Managemen<br>Use this page to configure I<br>a new entry, select an unco | nt<br>Event Filter, Alert Policy a<br>nfigured slot and click "A | nd LAN Destination. To d<br>dd". | elete or modify a entry, | select it in the list a | and click "[ | Delete" or "M | lodify". To | add      |
| Event Filter                                                                 | Alert Policy                                                     | LAN Destination                  |                          |                         |              |               |             |          |
| LAN Channel: 1                                                               | Doctingti                                                        |                                  |                          | Con                     | figured L    | AN Destinati  | ion count   | :0       |
| LAN Desunation -                                                             | Desunau                                                          | on type 🔺                        |                          | Desunation Ad           | aless 1      | 6             |             | <b>-</b> |
|                                                                              | ,                                                                | *:                               |                          | ~                       |              |               |             |          |
| 2                                                                            |                                                                  | 18                               |                          | ĩ                       |              |               |             |          |
| 3                                                                            |                                                                  | •                                |                          | ~                       |              |               |             |          |
| 4                                                                            |                                                                  | 74<br>                           |                          | ~                       |              |               |             |          |
| 5                                                                            | 3                                                                | •                                |                          | ~                       |              |               |             |          |
| 6                                                                            |                                                                  | •                                |                          | ~                       |              |               |             |          |
| 7                                                                            | 6                                                                |                                  |                          | ~                       |              |               |             |          |
| 8                                                                            |                                                                  | • <u></u>                        |                          | ~                       |              |               |             |          |
| 9                                                                            |                                                                  |                                  |                          | ~                       |              |               |             | -        |
| 10 <sup></sup>                                                               |                                                                  |                                  | St                       | end Test Alert          | Add          | Modify        | Delete      |          |

Figure 3-29. PEF Management - LAN Destination

The fields of PEF Management – LAN Destination Tab are explained below.

Table 18: PEF Management - LAN Destination

| Ітем                | DESCRIPTION                                                                                                    |
|---------------------|----------------------------------------------------------------------------------------------------|
| LAN Channel Number  | Displays LAN Channel Number for the selected slot (read-only).                                                                                                    |
| LAN Destination     | Displays Destination number for the newly configured entry (read-only).                                                                                                    |
| Destination Type    | Destination type can be either an SNMP Trap or an Email alert.<br>For Email alerts, the 3 fields – Username, Subject and body of the mes-<br>sage needs to be filled. The SMTP server information also has to be<br>added - under <b>Configuration</b> -> <b>SMTP</b> .<br>For SNMP Trap, only the destination IP address has to be filled. |
| Destination Address | <ul> <li>If Destination type is SNMP Trap, then enter the IP address of the system that will receive the alert. Destination address will support the following:</li> <li>IPv4 address format.</li> <li>IPv6 address format.</li> </ul>                                                                                                    |

#### Table 18: PEF Management - LAN Destination (Continued)

#### **Procedure:**

Delete

1. In the **LAN Destination Tab**, choose the slot to be configured. This should be the same slot that you have selected in the Alert Policy Entry- Destination Selector field. That is if you have chosen the Destination Selector as 4 in the Alert Policy Entry page of Alert Policy Tab, then you have to configure the 4th slot of LAN Destination Page.

To delete the selected configured LAN destination.

2. Double click on the slot and click Add. This opens the Add LAN Destination entry.

| Add LAN Destination entry |           |   | X          |
|---------------------------|-----------|---|------------|
| LAN Channel Number        | 1         |   |            |
| LAN Destination           | 1         |   |            |
| Destination Type          | Snmp Trap | • |            |
| Destination Address       |           |   |            |
| Username                  |           | * |            |
| Subject                   |           |   |            |
| Message                   |           |   |            |
|                           |           |   |            |
|                           |           |   | Add Cancel |

Figure 3-30. Add LAN Destination entry Page

3. In the **LAN Channel Number** field, the LAN Channel Number for the selected slot is displayed and this is a read-only field.

- 4. In the **LAN Destination** field, the destination for the newly configured entry is displayed and this is a read-only field.
- 5. In the **Destination Type** field, select the one of the types.
- 6. In the **Destination Address** field, enter the destination address.

If Destination type is Email Alert, then give the email address that will receive the email.

- 7. Select the **User Name** from the list of users.
- 8. In the **Subject** field, enter the subject.
- 9. In the **Message** field, enter the message.
- 10. Click Add to save the new LAN destination and return to LAN destination list.
- 11. Click Cancel to cancel the modification and return to LAN destination list.
- 12. In the **LAN Destination Tab**, to modify a configuration, select the row to be modified and click **Modify**.
- 13. In the **LAN Destination Tab**, to delete a configuration, select the slot and click **Delete**.

# RADIUS

RADIUS is a modular, high performance and feature-rich RADIUS suite including server, clients, development libraries and numerous additional RADIUS related utilities. In MegaRAC GUI, this page is used to set the RADIUS Authentication.

To open RADIUS Settings page, click **Configuration** > **RADIUS** from the main menu. A sample screenshot of RADIUS Settings Page is shown in the screenshot below.

|                                                                                                    |                    |               |               |                | admin(Administrator) |        | Refresh    | Print | Logout |
|----------------------------------------------------------------------------------------------------|--------------------|---------------|---------------|----------------|----------------------|--------|------------|-------|--------|
| Dashboard                                                                                                    | Server Information | Server Health | Configuration | Remote Control | Maintenance          | Firmwa | are Update |       | HELP   |
| RADIUS                                                                                                    | Settings           |               |               |                |                      |        |            |       | _ 1    |
| The RADIUS Authentication is currently disabled. To enable RADIUS Authentication and enter the required information to access the RADIUS server. Press the Save button to save your changes. To configure the Advanced settings, RADIUS Server Advanced Settings authentication should be enabled. |                    |               |               |                |                      |        |            |       |        |
| RADI                                                                                                    | US Authentication  | 🗖 Enable      |               |                |                      |        |            |       |        |
| Port                                                                                                    |                    | 1812          |               |                |                      |        |            |       |        |
| Serv                                                                                                    | er Address         |               |               |                |                      |        |            |       |        |
| Secr                                                                                                    | et                 |               |               |                |                      |        |            |       |        |
| Exter                                                                                                    | nded privileges    | Г КУМ Г       | VMedia        |                |                      |        |            |       |        |
|                                                                                                    |                    |               |               |                |                      |        |            |       |        |
| es.                                                                                                    |                    |               |               |                |                      |        | Sav        | Res   | et     |
|                                                                                                    |                    |               |               |                |                      |        |            |       | -      |

Figure 3-31. RADIUS Settings Page
#### The fields of RADIUS Settings Page are explained below.

| Table | 19: | RADIL | JS : | Setting | qs | Page |
|-------|-----|-------|------|---------|----|------|
|       |     |       |      |         | _  |      |

| Ітем                  | DESCRIPTION                                                                                                    |
|-----------------------|----------------------------------------------------------------------------------------------------|
| RADIUS Authentication | Option to enable RADIUS authentication.                                                                                                    |
| Dert                  | The RADIUS Port number. Note:                                                                                                    |
| Port                  | Default Port is 1812.                                                                                                    |
|                       | Port value ranges from 1 to 65535.                                                                                                    |
|                       | The IP address of RADIUS server.                                                                                                    |
| Server Address        | <ul> <li>Note:</li> <li>IP Address made of 4 numbers separated by dots as in "xxx.xxx.xxx.xxx".</li> <li>Each Number ranges from 0 to 255.</li> <li>First Number must not be 0.</li> </ul>                                                              |
| Secret                | <ul> <li>The Authentication Secret for RADIUS server.</li> <li>Note: <ul> <li>This field will not allow more than 31 characters.</li> <li>Secret phrase must be at least 4 characters long.</li> <li>White space is not allowed.</li> </ul> </li> </ul> |
| Extended Privileges   | This field is used to assign KVM and VMedia privilege for the user.                                                                                                    |
| Advanced Settings     | For setting the advanced features.                                                                                                    |
| Save                  | To save the settings.                                                                                                    |
| Reset                 | To reset the modified changes.                                                                                                    |

#### **Procedure:**

- 1. Enable the **RADIUS Authentication** checkbox to authenticate the RADIUS.
- 2. Click on **Advanced Settings** button. This opens the Radius Authorization window as shown below.
  - For Authorization Purpose, configure the Radius user with Vendor Specific Attribute in Server side.

#### Example:1

testadmin Auth-Type := PAP, Cleartext-Password:= "admin"

Auth-Type := PAP, Vendor-Specific="H=4"

#### Example:2

testoperator Auth-Type := PAP,Cleartext-Password := "operator"

Auth-Type := PAP, Vendor-Specific="H=3"

If you change the Vendor-Specific value in server then you should change the same values in this page.

3. Click **Save** to save the changes made else click **Cancel** to go back to the previous screen.

## **Remote Session**

In MegaRAC SP, use this page to configure virtual media configuration settings for the next redirection session. Encryption is disabled by default.

To open Remote Session page, click **Configuration > Remote Session** from the main menu. A sample screenshot of Remote Session Page is shown in the screenshot below.

|                |                          |                    |               |                | admin(Admi  | inistrator) | Refresh    | Print | Logout |
|----------------|--------------------------|--------------------|---------------|----------------|-------------|-------------|------------|-------|--------|
| Dashboard      | Server Information       | Server Health      | Configuration | Remote Control | Maintenance | Firmwa      | ire Update |       | HELP   |
| Configu        | re Remote Ses            | sion               |               |                |             |             |            |       |        |
| This page is ( | used to configure Remote | e Session settings |               |                |             |             |            |       |        |
| Single Po      | ort Application          | Enable             |               |                |             |             |            |       |        |
| Keyboar        | d Language               | Auto Detect (      | AD)           |                |             |             |            |       |        |
| Retry Co       | unt                      | 3                  |               |                |             |             |            |       |        |
| Retry Tin      | ne Interval              | 10 Seconds         |               |                |             |             |            |       |        |
| 🗹 Loca         | I Monitor OFF Feature St | atus               |               |                |             |             |            |       |        |
| 🗆 Auto         | matically OFF Local Mon  | itor, When JViewer | Launches      |                |             |             |            |       |        |
|                |                          |                    |               |                |             |             |            |       |        |
|                |                          |                    |               |                |             |             | Save       | Res   | et     |
|                |                          |                    |               |                |             |             |            |       | -      |

Figure 3-32. Remote Session

The fields of Remote Session Settings Page are explained below.

| Table | 20: | Remote | Session | Settings | Page |
|-------|-----|--------|---------|----------|------|
|       |     |        |         |          |      |

| Ітем                    | DESCRIPTION                                                                                                    |  |  |  |  |
|-------------------------|----------------------------------------------------------------------------------------------------|--|--|--|--|
| Single Port Application | Enable/Disable single port support by runtime. On changing this configura-<br>tion, KVM and VMedia Sessions will be restarted. If this support is enabled,<br>KVM session will not use its dedicated port whereas both Web and KVM ses-<br>sions will be established only via Web Port. If this support is disabled, KVM<br>and Web sessions will use their own dedicated ports respectively. |  |  |  |  |
| KVM Encryption          | Enable/Disable Encryption of KVM data for the next redirection session. If KVM Encryption is enabled, the KVM session will use the Secure port which has been configured in <b>Configuration</b> > <b>Services</b> page. If KVM Encryption is disabled, the KVM session will use the Non-Secure port which has been configured in <b>Configuration</b> > <b>Services</b> page.                |  |  |  |  |
|                         | Note:                                                                                                    |  |  |  |  |
|                         | This option is disabled if Single Port is enabled.                                                                                                    |  |  |  |  |
| Keyboard Languages      | This option is used to select the keyboard supported languages.                                                                                                    |  |  |  |  |
| Retry Count             | This option is used to retry the redirection session for certain number of attempts.                                                                                                    |  |  |  |  |
| Retry Interval          | This option is used to give time interval for each attempt.                                                                                                    |  |  |  |  |

| <u> </u> |  |  |  |
|----------|--|--|--|
|          |  |  |  |
|          |  |  |  |
|          |  |  |  |
|          |  |  |  |
|          |  |  |  |

| Ітем                                                         | DESCRIPTION                                                                                                    |
|--------------------------------------------------------------|----------------------------------------------------------------------------------------------------|
| Automatically OFF Local<br>Monitor, When JViewer<br>Launches | Enable/disable Automatically OFF Local Monitor, When JViewer Launches.                                                         |
|                                                              | To save the current changes.                                                                                                   |
| Save                                                         | <b>Note:</b><br>It will automatically close the existing remote redirection either KVM or Vir-<br>tual media sessions, if any. |
| Reset                                                        | To reset the modified changes.                                                                                                 |

### Table 20: Remote Session Settings Page (Continued)

### **Procedure:**

- 1. In **KVM encryption**, check or uncheck the option **Enable**.
- 2. Choose the **Keyboard Language** from the list of supported keyboard languages.
- 3. Enter a value in the **Retry Count** field to set the number of attempts for retrying the redirection session.
- 4. Enter a value in the **Retry Interval** field to assign time interval for each attempt.
- 5. Select the **Local Monitor OFF** check box to enable Local Monitor ON/OFF command during runtime.
- 6. Select the **Automatically OFF Local Monitor**, **When JViewer Launches** check box to automatically lock the local monitor during JViewer launch.
- 7. In **Virtual media Attach mode**, select **Auto Attach** or **Attach** from the drop-down list as required.
- 8. Click **Save** to save the current changes.
- 9. Click **Reset** to reset the modified changes.

## SMTP

**Simple Mail Transfer Protocol (SMTP)** is an Internet standard for electronic mail (e-mail) transmission across Internet Protocol (IP) networks.

Using MegaRAC GUI, you can configure the SMTP settings of the device.

To open SMTP Settings page, click **Configuration** > **SMTP** from the main menu. A sample screenshot of SMTP Settings Page is shown in the screenshot below.

|             |                           |               |               |                | admin(Admi  | inistrator) | Refresh    | Print | Logout |
|-------------|---------------------------|---------------|---------------|----------------|-------------|-------------|------------|-------|--------|
| Dashboard   | Server Information        | Server Health | Configuration | Remote Control | Maintenance | Firmwa      | are Update |       | HELP   |
| SMTP S      | ettings                   |               |               |                |             |             |            |       | -      |
| Manage SMT  | P settings of the device. |               |               |                |             |             |            |       |        |
| LAN Cha     | nnel Number               | 1             | •             |                |             |             |            |       |        |
| Sender      | Address                   |               |               |                |             |             |            |       |        |
| Machine     | Name                      |               |               | ]              |             |             |            |       |        |
| Primary SMT | P Server                  |               |               |                |             |             |            |       |        |
| SMTP S      | upport                    | 🔽 Enab        | le            |                |             |             |            |       |        |
| Port        |                           | 25            |               |                |             |             |            |       |        |
| Server A    | Address                   |               |               |                |             |             |            |       |        |
| SMT         | P Server requires Authe   | ntication     |               |                |             |             |            |       |        |
| User Na     | me                        |               |               |                |             |             |            |       |        |
| Passwo      | rd                        |               |               |                |             |             |            |       |        |
| 🗆 Enat      | ble STARTTLS Support      |               |               |                |             |             |            |       |        |
| Secondary S | MTP Server                |               |               |                |             |             |            |       |        |
| SMTP S      | upport                    | 🗖 Enat        | le            |                |             |             |            |       | -      |

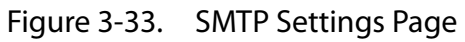

The fields of SMTP Settings Page are explained below.

#### Table 21: SMTP Settings Page

| Ітем                | DESCRIPTION                                                                                                    |  |  |  |  |
|---------------------|----------------------------------------------------------------------------------------------------|--|--|--|--|
| LAN Channel Number  | Displays the list of LAN channels available.                                                                                                    |  |  |  |  |
| Sender Address      | The 'Sender Address' valid on the SMTP Server.                                                                                                    |  |  |  |  |
| Machine Name        | <ul> <li>The 'Machine Name' of the SMTP Server.</li> <li>Machine Name is a string of maximum 31 alpha-numeric characters.</li> <li>Space, special characters are not allowed.</li> </ul>                                                                                                    |  |  |  |  |
| Primary SMTP Server | Lists the Primary SMTP Server configuration.                                                                                                    |  |  |  |  |
| SMPT Support        | Enable/Disable SMTP support for the BMC.                                                                                                    |  |  |  |  |
| Port                | Specify the SMTP Port.<br><b>Note:</b><br>Default Port is 25.<br>Port value ranges from 1 to 65535.                                                                                                    |  |  |  |  |
| Server Address      | <ul> <li>The 'IP address' of the SMTP Server. It is a mandatory field.</li> <li>Note: <ul> <li>IP Address made of 4 numbers separated by dots as in "xxx.xxx. xxx.xxx".</li> <li>Each Number ranges from 0 to 255.</li> <li>First Number must not be 0.</li> <li>Supports IPv4 Address format and IPv6 Address format.</li> </ul> </li> </ul> |  |  |  |  |

## Table 21: SMTP Settings Page (Continued)

| Ітем                                   | DESCRIPTION                                                                                                    |
|----------------------------------------|----------------------------------------------------------------------------------------------------|
|                                        | Enable/disable SMTP Authentication.                                                                                                    |
| SMTP Server requires<br>Authentication | <ul> <li>Note:</li> <li>SMTP Server Authentication Types supported are:</li> <li>CRAM-MD5</li> <li>LOGIN</li> <li>PLAIN</li> <li>If the SMTP server does not support any one of the above authentication types, the user will get an error message stating, "Authentication type is not supported by SMTP Server"</li> </ul>                                                                             |
|                                        | The username to access SMTP Accounts                                                                                                    |
| Username                               | <ul> <li>Note:</li> <li>User Name can be of length 4 to 64 alpha-numeric characters.</li> <li>It must start with an alphabet.</li> <li>Special characters "(comma), ':'(colon), ';'(semicolon), ' (space) and '\'(backslash) are not allowed.</li> </ul>                                                                                                    |
|                                        | The password for the SMTP User Account.                                                                                                    |
| Password                               | <ul> <li>Note:</li> <li>Password must be at least 4 characters long.</li> <li>White space is not allowed.</li> <li>This field will not allow more than 64 characters.</li> </ul>                                                                                                    |
| Enable STARTTLS Support                | <ul> <li>Check this option to enable STARTTLS support for the SMTP Client.</li> <li>SMTP CA Certificate File: File that contains the certificate of the trusted CA certs.</li> <li>SMTP Certificate File: Client certificate filename.</li> <li>SMTP Private Key: Client private key filename.</li> </ul> <b>Note:</b> To enable STARTTLS support, the respective SMTP support option should be enabled. |
| Secondary SMTP Server                  | It lists the Secondary SMTP Server configuration. It is an optional field. If the Primary SMTP server is not working fine, then it tries with Secondary SMTP Server configuration.                                                                                                    |
| Save                                   | To save the new SMTP server configuration.                                                                                                    |
| Reset                                  | To reset the modified changes.                                                                                                    |

### **Procedure:**

- 1. Select the LAN Channel Number from the drop-down list.
- 2. Enter the **Sender Address** in the specified field.
- 3. Enter the **Machine Name** in the specified field.
- 4. In Primary SMTP Server, check **Enable** to enable the **SMTP Support** option.

#### Note:

The Server Address can be edited only when the SMTP Support option is enabled.

- 5. Enter the **Port** value in the specified field.
- 6. Enter the Server Address in the specified field.
- 7. Enable the check box **SMTP Server requires Authentication** if you want to authenticate SMTP Server.
- 8. Enter your User name and Password in the respective fields.
- 9. 9. In Secondary SMTP Server, check **Enable** to enable the **SMTP Support** option.

### Note:

The Server Address can be edited only when the SMTP Support option is enabled.

- 10. Enter the **Port** value in the specified field.
- 11. Enter the Server Address in the specific field.
- 12. Enable the check box **SMTP Server requires Authentication** if you want to authenticate SMTP Server.
- 13. Enter your User name and Password in the respective fields.
- 14. Click **Save** to save the entered details else click **Reset** to update the entered details.

## SOL

Here, you can configure the Serial over LAN settings, select or change values for each attribute and click the Save button to save any changes.

|               |                          |                     |               |                | admin(Ad    | ministrator) | Refresh  | Print | Logout |
|---------------|--------------------------|---------------------|---------------|----------------|-------------|--------------|----------|-------|--------|
| Dashboard     | Server Information       | Server Health       | Configuration | Remote Control | Maintenance | Firmware     | e Update |       | HELF   |
| Serial O      | ver LAN Settin           | gs                  |               |                |             |              |          |       |        |
| You can confi | gure Serial Over LAN Set | lings on this page. |               |                |             |              |          |       |        |
| Enable S      | erial Over LAN           |                     |               |                |             |              |          |       |        |
| Baud Ra       | te                       | 11                  | 5200 bps 💌    |                |             |              |          |       |        |
| Channel       | Privilege Level Limit    | Us                  | er 🔽          |                |             |              |          |       |        |
|               | Save A                   | dvanced SOL Sett    | ings          |                |             |              |          |       |        |
|               |                          |                     |               |                |             |              |          |       | Ĩ      |

Figure 3-34. SOL Settings Page

The fields of SOL Settings Page are explained below.

#### Table 22: SOL Settings Page

| Ітем                          | DESCRIPTION                                                                                                    |
|-------------------------------|----------------------------------------------------------------------------------------------------|
| Enable Serial over LAN        | Checked=Enabled; Unchecked=Disabled.                                                                                               |
| Channel Privilege Level Limit | <ul> <li>Select the IPMI Serial over LAN minimum user privilege:</li> <li>Administrator</li> <li>Operator</li> <li>User</li> </ul> |
| Save                          | Use this button to save your settings.                                                                                             |
| Advanced SOL Settings         | Use this button to go to advanced SOL page.                                                                                        |

#### Use this page to configure the advanced SOL settings.

|                                                                   |                        |               |               |                | admin(Ad    | ministrator) | Refresh  | Print | Logout |  |  |
|-------------------------------------------------------------------|------------------------|---------------|---------------|----------------|-------------|--------------|----------|-------|--------|--|--|
| Dashboard                                                         | Server Information     | Server Health | Configuration | Remote Control | Maintenance | Firmware     | e Update |       | HELF   |  |  |
| Serial Over LAN Advanced Settings                                 |                        |               |               |                |             |              |          |       |        |  |  |
| You can configure Advanced Serial Over LAN Settings on this page. |                        |               |               |                |             |              |          |       |        |  |  |
| Characte                                                          | er Accumulate Interval | 12            |               |                |             |              |          |       |        |  |  |
| Characte                                                          | er Send Threshold      | 96            |               |                |             |              |          |       |        |  |  |
|                                                                   |                        | Save          | Cancel        |                |             |              |          |       |        |  |  |

#### Figure 3-35. SOL Advanced Settings Page

#### Table 23: SOL Advanced Settings Page

| Ітем                          | DESCRIPTION                                                                                                    |
|-------------------------------|----------------------------------------------------------------------------------------------------|
| Character Accumulate Interval | The amount of the time that the BMC will wait before transmitting a partial SOL character data package. 1-based 5ms increments. This value must be from 1 to 255                                        |
| Character Send Threshold      | The BMC will send an SOL character data package containing the char-<br>acters as soon as this number of characters (or greater) has been<br>accepted. 1-based units. This value must be from 1 to 255. |
| Save                          | Use this button to save your settings.                                                                                                    |
| Cancel                        | Use this button to cancel your settings.                                                                                                    |

## SSL

The **Secure Socket Layer** protocol was created by Netscape to ensure secure transactions between web servers and browsers. The protocol uses a third party, a **Certificate Authority (CA)**, to identify one end or both end of the transactions.

Using MegaRAC GUI, configure SSL certificate into the BMC. Using this, the device can be accessed in a secured mode.

To open SSL Certificate Configuration page, click **Configuration** > **SSL** from the main menu. There are three tabs on this page.

- **Upload SSL** option is used to upload the certificate and private key file into the BMC.
- **Generate SSL** option is used to generate the SSL certificate based on configuration details.
- View SSL option is used to view the uploaded SSL certificate in readable format.

A sample screenshot of SSL Management Page is shown in the screenshot below.

|                                                |                                                                                        |                                                                 |                       |                                                   | aumin(Ad                              | ministrator)                  | Relifesti                       | Phil                      | Logoui            |
|------------------------------------------------|----------------------------------------------------------------------------------------|-----------------------------------------------------------------|-----------------------|---------------------------------------------------|---------------------------------------|-------------------------------|---------------------------------|---------------------------|-------------------|
| Dashboard                                      | Server Information                                                                     | Server Health                                                   | Configuration         | Remote Control                                    | Maintenance                           | Firmware                      | e Update                        |                           | HELF              |
| SSL Cer                                        | rtificate Config                                                                       | uration                                                         |                       |                                                   |                                       |                               |                                 |                           |                   |
| This page is of certificate and to view the up | used to configure SSL ce<br>d private key file into the B<br>loaded SSL certificate in | tificate into the BMC<br>MC. Generate SSL (<br>readable format. | C. Using this, the de | evice can be accessed<br>enerate the SSL certific | in a secured mod<br>ate based on conf | e. Upload SS<br>iguration det | SL option is u<br>ails. View SS | sed to upl<br>L option is | oad the<br>s used |
|                                                | Genera                                                                                 | ite SSL                                                         | VIEW SSL              |                                                   |                                       |                               |                                 |                           |                   |
| Currer                                         | nt Certificate                                                                         | Wed Dec 3                                                       | 1 19:00:00 1969       |                                                   |                                       |                               |                                 |                           |                   |
| New C                                          | ertificate                                                                             |                                                                 |                       | Brow                                              | se                                    |                               |                                 |                           |                   |
| Currer                                         | nt Private Key                                                                         | Wed Dec 3                                                       | 1 19:00:00 1969       |                                                   |                                       |                               |                                 |                           |                   |
| New P                                          | rivate Key                                                                             |                                                                 |                       | Brow                                              | se                                    |                               |                                 |                           |                   |
|                                                |                                                                                        |                                                                 |                       |                                                   |                                       |                               |                                 | Uplo                      | bad               |

Figure 3-36. SSL Certificate Configuration – Upload SSL

The fields of SSL Certificate Configuration – Upload SSL tab are explained below.

Table 24: SSL Certificate Configuration - Upload SSL

| Ітем                | DESCRIPTION                                                    |
|---------------------|----------------------------------------------------------------|
| Current Certificate | Current certificate information will be displayed (read-only). |
| New Certificate     | Certificate file should be of pem type                         |
| Current Privacy Key | Current privacy key information will be displayed (read-only). |
| New Privacy Key     | Privacy key file should be of pem type.                        |
| Upload              | To upload the SSL certificate and privacy key into the BMC.    |

#### Note:

Upon successful upload, HTTPs service will get restarted to use the newly uploaded SSL certificate.

|                                |                                              |                                         |           |                                            |                                                 |                                           |                                                             | admin(Administrator)                                                 | Refresh        | Print       | Logo |
|--------------------------------|----------------------------------------------|-----------------------------------------|-----------|--------------------------------------------|-------------------------------------------------|-------------------------------------------|-------------------------------------------------------------|----------------------------------------------------------------------|----------------|-------------|------|
| ashboard                       | Server Informa                               | tion Server                             | Health    | Configuration                              | Remote Control                                  | Maintenance                               | Firmware Update                                             |                                                                      |                |             | Н    |
| SSL Cei                        | rtificate Cor                                | ifiguration                             | 1         |                                            |                                                 |                                           |                                                             |                                                                      |                |             |      |
| This page is u<br>Generate SSL | used to configure S<br>L option is used to g | SL certificate into<br>generate the SSL | o the BMC | ). Using this, the d<br>e based on configu | levice can be access<br>uration details. View S | ed in a secured mo<br>SL option is used t | ide. Upload SSL option is us<br>to view the uploaded SSL ce | ed to upload the certificate and pr<br>rtificate in readable format. | ivate key file | into the BM | C.   |
| Uploa                          | d SSL                                        | Generate SSL                            |           | View SSL                                   | ]                                               |                                           |                                                             |                                                                      |                |             |      |
| Comn                           | non Name(CN)                                 | Γ                                       |           |                                            |                                                 |                                           |                                                             |                                                                      |                |             |      |
| Organ                          | nization(O)                                  | Γ                                       |           |                                            |                                                 |                                           |                                                             |                                                                      |                |             |      |
| Organ                          | nization Unit(OU)                            | Γ                                       |           |                                            |                                                 |                                           |                                                             |                                                                      |                |             |      |
| City o                         | or Locality(L)                               |                                         |           |                                            |                                                 |                                           |                                                             |                                                                      |                |             |      |
| State                          | or Province(ST)                              | Γ                                       |           |                                            |                                                 |                                           |                                                             |                                                                      |                |             |      |
| Coun                           | try(C)                                       | Γ                                       |           | _                                          |                                                 |                                           |                                                             |                                                                      |                |             |      |
| Email                          | Address                                      | Γ                                       |           |                                            |                                                 |                                           |                                                             |                                                                      |                |             |      |
| Valid                          | for                                          | Γ                                       |           | days                                       |                                                 |                                           |                                                             |                                                                      |                |             |      |
| Key L                          | .ength                                       | 5                                       | 12 -      | bits                                       |                                                 |                                           |                                                             |                                                                      |                |             |      |
|                                |                                              |                                         |           |                                            |                                                 |                                           |                                                             |                                                                      |                | _           | _    |
|                                |                                              |                                         |           |                                            |                                                 |                                           |                                                             |                                                                      |                | Genera      | ate  |
|                                |                                              |                                         |           |                                            |                                                 |                                           |                                                             |                                                                      |                |             |      |

Figure 3-37. SSL Certificate Configuration – Generate SSL

The fields of SSL Certificate Configuration – Generate SSL tab are explained below.

Table 25: SSL Certificate Configuration - Generate SSL

| Ітем                   | DESCRIPTION                                                                                                    |  |  |  |  |
|------------------------|----------------------------------------------------------------------------------------------------|--|--|--|--|
| Common Name (CN)       | <ul> <li>Common name for which certificate is to be generated.</li> <li>Maximum length of 64 characters.</li> <li>Special characters '#' and '\$' are not allowed.</li> </ul>                             |  |  |  |  |
| Organization (O)       | <ul> <li>Organization name for which the certificate is to be generated.</li> <li>Maximum length of 64 characters.</li> <li>Special characters '#' and '\$' are not allowed.</li> </ul>                   |  |  |  |  |
| Organization Unit (OU) | <ul> <li>Over all organization section unit name for which certificate is to be generated.</li> <li>Maximum length of 64 characters.</li> <li>Special characters '#' and '\$' are not allowed.</li> </ul> |  |  |  |  |
| City or Locality (L)   | <ul> <li>City or Locality of the organization (mandatory).</li> <li>Maximum length of 64 characters.</li> <li>Special characters '#' and '\$' are not allowed.</li> </ul>                                 |  |  |  |  |
| State or Province (ST) | <ul> <li>State or Province of the organization (mandatory).</li> <li>Maximum length of 64 characters.</li> <li>Special characters '#' and '\$' are not allowed.</li> </ul>                                |  |  |  |  |
| Country (C)            | <ul> <li>Country code of the organization (mandatory).</li> <li>Only two characters are allowed.</li> <li>Special characters are not allowed.</li> </ul>                                                  |  |  |  |  |
| Email Address          | Email Address of the organization (mandatory).                                                                                                    |  |  |  |  |

| Ітем       | DESCRIPTION                                                                              |
|------------|------------------------------------------------------------------------------------------|
| Vaild for  | <ul><li>Validity of the certificate.</li><li>Value ranges from 1 to 3650 days.</li></ul> |
| Key Length | The key length bit value of the certificate.                                             |
| Generate   | To generate the new SSL certificate.                                                     |

### Table 25: SSL Certificate Configuration - Generate SSL (Continued)

### Note:

HTTPs service will get restarted, to use the newly generated SSL certificate.

|              |                            |                       |                       |                         |                    |                             | admin(Administrator)                | Refresh         | Print       | Logo |
|--------------|----------------------------|-----------------------|-----------------------|-------------------------|--------------------|-----------------------------|-------------------------------------|-----------------|-------------|------|
| shboard      | Server Information         | Server Health         | Configuration         | Remote Control          | Maintenance        | Firmware Update             |                                     |                 |             | HE   |
|              |                            |                       |                       |                         |                    |                             |                                     |                 |             |      |
| SL Cer       | rtificate Config           | uration               |                       |                         |                    |                             |                                     |                 |             |      |
| is page is u | used to configure SSL ce   | rtificate into the BM | IC. Using this, the ( | device can be access    | ed in a secured mo | de. Upload SSL option is us | sed to upload the certificate and p | rivate key file | into the BM | C.   |
| inerate SSL  | L option is used to genera | ate the SSL certifica | ate based on config   | uration details. View S | SSL option is used | to view the uploaded SSL or | ertificate in readable format.      |                 |             |      |
| Uplos        | d SSI Gana                 | rate SSI              | View SSI              |                         |                    |                             |                                     |                 |             |      |
| opida        | d SSL Gene                 | Hate SSL              | VIEW 33L              |                         |                    |                             |                                     |                 |             |      |
| Basic Int    | formation                  |                       |                       |                         |                    |                             |                                     |                 |             |      |
| Versio       | on                         | 3                     |                       |                         |                    |                             |                                     |                 |             |      |
| Serial       | Number                     | BD16DD20              | 0846F43A8             |                         |                    |                             |                                     |                 |             |      |
| Signa        | ture Algorithm             | sha1WithR             | RSAEncryption         |                         |                    |                             |                                     |                 |             |      |
| Public       | c Key                      |                       |                       |                         |                    |                             |                                     |                 |             |      |
|              |                            |                       |                       |                         |                    |                             |                                     |                 |             |      |
| Issued I     | From                       |                       |                       |                         |                    |                             |                                     |                 |             |      |
| Comm         | non Name(CN)               | AMI                   |                       |                         |                    |                             |                                     |                 |             |      |
| Organ        | nization(O)                | American I            | Megatrends Inc        |                         |                    |                             |                                     |                 |             |      |
| Organ        | nization Unit(OU)          | Service Pr            | ocessors              |                         |                    |                             |                                     |                 |             |      |
| City o       | or Locality(L)             | Atlanta               |                       |                         |                    |                             |                                     |                 |             |      |
| State        | or Province(ST)            | Georgia               |                       |                         |                    |                             |                                     |                 |             |      |
| Count        | try(C)                     | US                    |                       |                         |                    |                             |                                     |                 |             |      |
| Email        | Address                    | support@a             | imi.com               |                         |                    |                             |                                     |                 |             |      |
|              |                            |                       |                       |                         |                    |                             |                                     |                 |             |      |

Figure 3-38. SSL Certificate Configuration – View SSL

The fields of SSL Certificate Configuration – View SSL tab are explained below.

| Table 26: SSL Certificate | Configuration – | View SSL |
|---------------------------|-----------------|----------|
|---------------------------|-----------------|----------|

| Ітем              | DESCRIPTION                                                                                                    |
|-------------------|----------------------------------------------------------------------------------------------------|
| Basic Information | <ul> <li>This section displays the basic information about the uploaded SSL certificate. It displays the following fields.</li> <li>Version</li> <li>Serial Number</li> <li>Signature Algorithm</li> <li>Public Key</li> </ul> |

| Ітем                 | DESCRIPTION                                                                                                    |
|----------------------|----------------------------------------------------------------------------------------------------|
| Issued From          | <ul> <li>This section describes the following Certificate Issuer information.</li> <li>Common Name (CN)</li> <li>Organization (O)</li> <li>Organization Unit (OU)</li> <li>City or Locality (L)</li> <li>State or Province (ST)</li> <li>Country (C)</li> <li>Email Address</li> </ul> |
| Validity Information | <ul><li>This section displays the validity period of the uploaded certificate.</li><li>Valid From</li><li>Valid To</li></ul>                                                                                                    |
| Issued To            | <ul> <li>This section display the information about the certificate issuer.</li> <li>Common Name (CN)</li> <li>Organization (O)</li> <li>Organization Unit (OU)</li> <li>City or Locality (L)</li> <li>State or Province (ST)</li> <li>Country (C)</li> <li>Email Address</li> </ul>   |

#### Table 26: SSL Certificate Configuration – View SSL (Continued)

#### **Procedure:**

- 1. Click the Upload SSL Tab, Browse the New Certificate and New Privacy key.
- 2. Click **Upload** to upload the new certificate and privacy key.
- 3. In Generate SSL tab, enter the following details in the respective fields
  - The Common Name for which the certificate is to be generated.
  - The Name of the Organization for which the certificate is to be generated.
  - The **Overall Organization Section Unit** name for which certificate to be generated.
  - The **City or Locality** of the organization.
  - The **State or Province** of the organization.
  - The **Country** of the organization.
  - The **email address** of the organization.
  - The number of days the certificate will be valid in the Valid For field.
- 4. Choose the Key Length bit value of the certificate.
- 5. Click **Generate** to generate the certificate.
- 6. Click **View SSL** tab to view the uploaded SSL certificate in user readable format.

#### Note:

- Once you Upload/Generate the certificates, only HTTPs service will get restarted.
- You can now access your Generic MegaRAC<sup>®</sup> SP securely using the following format in your IP Address field from your Internet browser: https://<your MegaRAC<sup>®</sup> SP's IP address here>
- For example, if your MegaRAC<sup>®</sup> SP's IP address is 192.168.0.30, enter the following: https://192.168.0.30
- Please note the <s> after <http>.You must accept the certificate before you are able to access your Generic MegaRAC<sup>®</sup> SP.

## User Management

In MegaRAC GUI, the User Management page allows you to view the current list of user slots for the server. You can add a new user and modify or delete the existing users.

To open User Management page, click **Configuration** > **Users** from the main menu. A sample screenshot of User Management Page is shown in the screenshot below.

|                                |                                                          |                                              |                              |                           | admin(/             | Administrator)  | Refresh         | Print      | Logou    |
|--------------------------------|----------------------------------------------------------|----------------------------------------------|------------------------------|---------------------------|---------------------|-----------------|-----------------|------------|----------|
| Dashboard                      | Server Information                                       | Server Health                                | Configuration                | Remote Control            | Maintenance         | Firmware        | Update          |            | HEL      |
| User Ma                        | anagement                                                |                                              |                              |                           |                     |                 |                 |            |          |
| The list below<br>add a new us | v shows the current list of<br>er, select an unconfigure | available users. To<br>d slot and click "Ado | delete or modify<br>I User'' | a user, select the user n | ame from the list : | and click "Dele | ete User" or "I | Modify Use | er". To  |
|                                |                                                          |                                              |                              |                           |                     |                 | Number of c     | onfigured  | users: 2 |
| UserID 🛆                       | username                                                 | Δ [                                          | Jser Access 🔺                | Network Pr                | ivilege 🔺           |                 | Email ID 🛽      | 1          |          |
| 1                              | anonymous                                                |                                              | Disabled                     | Adminis                   | trator              |                 | ~               |            |          |
| 2                              | admin                                                    |                                              | Enabled                      | Adminis                   | trator              |                 | ~               |            |          |
| 3                              | ~                                                        |                                              | ~                            | ~                         |                     |                 | ~               |            |          |
| 4                              | ~                                                        |                                              | ~                            | ~                         |                     |                 | ~               |            |          |
| 5                              | ~                                                        |                                              | ~                            | ~                         |                     |                 | ~               |            |          |
| 6                              | ~                                                        |                                              | ~                            | ~                         |                     |                 | ~               |            |          |
| 7                              | ~                                                        |                                              | ~                            | ~                         |                     |                 | ~               |            |          |
| 8                              | ~                                                        |                                              | ~                            | ~                         |                     |                 | ~               |            |          |
| 9                              | ~                                                        |                                              | ~                            | ~                         |                     |                 | ~               |            |          |
| 10                             | ~                                                        |                                              | ~                            | ~                         |                     |                 | ~               |            |          |
|                                |                                                          |                                              |                              |                           | Add                 | User Mo         | dify User       | Delete     | User     |

Figure 3-39. User Management

The fields of User Management Page are explained below.

| Table 27: User | Management | Page |
|----------------|------------|------|
|----------------|------------|------|

| Ітем      | DESCRIPTION                                    |
|-----------|------------------------------------------------|
|           | Displays the ID number of the user.            |
| User ID   | Note:                                          |
|           | The list contains a maximum of ten users only. |
| User Name | Displays the name of the user.                 |

| Ітем              | DESCRIPTION                                                      |
|-------------------|------------------------------------------------------------------|
| User Access       | To enable or disable the access privilege of the user.           |
| Network Privilege | Displays the network access privilege of the user.               |
| SNMP Status       | Displays if the SNMP status for the user is Enabled or Disabled. |
| E-mail ID         | Displays e-mail address of the user.                             |
| Add User          | To add a new user.                                               |
| Modify User       | To modify an existing user.                                      |
| Delete User       | To delete an existing user.                                      |

### Procedure:

### Note:

The Free slots are denoted by "~" in all columns for the slot.

### Add a new user:

1. To add a new user, select a free slot and click **Add User**. This opens the Add User screen as shown in the screenshot below.

| Add User                | ×                     |
|-------------------------|-----------------------|
| Username                |                       |
| Password Size           | ● 16 Bytes ○ 20 Bytes |
| Password                |                       |
| Confirm Password        |                       |
| User Access             | Enable                |
| Network Privilege       | Administrator         |
| SNMP Status             | Enable                |
| SNMP Access             | Read Only             |
| Authentication Protocol | SHA 🔽                 |
| Privacy Protocol        | DES 🔽                 |
| Email ID                |                       |
| Email Format            | AMI-Format            |
| New SSH Key             | Browse                |
|                         | Add Cancel            |

Figure 3-40. Add User Page

2. Enter the name of the user in the **User Name** field.

## Note:

- User Name is a string of 4 to 16 alpha-numeric characters.
- It must start with an alphabetical character.
- It is case-sensitive.
- Special characters like '-' (hyphen), '\_' (underscore) and, " (dot) are allowed , but not in the prefix and suffix.

3. In the **Password** and **Confirm Password** fields, enter and confirm your new password.

#### Note:

- Password must be at least 4 characters long.
- White space is not allowed.
- This field will not allow more than 20 characters if "20 Bytes" option is chosen.
- 4. Enable or Disable the **User Access** Privilege.
- 5. In the **Network Privilege** field, enter the network privilege assigned to the user which could be Administrator, Operator, User, Callback or OEM proprietary.
- 6. In the Extended Privileges, check the required options,
  - KVM
  - VMedia

#### Note:

It is recommended that the Extended privileges support to KVM and VMedia should be provided only to the ADMIN user and shouldn't be provided to USER and OPERATOR privilege level users. The Admin user can provide the Extended privilege support to USER and OPERA-TOR privilege level users at their own risk.

7. Check the **SNMP Status** check box to enable SNMP access for the user.

### Note:

Password field is mandatory, if SNMP Status is enabled.

- 8. Choose the SNMP Access level option for user from the **SNMP Access** drop-down list. Either it can be Read Only or Read Write.
- 9. Choose the **Authentication Protocol** to use for SNMP settings from the drop-down list.

#### Note:

Password field is mandatory, if Authentication protocol is changed.

- 10. Choose the Encryption algorithm to use for SNMP settings from the **Privacy protocol** drop-down list.
- 11. In the **Email ID** field, enter the email ID of the user. If the user forgets the password, the new password will be mailed to the configured email address.

### Note:

SMTP Server must be configured to send emails.

- Email Format: Two types of formats are available:
  - AMI-Format: The subject of this mail format is 'Alert from (your Hostname)'. The mail content shows sensor information, ex: Sensor type and Description.

- Fixed-Subject Format: This format displays the message according to user's setting. You must set the subject and message for email alert.
- 12. In the New SSK Key field, click Browse and select the SSH key file.

#### Note:

SSH key file should be of pub type.

- 13. Click Add to save the new user and return to the users list.
- 14. Click **Cancel** to cancel the modification and return to the users list.

#### Modify an existing user:

1. Select an existing user from the list and click **Modify User**. This opens the Add User screen as shown in the screenshot below.

| Modify User             |                       | X  |
|-------------------------|-----------------------|----|
| Username                | admin                 |    |
|                         | Change Password       |    |
| Password Size           | ◯ 16 Bytes ◯ 20 Bytes |    |
| Password                |                       |    |
| Confirm Password        |                       |    |
| User Access             | Enable                |    |
| Network Privilege       | Administrator         |    |
| SNMP Status             | Enable                |    |
| SNMP Access             | Read Only             |    |
| Authentication Protocol | SHA 💌                 |    |
| Privacy Protocol        | DES 💌                 |    |
| Email ID                |                       |    |
| Email Format            | AMI-Format            |    |
| Uploaded SSH Key        | Not Available         |    |
| New SSH Key             | Browse                |    |
|                         | Modify Cano           | el |

Figure 3-41. Modify User Page

- 2. Edit the required fields.
- 3. To change the password, enable the **Change Password** option.
- 4. After editing the changes, click **Modify** to return to the users list page.

#### Note:

SNMP related fields will not show at setting page while BMC did not support this function

#### **Delete an existing User**

To delete an existing user, select the user from the list and click **Delete User**.

### Note:

There is a list of reserved users which cannot be added / modified as BMC users. Please Refer "MEGARAC SP-X Platform Porting Guide" section "Changing the Configurations in PMC File-> User Configurations in PMC File" for the list of reserved users.

## Virtual Media

In MegaRAC GUI, this page is to configure Virtual Media device settings. If you change the configuration of the virtual media in this page, it shows the appropriate device in the JViewer Vmedia dialog. For example, if you select two floppy devices in Configure Virtual Media page, then in **JViewer** > **Vmedia**, you can view two floppy device panel, these virtual media devices will only setup when Launching the KVM.

To open Virtual Media page, click **Configuration > Virtual Media** from the main menu. A sample screenshot of User Management Page is shown in the screenshot below.

|                               |                                           |                       |                      |                       | admin(A             | Administrator) | Refresh        | Print        | Logou |
|-------------------------------|-------------------------------------------|-----------------------|----------------------|-----------------------|---------------------|----------------|----------------|--------------|-------|
| Dashboard                     | Server Information                        | Server Health         | Configuration        | Remote Control        | Maintenance         | Firmware       | Update         |              | HEL   |
| Virtual I                     | Media Devices                             |                       |                      |                       |                     |                |                |              |       |
| The following<br>media device | option will allow to confi <u>c</u><br>s. | gure virtual media de | evices. Below, you o | can select the number | of instances that a | ire be suppor  | ted for each t | ype of virtu | al    |
| Floppy d                      | evices                                    |                       | 4                    |                       |                     |                |                |              |       |
| CD/DVD                        | devices                                   |                       | 4                    |                       |                     |                |                |              |       |
| Hard dis                      | k devices                                 |                       | 4                    |                       |                     |                |                |              |       |
| Remote                        | KVM Floppy devices                        |                       | 2 💌                  |                       |                     |                |                |              |       |
| Remote                        | KVM CD/DVD devices                        |                       | 2 💌                  |                       |                     |                |                |              |       |
| Remote                        | KVM Hard disk devices                     |                       | 2 💌                  |                       |                     |                |                |              |       |
|                               |                                           |                       |                      |                       |                     |                |                |              |       |
|                               |                                           |                       |                      |                       |                     |                |                |              |       |

Save Reset

### Figure 3-42. Configure Virtual Media Devices

The following fields are displayed in this page.

| Table 28: Configure | Virtual Media | Devices |
|---------------------|---------------|---------|
|---------------------|---------------|---------|

| Ітем                         | DESCRIPTION                                                                      |
|------------------------------|----------------------------------------------------------------------------------|
| Floppy devices               | The number of floppy devices that support for Virtual Media redirec-<br>tion.    |
| CD/DVD devices               | The number of CD/DVD devices that support for Virtual Media redirec-<br>tion.    |
| Hard disk devices            | The number of hard disk devices that support for Virtual Media redirec-<br>tion. |
| Remote KVM Floppy Devices    | The number of floppy devices that support for KVM Virtual Media redirection.     |
| Remote KVM CD/DVD Devices    | The number of CD/DVD devices that support for KVM Virtual Media redirection.     |
| Remote KVM Hard disk Devices | The number of Hard disk devices that support for KVM Virtual Media redirection.  |
| Save                         | To save the configured settings.                                                 |
| Reset                        | To reset the previously-saved values.                                            |

#### **Procedure:**

1. Select the number of Floppy devices, CD/DVD devices and Hard disk devices from the dropdown list.

#### Note:

Maximum of two devices can be added in Floppy, CD/DVD and Hard disk drives.

- 2. Enable the Local Media Support if needed.
- 3. Click **Save** to save the changes made else click Reset to reset the previously saved values.

#### Note:

If there are two device panels for each device, and when you click the Connect button, then the redirected device panel will be disabled.

## Services

This page used for port setting and displays the basic information about services running in the BMC. Only Administrator can modify the service.

To open Services page, click **Configuration** > **Services** from the menu bar. A sample screenshot of Services Page is shown below.

Dashboard Server Information Server Health Configuration Remote Control Maintenance Firmware Update HEL

admin(Adm

Refresh

1 000

#### Services

Below is a list of services running on the BMC. It shows current status and other basic information about the services. Select a slot and press "Modify" button to modify the services configuration.

|     |              |                   |              |                         |               |           | I                | Number of Services: 8 |
|-----|--------------|-------------------|--------------|-------------------------|---------------|-----------|------------------|-----------------------|
| # 4 | Service Name | △ Current State △ | Interfaces 🛆 | Nonsecure Port $\Delta$ | Secure Port 🛆 | Timeout 🛆 | Maximum Sessions | △ Active Sessions △   |
| 1   | web          | Active            | bond0        | 80                      | 443           | 1800      | 20               | View                  |
| 2   | kvm          | Active            | bond0        | 7578                    | 7582          | 1800      | 2                | View                  |
| 3   | cd-media     | Active            | bond0        | 5120                    | 5124          | N/A       | 4                | View                  |
| 4   | fd-media     | Active            | bond0        | 5122                    | 5126          | N/A       | 4                | View                  |
| 5   | hd-media     | Active            | bond0        | 5123                    | 5127          | N/A       | 4                | View                  |
| 6   | ssh          | Active            | N/A          | N/A                     | 22            | 600       | N/A              | View                  |
| 7   | telnet       | Inactive          | N/A          | 23                      | N/A           | 600       | N/A              | View                  |
| 8   | solssh       | Inactive          | bond0        | 52123                   | N/A           | 60        | N/A              | View                  |
|     |              |                   |              |                         |               |           |                  |                       |
|     |              |                   |              |                         |               |           |                  | Modify                |

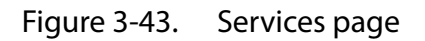

The fields of Services Page are explained below.

#### Table 29: Services

| Ітем          | DESCRIPTION                                                                  |
|---------------|------------------------------------------------------------------------------|
| Service Name  | Displays service name of the selected slot (read-only).                      |
| Current State | Displays the current status of the service, either active or inactive state. |

| Ітем             | DESCRIPTION                                                                                                    |
|------------------|----------------------------------------------------------------------------------------------------|
| Interfaces       | It shows the interface in which service is running.                                                                                                    |
| Nonsecure Port   | <ul> <li>This port is used to configure non secure port number for the service.</li> <li>Web default port is 80</li> <li>KVM default port is 7578</li> <li>CD Media default port is 5120</li> <li>FD Media default port is 5122</li> <li>HD Media default port is 5123</li> <li>Telnet default port is 23</li> </ul>                                                                                                    |
|                  | <b>Note:</b><br>SSH service will not support non secure port.<br>If single port feature is enabled, KVM, CD Media, FD Media and HD<br>Media ports cannot be edited.                                                                                                    |
| Secure Port      | Used to configure secure port number for the service.<br>- Web default port is 443<br>- KVM default port is 7582<br>- CD Media default port is 5124<br>- FD Media default port is 5126<br>- HD Media default port is 5127<br>- SSH default port is 22                                                                                                    |
|                  | <b>Note:</b><br>Telnet service will not support secure port. If single port feature is<br>enabled, KVM, CD Media, FD Media and HD Media ports cannot be<br>edited.                                                                                                    |
|                  | Displays the session timeout value of the service. For Web, user can con-<br>figure the session timeout value.                                                                                                    |
| Timeout          | <ul> <li>Note:</li> <li>Web timeout value ranges from 300 to 1800 seconds.</li> <li>KVM timeout value ranges from 300 to 1800 seconds.</li> <li>SSH and Telnet timeout value ranges from 60 to 1800 seconds.</li> <li>SSH and telnet timeout value should be in multiples of 60 seconds.</li> <li>SSH and telnet service will be using the shared timeout value.<br/>If you configure SSH timeout value, it will be applied to telnet service also and vice versa.</li> <li>If KVM is launched then the web session timeout will not take effect.</li> </ul> |
| Maximum Sessions | Displays the maximum number of allowed sessions for the service.                                                                                                    |
| Active Sessions  | To view the current active sessions for the service.                                                                                                    |

### Table 29: Services (Continued)

#### Procedure

1. Click **View** to view the details about the active sessions for the service.

2. This opens the **Active Session** screen (for example - Web Service screen) as shown in the screenshot below.

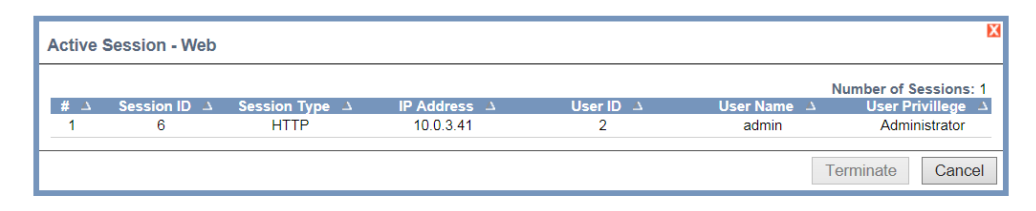

Session ID: Displays the ID number of the active sessions.

**Session Type**: Displays the type of the active sessions.

**IP Address**: Displays the IP addresses that are already configured for the active sessions.

User ID: Displays the ID number of the user.

User Name: Displays the name of the user.

User Privilege: Displays the access privilege of the user.

3. Select a slot and click **Terminate** to terminate the particular session of the service else click **Cancel** to cancel the modification and return to Services list.

Modify: To modify the existing services.

#### Procedure

1. Select a slot and click **Modify** to modify the configuration of the service. Alternatively, double click on the slot.

#### Note:

Whenever the configuration is modified, the service will be restarted automatically. User has to close the existing opened session for the service if needed.

2. This opens the Modify Service screen as shown in the screenshot below.

| Modify Service   |                            |         |        |
|------------------|----------------------------|---------|--------|
|                  |                            |         |        |
| Service Name     | kvm                        |         |        |
| Current State    | <ul> <li>Active</li> </ul> |         |        |
| Interfaces       | both v                     |         |        |
| Nonsecure Port   | 7578                       |         |        |
| Secure Port      | 7582                       | ]       |        |
| Timeout          | 1800                       | seconds |        |
| Maximum Sessions | 2                          | ]       |        |
|                  |                            |         | Modify |

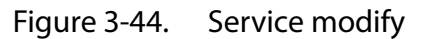

- 3. Service Name is a read only field
- 4. Activate the **Current State** by enabling the Activate check box.

#### Note:

Interfaces, Nonsecure port, Secure port, Time out and Maximum Sessions will not be active unless the current state is active.

- 5. Choose any one of the available interfaces from the **Interface** drop-down list.
- 6. Enter the Nonsecure port number in the Nonsecure Port field.
- 7. Enter the Secure Port Number in the Secure Port field.
- 8. Enter the timeout value in the **Timeout** field.

#### Note:

The values in the Maximum Sessions field cannot be modified.

9. Click **Modify** to save the entered changes and return to the Services Page else Click **Cancel** to exit.

## LAN Port Settings

Here you can configure LAN Port setting of the BMC NIC.

|                     |                                                   |                                              |                                           |                                                 | admin(A                                 | dministrator)         | Refresh | Print | Logout |
|---------------------|---------------------------------------------------|----------------------------------------------|-------------------------------------------|-------------------------------------------------|-----------------------------------------|-----------------------|---------|-------|--------|
| Dashboard           | Server Information                                | Server Health                                | Configuration                             | Remote Control                                  | Maintenance                             | Firmware              | Update  |       | HELF   |
| LAN Po              | rt Settings                                       |                                              |                                           |                                                 |                                         |                       |         |       |        |
| You can confi       | gure LAN Port Settings of                         | n this page.                                 |                                           |                                                 |                                         |                       |         |       |        |
| WARNING<br>Changing | : Please make sure the<br>to an un-configured dev | selected device has<br>ice will result in BM | s been properly co<br>IC connection lost, | nfigured with IP and it<br>and require manually | t's connected to s<br>re-install the HW | witch.<br>connection. |         |       |        |
| Select L            | AN port De                                        | dicated-NIC                                  |                                           |                                                 |                                         |                       |         |       |        |
|                     | 50                                                | ared-INIC (LOIVI)                            |                                           |                                                 |                                         |                       | Save    | Reset |        |
|                     |                                                   |                                              |                                           |                                                 |                                         |                       |         |       |        |

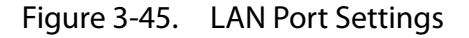

#### **Procedure:**

- 1. Select LAN Port from the dropdown list
- 2. Click Save to save the change or click Reset to reset the previously saved values.

## **Remote Control**

The Remote Control consists of the following menu items.

- Console Redirection
- Server Power Control
- Java SOL

|               |                            |                   |                     |                  | admin(A     | Administrator) | Refresh | Print | Logout |
|---------------|----------------------------|-------------------|---------------------|------------------|-------------|----------------|---------|-------|--------|
| Dashboard     | Server Information         | Server Health     | Configuration       | Remote Control   | Maintenance | Firmware       | Update  |       | HELI   |
| Concele       | Dedirection                |                   |                     | Console Redirect | ion         |                |         |       |        |
| Console       | Redirection                |                   |                     | Server Power Co  | ntrol       |                |         |       |        |
| Press the but | on to launch the redirecti | on console and ma | nage the server rem | Java SOL         |             |                |         |       |        |
|               |                            |                   |                     |                  |             |                |         |       |        |
|               |                            |                   |                     |                  |             |                |         |       |        |
|               | Java Console               |                   |                     |                  |             |                |         |       |        |
|               |                            |                   |                     |                  |             |                |         |       |        |
|               |                            |                   |                     |                  |             |                |         |       |        |

A sample screenshot of the Remote Control menu is given below.

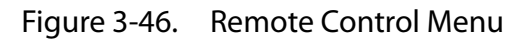

A detailed description of the menu items are given ahead

## **Console Redirection**

The remote console application, which is started using the WebGUI, allows you to control your server's operating system remotely, using the screen, mouse, and keyboard, and to redirect local CD/DVD, Floppy diskette and Hard disk/USB thumb drives as if they were connected directly to the server.

List of Supported Client Operating Systems

- WinXP
- W2K3 32 bit
- W2K3 64 bit
- RHEL 4 32 bit
- RHEL 4 64 bit
- RHEL 5.4 32 bit
- RHEL 5.4 64 bit
- RHEL 6.0 64 bit
- RHEL 6.0 32 bit
- Ubuntu 9.10 LTS 32 bit
- Ubuntu 9.10 LTS 64 bit
- Ubuntu 8.10 -32 bit
- Ubuntu 8.10 -64 bit
- OpenSuse 11.2 -32 bit
- OpenSuse 11.2 -64 bit

- FC 9 32 bit
- FC 9 64 bit
- FC 10 32 bit
- FC 10 64 bit
- FC 12 32 bit
- FC 12 64 bit
- FC 13 32 bit
- FC 13 64 bit
- FC 14 32 bit
- FC 14 64 bit
- MAC 32 bit
- MAC 64 bit

List of Supported Host OS

- RHEL 5
- RHEL 6
- W2K3
- W2K8
- RHEL 4
- OpenSuse 11.2
- OpenSuse 10.x
- Ubuntu 8.10
- Ubuntu 9.10
- Ubuntu 11.04

Supported JRE Version

Java<sup>™</sup> SE Runtime Environment 1.6.0 +

### Note:

If OS use 32 bit then use JRE 32 bit version If OS use 64 bit then use JRE 64 bit version To get JRE version command in Linux/Windows: java -version Windows example:

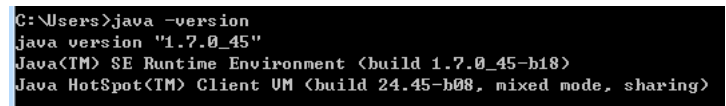

### **Browser Settings**

For Launching the KVM, pop-up block should be disabled. For Internet explorer, enable the download file options from the settings.

### Java Console

This is an OS independent plug-in which can be used in Windows as well as Linux with the help of JRE. JRE should be installed in the client's system. You can install JRE from the following link.

http://www.java.com/en/download/manual.jsp

#### **Procedure:**

In MegaRAC GUI, the Java Console can be launched in two ways:

- 1. Open the Dashboard Page and click Launch for Java Console in Remote control section.
- 2. Open **Remote Control** > **Console Redirection** Page and click **Java Console**.

This will download the **.jnlp** file from BMC.

To open the **.jnlp** file, use the appropriate JRE version (Javaws).

When the downloading is done, it opens the Console Redirection window.

#### Note:

Web page will be timeout after open 30 minutes, but it will be connected continually when open RKVM.

The Console Redirection main menu consists of the following menu items.

- Video
- Keyboard
- Mouse
- Options
- Media
- Keyboard Layout
- Video Record
- Active Users
- Help

A detailed explanation of these menu items are given below.

## Video

This menu contains the following sub menu items.

Table 30: Video

| Ітем                   | DESCRIPTION                                                                                                    |
|------------------------|----------------------------------------------------------------------------------------------------|
| Pause redirection      | This option is used for pausing Console Redirection.                                                                                                    |
| Resume Redirection     | This option is used to resume the Console Redirection when the session is paused.                                                                                                    |
| Refresh Video          | This option can be used to update the display shown in the Console Redirection window.                                                                                                    |
| Compression mode       | This option is used to select the video compression mode which includes YUV 420, YUV 444, YUV 444 + 2 colors VQ and YUV 444 + 4 colors VQ in Java console.                                                                                  |
| DCT Quantization table | There are eight levels to select the Video quality. If using low band-<br>width, user can use lower level to get better video fluency but may not<br>more clear. If using high bandwidth, user can use higher level to get<br>clearer page. |
| Host video output      | If you enable this option, the server display will be blank but you can<br>view the screen in Console Redirection. If you disable this option, the<br>display will be back in the server screen.                                            |
| Full Screen            | This option is used to view the Console Redirection in full screen mode (Maximize). This menu is enabled only when both the client and host resolution are the same.                                                                        |
| Exit                   | This option is used to exit the console redirection screen.                                                                                                    |

## Keyboard

This menu contains the following sub menu items.

| Tab | le 31 | 1: Ke | eyboard | t |
|-----|-------|-------|---------|---|
|-----|-------|-------|---------|---|

| Ітем                | DESCRIPTION                                                                                                    |
|---------------------|----------------------------------------------------------------------------------------------------|
| Hold Right Ctrl Key | This menu item can be used to act as the right-side < <b>CTRL</b> > key when in Console Redirection.                                                                                        |
| Hold Right Alt Key  | This menu item can be used to act as the right-side < <b>ALT</b> > key when in Console Redirection.                                                                                         |
| Hold Left Ctrl Key  | This menu item can be used to act as the left-side < <b>CTRL</b> > key when in Console Redirection.                                                                                         |
| Hold Left Alt Key   | This menu item can be used to act as the left-side < <b>ALT</b> > key when in Console Redirection.                                                                                          |
| Left Windows Key    | This menu item can be used to act as the left-side < <b>WIN</b> > key when in<br>Console Redirection. You can also decide how the key should be<br>pressed: Hold Down or Press and Release. |

Table 31: Keyboard (Continued)

| Ітем                  | DESCRIPTION                                                                                                    |
|-----------------------|----------------------------------------------------------------------------------------------------|
| Right Windows Key     | This menu item can be used to act as the right-side < <b>WIN</b> > key when in<br>Console Redirection. You can also decide how the key should be<br>pressed: Hold Down or Press and Release.                                                                                                    |
| Alt+Ctrl+Del          | This menu item can be used to act as if you depressed the <b><ctrl< b="">&gt;,<br/><b><alt< b="">&gt; and <b><del< b="">&gt; keys down simultaneously on the server that you are redirecting.</del<></b></alt<></b></ctrl<></b>                                                                  |
| Full keyboard support | This menu item can be used to act as totally host OS keyboard in Con-<br>sole Redirection. It will disable the hot-key of RKVM when enable "Full<br>Keyboard Support". If the hot-key is used in client OS, It can't be used in<br>RKVM host OS. Because the hot-key is used by client OS first. |
| Context menu          | This menu item can be used to act as <context menu=""> key in Console Redirection.</context>                                                                                                    |
| Hot Keys              | This menu item is used to add Hot Keys as below screenshot.                                                                                                    |

г

## Table 31: Keyboard (Continued)

| Ітем         | DESCRIPTION                                                                                |
|--------------|--------------------------------------------------------------------------------------------|
|              | Procedure:                                                                                 |
|              | 1. Click <b>Keyboard</b> > <b>Hot Keys</b> > <b>Add Hot Keys</b> to show below snap-       |
|              | shot                                                                                       |
|              | User Defined Macros                                                                        |
|              |                                                                                            |
|              |                                                                                            |
|              |                                                                                            |
|              |                                                                                            |
|              |                                                                                            |
|              |                                                                                            |
|              | Auu Delete Cuse                                                                            |
|              |                                                                                            |
|              | Add: used to add User Defined Macros                                                       |
|              | Delete: used to delete User Defined Macros                                                 |
|              | Close: used to close User Defined Macros window                                            |
|              |                                                                                            |
|              | Add User Defined Macro                                                                     |
|              | Place the cursor in the text box and<br>Press the key event combination to defined a Macro |
|              | Vindows Tab Ctrift.eth-ABI.eth-Delete                                                      |
| Add Hot Keys | Clear Clear All ne                                                                         |
| Add Hot Keys |                                                                                            |
|              | Windows: used to define Windows key                                                        |
|              | • <b>Tab</b> : used to define Tab key                                                      |
|              | Clear: used to delete the latest defined key                                               |
|              | Clear All: used to delete all defined key                                                  |
|              | • <b>ok</b> : used to confirm and add defined macro                                        |
|              | Note:                                                                                      |
|              | Please press key one by one to define the macro. If click 🗾 to close                       |
|              | this window and then click <b>Add</b> to open again, defined macro kept is                 |
|              | normal. Support maximum 6 combo keys in 1 macros                                           |
|              | 3. Click <b>ok</b> to add this macro as below                                              |
|              | Ctrl(Left)+Alt(Left)+Delete                                                                |
|              |                                                                                            |
|              |                                                                                            |
|              |                                                                                            |
|              |                                                                                            |
|              |                                                                                            |
|              | Add Delete Close                                                                           |
|              |                                                                                            |

## Mouse

This menu contains the following sub menu items.

### Table 32: Mouse

| Ітем              | DESCRIPTION                                                                                                    |
|-------------------|----------------------------------------------------------------------------------------------------|
| Show cursor       | This option is used to display or hide the client mouse cursor in Java<br>Console.                                                                                                    |
| Mouse Calibration | It is used to adjust the mouse calibration.                                                                                                    |
| Mouse mode        | <ul> <li>Absolute mouse mode: To select mouse mode to "Absolute", depending upon the Host Operating System (All Windows versions; RHEL Linux versions not below than RHEL5.8; Fedora Linux versions not below than FC14). In this mode, the default value will enable "Show Cursor" feature and you will see two mice in remote KVM. The first mouse is in remote PC end; the second mouse is in local server end. On the different RHEL system, the mouse of acceleration setting is not different. So user will see two mice (remote/local mice) not synchronized sometimes</li> <li>Relative mouse mode: To select mouse mode to "Relative", depending upon the Host Operating System (RHEL Linux versions below than RHEL5.8; Fedora Linux versions below than RHEL5.8; Fedora Linux versions below than SLES11).</li> <li>Other mouse mode: For the Host Operating System which is neither "Absolute" nor "Relative" mouse mode (SLES Linux version SLES11). "Other Mouse Mode" does not support Zoom In/Zoom Out and Maximize Window button is removed like this when this mode is selected, scroll bar will disappear and video screen scaling function will resize the original video screen of remote to fit the current frame size of wideo display nanel.</li> </ul> |
|                   | Note:                                                                                                    |
|                   | When both <b>Keyboard</b> > <b>Full Keyboard Support</b> and <b>Mouse</b> > <b>Other</b><br><b>mouse mode</b> are enabled at the same time, the mouse cursor will NOT<br>be moved to outside the window unless to press "Alt+Tab" to switch<br>window. And move mouse cursor to other window by pressing "Alt+C."                                                                                                    |

# Options

This menu contains the following sub menu items.

## Table 33: Options

| Ітем                      | DESCRIPTION                                                                                              |
|---------------------------|----------------------------------------------------------------------------------------------------|
| Bandwidth                 | This option is used to select the bandwidth manually or automatically.                                   |
| Keyboard/Mouse Encryption | This option is used to enable or disable encryption for the data payload of Keyboard/Mouse transferring. |
| Zoom                      | This option is used to adjust the video screen for zoom in or zoom out.                                  |

## Media

| Floppy Key Media1                                                                                                    |                                                                                                    |                         |                  |                                             |
|----------------------------------------------------------------------------------------------------|----------------------------------------------------------------------------------------------------|-------------------------|------------------|---------------------------------------------|
| Floppy Image                                                                                                    |                                                                                                    | •                       | Browse           | Connect Floppy                              |
| Floppy Key Media2                                                                                                    |                                                                                                    |                         |                  |                                             |
| Floppy Image                                                                                                    |                                                                                                    | •                       | Browse           | Connect Floppy                              |
| D/DVD Media1                                                                                                    |                                                                                                    |                         | Browse           | Connect CD/DVD                              |
| о коо нице<br>О Е                                                                                                    |                                                                                                    | 200<br>200              |                  |                                             |
|                                                                                                    |                                                                                                    |                         |                  |                                             |
| D/DVD Media2                                                                                                    |                                                                                                    |                         |                  |                                             |
| D/DVD Media2<br>ISO Image                                                                                                    |                                                                                                    | •                       | Browse           | Connect CD/DVD                              |
| D/DVD Media2<br>ISO Image                                                                                                    |                                                                                                    |                         | Browse           | Connect CD/DVD                              |
| D/DVD Media2  ISO Image E Iso Image E Iard disk/USB Key Mee                                                                                           | fia2                                                                                                    |                         | Browse           | Connect CD/DVD                              |
| CD/DVD Media2<br>ISO Image E Iard disk/USB Key Mee HD/USB Image                                                                                       | tia2                                                                                                    |                         | Browse           | Connect CD/DVD<br>Connect Hard disk/USB Key |
| CD/DVD Media2   ISO Image  E Hard disk/USB Key Mee HD/USB Image  PhysicalDrive0-[D-                                                                   | lia2<br>F-C] - Fixed Drive                                                                                 |                         | Browse           | Connect CD/DVD                              |
| DDVD Media2  ISO Image ISO Image E  Hard disk/USB Key Med HD/USB Image PhysicalDrive0-[D-] Status                                                     | lia2<br>F-C] - Fixed Drive                                                                                 |                         | Browse           | Connect CD.DVD                              |
| CD/DVD Media2  SISO Image E Hard disk/USB Key Mee HD/USB Image PhysicalDrive0-ID- Status Target Drive                                                 | fia2<br>F-C] - Fixed Drive<br>Connected To                                                                 |                         | Browse<br>Browse | Connect CD/DVD                              |
| CD/DVD Media2  SO Image E  Hard disk/USB Key Mee  HD/USB Image PhysicalDrive0-D-  Status  Target Drive Virtual Floppy 1                               | fia2<br>F-C] - Fixed Drive<br>Connected To<br>Not connected                                                | ▼<br>▼<br>Read E<br>n/a | Browse<br>Browse | Connect CDIDVD                              |
| CD/DVD Media2  SISO Image  ISO Image  E  Hard disk/USB Key Mer  HD/USB Image  PhysicalDrive0-[D-  Status  Target Drive Virtual Floppy 2               | tia2 F-C] - Fixed Drive Connected To Not connected Not connected Not connected                             | Read E                  | Browse           | Connect CD/DVD                              |
| CD/DVD Media2  Stormage E  Hard disk/USB Key Mee  HD/USB Image PhysicalDrive0-[D-  Status Target Drive Virtual Floopy 1 Virtual Floopy 2 Virtual CD 1 | fia2 F-C] - Fixed Drive Connected To Not connected Not connected Not connected Not connected Not connected | Read E                  | Browse<br>Browse | Connect CD/DVD<br>Connect Hard disk/USB Key |

Figure 3-47. Virtual Media

### Table 34: Virtual Media

| Ітем                    | DESCRIPTION                                                                                                    |
|-------------------------|----------------------------------------------------------------------------------------------------|
|                         | This menu item can be used to start or stop the redirection of a physical floppy drive and floppy image types such as <i>*.img</i> .                                                                                                    |
| Floppy Key Media        | <b>Note:</b><br>Floppy Redirection is not an available feature on all versions of the MegaRAC <sup>®</sup> SPs.                                                                                                    |
| CD/DVD Media            | This menu item can be used to start or stop the redirection of a physical DVD/CD-ROM drive and cd image types such as <i>*.iso</i> .                                                                                                    |
|                         | This menu item can be used to start or stop the redirection of a Hard Disk/USB key image and USB key image such as <i>*.img</i> .                                                                                                    |
| Hard disk/USB Key Media | <b>Note:</b><br>For windows client, if the logical drive of the physical drive is dismount<br>then the logical device is redirected with Read/Write Permission else it is<br>redirected with Read permission only.<br>For MAC client, External USB Hard disk redirection is only supported.<br>For Linux client, fixed hard drive is redirected only as Read Mode. It is<br>not Write mode supported.<br>For USB key image redirection, support FAT 16, FAT 32 and NTFS. |

## Keyboard Layout

### Table 35: Keyboard Layout

| Ітем          | DESCRIPTION                                                                                                    |
|---------------|----------------------------------------------------------------------------------------------------|
| Auto Detect   | This option is used to detect keyboard layout automatically. The lan-<br>guages supported automatically are English – US, French – France,<br>Spanish – Spain, German- Germany, Japanese- Japan. If the client and<br>host languages are the same, then for all the languages other than Eng-<br>lish mentioned above, you must select this option to avoid typo errors. |
| Soft Keyboard | This option allows you to select the keyboard layout. It will show the dialog as similar to onscreen keyboard. If the client and host languages are different, then for all the languages other than English mentioned above, you must select the appropriate language in the list shown in JViewer and use the soft keyboard to avoid typo errors.                      |
|               | <b>Note:</b><br>Soft keyboard is applicable only for JViewer Application not for other application in the client system.                                                                                                    |

## Video Record

## Note:

This option is available only when you launch the Java Console.

## Table 36: Video Record

| Ітем         | DESCRIPTION                                                                                                    |  |
|--------------|----------------------------------------------------------------------------------------------------|--|
| Important    | To view this menu option you must download the Java Media Frame-<br>Work (JMF). It can be downloaded from the link<br>http://www.oracle.com/technetwork/java/javase/download-<br>142937.html |  |
| Start Record | This option is to start recording the screen.                                                                                                    |  |
| Stop Record  | This option is used to stop the recording.                                                                                                    |  |
| Settings     | To set the settings for video recording.                                                                                                    |  |

## Procedure:

## Note:

Before you start recording, you have to enter the settings.

1. Click **Video Record > Settings** to open the settings page as shown in the screenshot below.

| Video Length 20 Seconds |        |
|-------------------------|--------|
| Video to be Saved       |        |
|                         | Browse |
|                         | Ok     |
|                         |        |

Figure 3-48. Video Record Settings Page

- 2. Enter the Video Length in seconds.
- 3. Browse and enter the location where you want the video to be saved.
- 4. Enable the option Normalized video resolution to 1024X768.
- 5. Click **OK** to save the entries and return to the Console Redirection screen.
- 6. Click **Cancel** if you don't wish to save the entries.
- 7. In the Console Redirection window, click Video Record > Start Record.
- 8. Record the process.
- 9. To stop the recording, click **Video Record > Stop Record**.

#### **Active Users**

Click this option to displays the active users and their system IP address.

#### Help

About Jviewer: Displays the copyright and version information

#### **Quick Buttons**

The lower right of Console Redirection windows displays all the quick buttons. These quick buttons helps you to perform these functions by just clicking them.

#### Note:

This option is available only when you launch the Java Console. The keyboard mapping is abnormal for number key(0-9) in remote KVM when console side is using laptop without dedicated number key. User need to press the "Num Lock" key to change its lock mode.

Multi-users in Remote KVM console

The Remote KVM console is only able to allow two users to login simultaneously. Regarding to KVM privilege, the first user has the greatest power to decide the second user access right.

The second user wants to launch remote KVM if first user already login remote KVM, and second user needs to wait for first user permit in 30 seconds, then second user will get the waiting information as shown below.

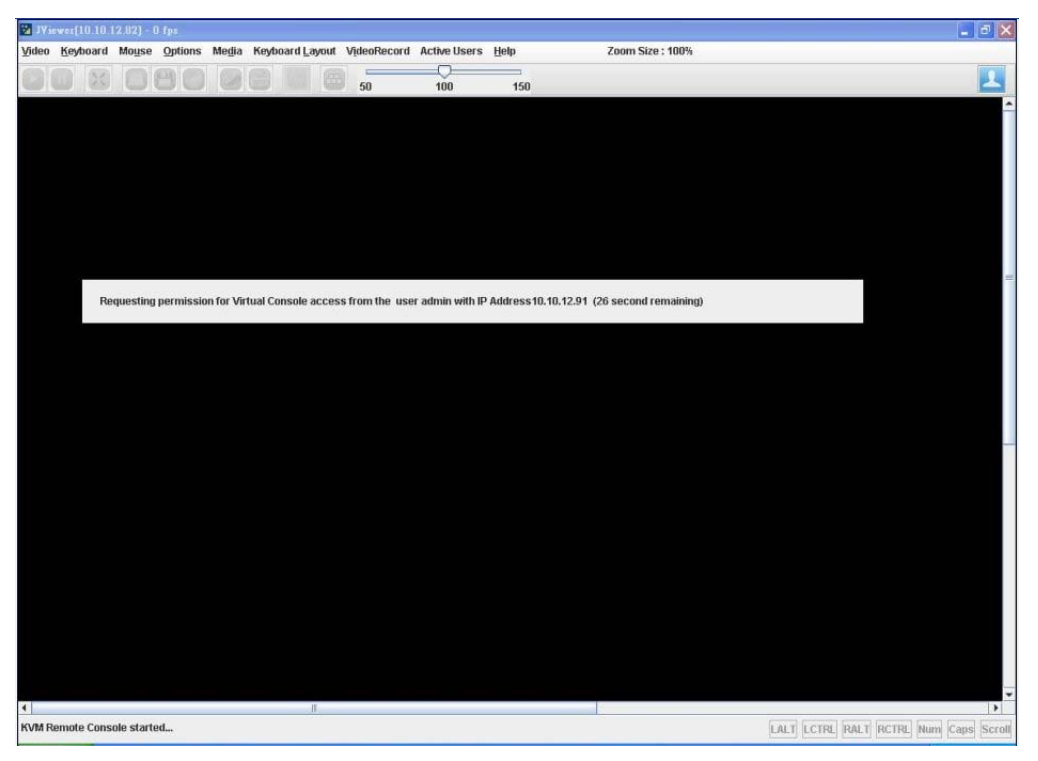

At the moment, first user needs to give permission to second user. And there are three options to decide the second user access right for the first user as below.

**Allow Virtual Console**: Second user is the same as first user access right, and second user can access the Keyboard, mouse, and Video function.

Allow only Video: Second user has only Video function.

**Deny Access**: Second user can not have any access right to access Keyboard, mouse, and Video function.

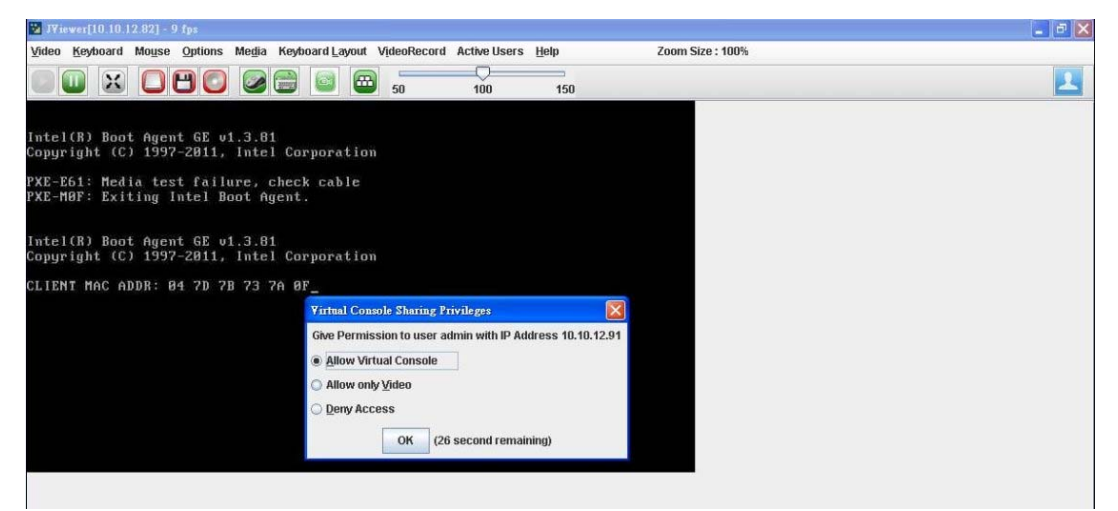

## Server Power Control

This page allows you to view and control the power of your server.

In Power Control and Status page, you can click **Remote Control** > **Server Power Control** from the main menu, and then there are more options to control server system. Such as: reset system, power off (immediate), power off (orderly), power on and power cycle. A sample screenshot of Power Control and Status page is shown in the screenshot below.

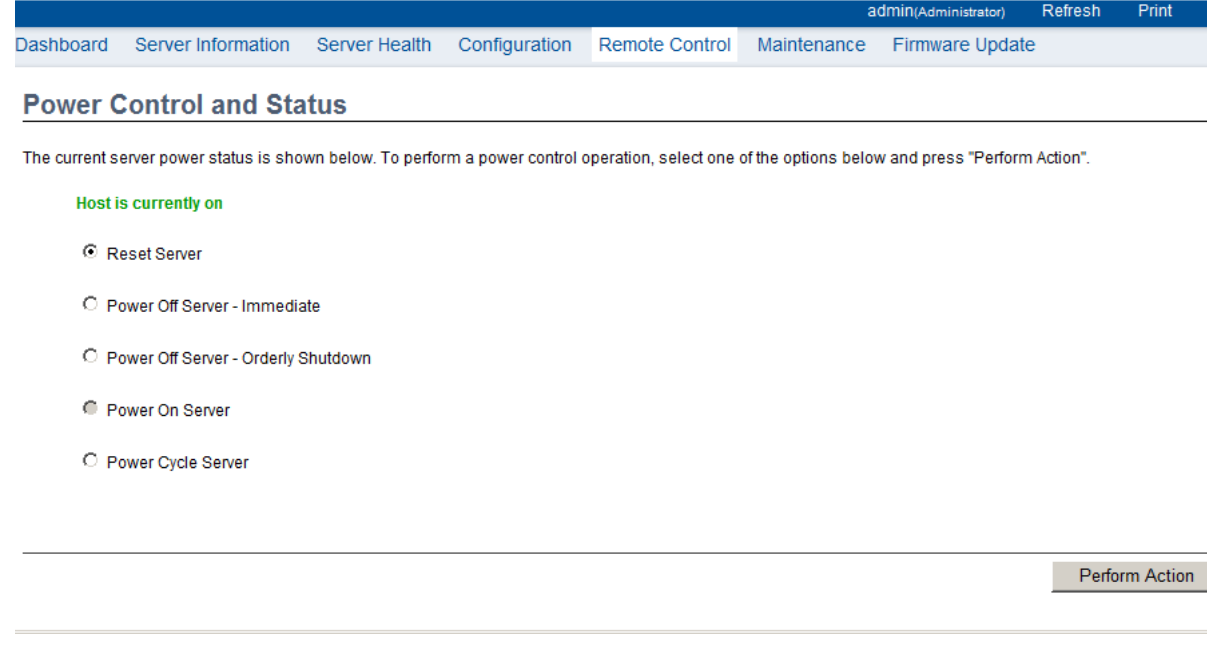

Figure 3-49. Power Control and Status Page

The various options of Power Control are given below.

| Ітем                                     | DESCRIPTION                                                                     |  |
|------------------------------------------|---------------------------------------------------------------------------------|--|
| Reset Server                             | This option will reboot the system without powering off (warm boot).            |  |
| Power off Server – Immediate             | This option will immediately power off the server.                              |  |
| Power off Server – Orderly Shut-<br>down | This option will initiate operating system shutdown prior to the shut-<br>down. |  |
| Power On Server                          | This option will power on the server.                                           |  |
| Power Cycle Server                       | This option will first power off, and then reboot the system (cold boot).       |  |
| Perform Action                           | Click this option to perform the selected operation.                            |  |

#### Table 37: Server Power Control

### **Procedure:**

Select an action and click **Perform Action** to proceed with the selected action.

#### Note:

You will be asked to confirm your choice. Upon confirmation, the command will be executed and you will be informed of the status.

## Java SOL

This page allows you to launch the Java SOL. The Java SOL is used to view the host screen using the SOL Redirection.

To open Java SOL page, click **Remote Control** > **Java SOL** from the menu bar. A sample screenshot of Java SOL page is shown below.

|               |                            |               |               |                | ad          | imin(Administrator) | Refresh | Print |
|---------------|----------------------------|---------------|---------------|----------------|-------------|---------------------|---------|-------|
| Dashboard     | Server Information         | Server Health | Configuration | Remote Control | Maintenance | Firmware Upda       | te      |       |
| Java SC       | L                          |               |               |                |             |                     |         |       |
| Press the but | ton to launch the Java SOi | L.            |               |                |             |                     |         |       |
|               |                            |               |               |                |             |                     |         |       |
| Java SOL      |                            |               |               |                |             |                     |         |       |
|               |                            |               |               |                |             |                     |         |       |
|               |                            |               |               |                |             |                     |         |       |

Figure 3-50. Java SOL Page

The various options of Power Control are given below.

Table 38: Server Power Control

| Ітем                         | DESCRIPTION                                                          |  |
|------------------------------|----------------------------------------------------------------------|--|
| Reset Server                 | This option will reboot the system without powering off (warm boot). |  |
| Power off Server – Immediate | This option will immediately power off the server.                   |  |

| Ітем                                     | DESCRIPTION                                                                     |
|------------------------------------------|---------------------------------------------------------------------------------|
| Power off Server – Orderly Shut-<br>down | This option will initiate operating system shutdown prior to the shut-<br>down. |
| Power On Server                          | This option will power on the server.                                           |
| Power Cycle Server                       | This option will first power off, and then reboot the system (cold boot).       |
| Perform Action                           | Click this option to perform the selected operation.                            |

### Table 38: Server Power Control (Continued)

### **Procedure:**

1. Click the Java SOL button to open the Java SOL window.

- 2. Enter the BMC IP address, User Name and Password in the respective fields.
- 3. Select the Volatile-Bit-Rate and Non-Volatile-Bit-Rate from the drop down lists.

4. Click **Connect** to open the SOL redirection window as shown in the screenshot below.

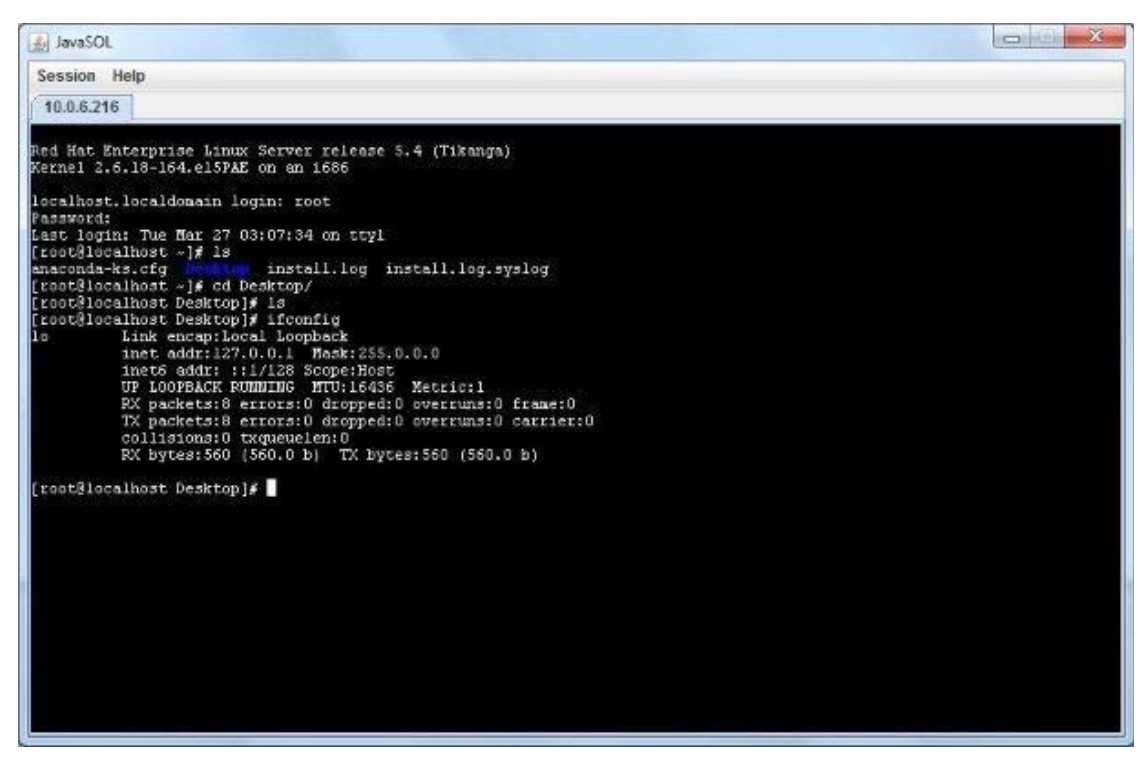

## Maintenance Group

This group of pages allows you to do maintenance tasks on the device. The menu contains the following items:

- Preserve Configuration
- Restore Factory Defaults

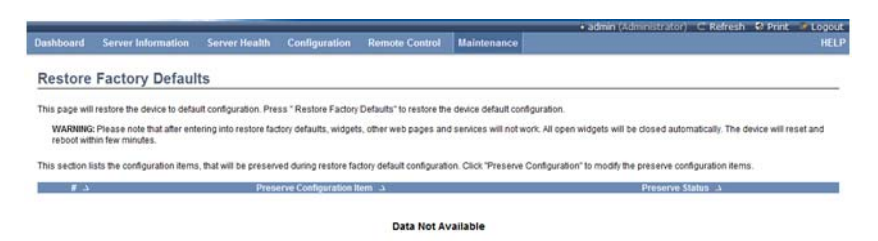

Figure 3-51. Restore Factory Defaults

## **Preserve Configuration**

This page allows the user to configure the preserve configuration items, which will be used by the Restore factory defaults to preserve the existing configuration without overwriting with default configuration.

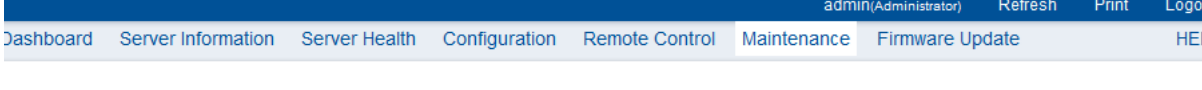

#### **Preserve Configuration**

This page allows you to select the specific configuration items to be preserved in the cases of "Restore Configuration", and "Firmware Update without Preserve Configuration option".

#### Click here to go to Firmware Update or Restore Configuration

Number of Preserved Items: 0

| # 🛆 | Preserve Configuration Item 🗳 | Preserve Status                  |
|-----|-------------------------------|----------------------------------|
| 1   | SDR                           |                                  |
| 2   | FRU                           |                                  |
| 3   | SEL                           |                                  |
| 4   | IPMI                          |                                  |
| 5   | Network                       |                                  |
| 6   | NTP                           |                                  |
| 7   | SSH                           |                                  |
| 8   | KVM                           |                                  |
| 9   | Authentication                |                                  |
| 10  | Syslog                        |                                  |
|     |                               |                                  |
|     |                               | Check All Uncheck All Save Reset |

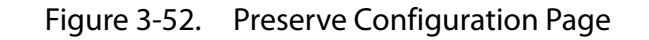

#### **Item Verification Procedure**

1. SDR

Step 1: add OEM record (Please refer to IPMI 2.0 Spec. page 468/644)

#### Command: ipmitool raw 0x0a 0x24 0x0 0x0 0x51 0xc0 4 0x57 0x01 0x0 0xf5

Response: 55 00 "» 55 is the last record ID

**Step 2**: get OEM record, to use the last record ID to check if added successfully (Please refer to IPMI 2.0 Spec. page 466/644)

#### Command: ipmitool raw 0x0a 0x23 0x0 0x0 0x55 0x0 0x0 0xff

Response: ff ff 55 00 51 c0 04 57 01 0 f5 "» ff ff means record ID 55 is the last record ID

Step 3: go to Web-UI to check "SDR" to be preserved

Step 4: upgrade firmware

**Step 5**: after Step 4, go to Step 2 and check if the OEM record is still preserved (if preserved then PASS, else FAIL)

2. SEL

Step 1: Please use IPMI command to add an event. Ex: ipmitool event 1

Step 2: go to Event Log to check if the event added

Step 3: go to Web-UI to check "SEL" to be preserved
**Step 4**: upgrade firmware

**Step 5**: after Step 4, go to Step 2 and check if the event is still preserved (if preserved then PASS, else FAIL)

3. IPMI

Step 1: Please add a new user by Web.

Step 2: check if the user added

Step 3: go to Web-UI to check "IPMI" to be preserved

Step 4: upgrade firmware

**Step 5**: after Step 4, go to Step 2 and check if the user is still exist (if preserved then PASS, else FAIL)

4. Network

**Step 1**: Please change BMC IPv4 address source to be STATIC or DHCP mode by Web.

Step 2: check if the mode changed

Step 3: go to Web-UI to check "Network" to be preserved

Step 4: upgrade firmware

**Step 5**: after Step 4, go to Step 2 and check if the mode is still preserved (if preserved then PASS, else FAIL)

5. SNMP (supported from Grantley platform)

**Step 1**: Please go to add a new user and enable SNMP function.

Step 2: check if the user added and SNMP function enabled

Step 3: go to Web-UI to check "SNMP" to be preserved

Step 4: upgrade firmware

**Step 5**: after Step 4, go to Step 2 and check if the setting is still preserved (if preserved then PASS, else FAIL)

6. SSH

**Step 1**: Please go to add a new user and update the NEW SSH key.

Step 2: check if the user added SSH key updated

Step 3: go to Web-UI to check "SSH" to be preserved

Step 4: upgrade firmware

**Step 5**: after Step 4, go to Step 2 and check if the mode is still preserved (if preserved then PASS, else FAIL)

7. KVM

**Step 1**: Please modify the "Remote Session", "Mouse Mode", and "Virtual Media Devices" setting by Web.

Step 2: check if the setting changed

Step 3: go to Web-UI to check "KVM" to be preserved

Step 4: upgrade firmware

**Step 5**: after Step 4, go to Step 2 and check if the setting is still preserved (if preserved then PASS, else FAIL)

8. Services (supported from Grantley and Microserver platform)

Step 1: Please change the default value of each item by Web.

Step 2: check if the setting changed

Step 3: go to Web-UI to check "Services" to be preserved

Step 4: upgrade firmware

**Step 5**: after Step 4, go to Step 2 and check if the setting is still preserved (if preserved then PASS, else FAIL)

## **Restore Factory Defaults**

In MegaRAC GUI, this option is used to restore the factory defaults of the device firmware.

### Note:

SSL cert doesn't support restore default

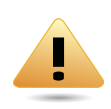

### WARNING!

Please note that after entering restore factory widgets, other web pages and services will not work. All open widgets will be closed automatically. The device will reset and reboot within a few minutes.

To open Restore Factory Defaults page, click **Maintenance > Restore Factory Defaults** from the main menu. A sample screenshot of Restore Factory Defaults Page is shown in the screenshot below.

|                                                  |                                                                                       |                                                                           |                                                                       |                                                                                | admi                                                                  | N(Administrator)                                         | Refresh                                             | Print                                     | Logout              |
|--------------------------------------------------|---------------------------------------------------------------------------------------|---------------------------------------------------------------------------|-----------------------------------------------------------------------|--------------------------------------------------------------------------------|-----------------------------------------------------------------------|----------------------------------------------------------|-----------------------------------------------------|-------------------------------------------|---------------------|
| Dashboard                                        | Server Information                                                                    | Server Health                                                             | Configuration                                                         | Remote Control                                                                 | Maintenance                                                           | Firmware Up                                              | odate                                               |                                           | HELF                |
| Restore                                          | Configuration                                                                         |                                                                           |                                                                       |                                                                                |                                                                       |                                                          |                                                     |                                           |                     |
| This page all<br>Configuration<br>values. If non | ows you to restore the def<br>". Upon "Restore Configu<br>e are selected, all the con | fault configuration fo<br>iration", the selected<br>ifiguration items wil | or your device. You o<br>d configuration item<br>I be restored to the | can select specific con<br>is will be preserved wh<br>ir default values, esser | figuration items to<br>ille all the other co<br>ntially restoring the | be preserved by<br>nfiguration items<br>device configura | clicking "Ento<br>will be resto<br>ation to its fac | er Preserv<br>red to their<br>tory defaul | e<br>default<br>ts. |
| WARNING<br>automatic                             | Please note that once yearly. The device will reset                                   | ou enter restore cor<br>t and reboot within fe                            | nfiguration, widgets<br>ew minutes.                                   | , other web pages and                                                          | services will not v                                                   | vork. All open wid                                       | dgets will be o                                     | closed                                    |                     |
| This section I<br>items.                         | ists the configuration iten                                                           | ns, that will be pres                                                     | erved during restor                                                   | e configuration. Click "I                                                      | Preserve Configura                                                    | ation" to modify t                                       | he preserve c                                       | onfiguratio                               | n                   |
| # A                                              |                                                                                       | Preserve Confi                                                            | guration Item ム                                                       |                                                                                |                                                                       | Preserve S                                               | Status 🗅                                            |                                           |                     |
|                                                  |                                                                                       |                                                                           |                                                                       | Data N/A                                                                       |                                                                       |                                                          |                                                     |                                           |                     |
|                                                  |                                                                                       |                                                                           |                                                                       |                                                                                |                                                                       |                                                          |                                                     |                                           |                     |
|                                                  |                                                                                       |                                                                           |                                                                       |                                                                                | Enter Preserv                                                         | e Configuration                                          | Restor                                              | e Configur                                | ation               |
|                                                  |                                                                                       |                                                                           |                                                                       |                                                                                |                                                                       |                                                          |                                                     |                                           |                     |

Figure 3-53. Restore Factory Defaults Page

#### **Procedure:**

Click **Restore Factory** to restore the factory defaults of the device firmware.

# Firmware Update

This group of pages allows you to do Firmware Update on the device. The menu contains the following items:

- BMC Firmware Update
- BIOS Update

|              |                          |                |               |                | admii       | N(Administrator) | Refresh | Print | Log |
|--------------|--------------------------|----------------|---------------|----------------|-------------|------------------|---------|-------|-----|
| Dashboard    | Server Information       | Server Health  | Configuration | Remote Control | Maintenance | Firmware U       | lpdate  |       | HE  |
|              |                          |                |               |                |             | Firmware L       | Jpdate  |       |     |
| Firmwa       | re Update                |                |               |                |             | BIOS Upda        | te      |       |     |
| Upgrade firm | ware of the device.HPM F | irmware Update |               |                |             |                  |         |       |     |

Figure 3-54. Firmware Update Menu

### **BMC Firmware Update**

In MegaRAC GUI, this wizard takes you through the process of firmware up gradation. A reset of the box will automatically follow if the upgrade is completed or cancelled. An

option to preserve configuration will be presented. Enable it, if you wish to preserve configured settings through the upgrade.

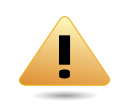

### WARNING!

Please note that after entering update mode widgets, other web pages and services will not work. All open widgets will be closed automatically. If upgrade process is cancelled in the middle of the wizard, the device will be reset.

#### Note:

The firmware upgrade process is a crucial operation. Make sure that the chances of a power or connectivity loss are minimal when performing this operation.

Once you enter into *Update Mode* and choose to cancel the firmware flash operation, the MegaRAC<sup>®</sup> card must be reset. This means that you must close the Internet browser and log back onto the MegaRAC<sup>®</sup> card before you can perform any other types of operations.

To open Firmware Update page, click **Firmware Update** > **Firmware Update** from the main menu. A sample screenshot of Firmware Update Page is shown in the screenshot below.

| ver Information      | Server Health                                                        | Configuration                                                                                       | Remote Control                                                                                                    | Maintenance                                                                                                    | Firmware Update                                                                                                    |                                                                                                    |                                                                                                    | HELF                                                                                                    |
|----------------------|----------------------------------------------------------------------|----------------------------------------------------------------------------------------------------|----------------------------------------------------------------------------------------------------|----------------------------------------------------------------------------------------------------|----------------------------------------------------------------------------------------------------|----------------------------------------------------------------------------------------------------|----------------------------------------------------------------------------------------------------|----------------------------------------------------------------------------------------------------|
| pdate                |                                                                      |                                                                                                    |                                                                                                    |                                                                                                    |                                                                                                    |                                                                                                    |                                                                                                    |                                                                                                    |
| -                    |                                                                      |                                                                                                    |                                                                                                    |                                                                                                    |                                                                                                    |                                                                                                    |                                                                                                    |                                                                                                    |
| of the device.HPM Fi | rmware Update                                                        |                                                                                                    |                                                                                                    |                                                                                                    |                                                                                                    |                                                                                                    |                                                                                                    |                                                                                                    |
| ormation to be used  | l for firmware image                                                 | transfer during this                                                                                | s update is as follows.                                                                                                    | . To configure, choo                                                                                                    | se 'Protocol Configuration                                                                                                    | ' under Firmw                                                                                                    | are Updat                                                                                                    | e                                                                                                    |
| : HTTP/HTTPs         |                                                                      |                                                                                                    |                                                                                                    |                                                                                                    |                                                                                                    |                                                                                                    |                                                                                                    |                                                                                                    |
|                      |                                                                      | CAMI                                                                                                |                                                                                                    |                                                                                                    |                                                                                                    |                                                                                                    |                                                                                                    |                                                                                                    |
|                      |                                                                      |                                                                                                    |                                                                                                    | Cont                                                                                                    | inue                                                                                                    |                                                                                                    |                                                                                                    |                                                                                                    |
|                      | of the device. <b>HPM F</b> i<br>ormation to be used<br>: HTTP/HTTPS | of the device. <b>HPM Firmware Update</b><br>ormation to be used for firmware image<br>: HTTP/HTTPs | of the device. <b>HPM Firmware Update</b><br>ormation to be used for firmware image transfer during this<br>: HTTP/HTTPS<br>AMI | of the device.HPM Firmware Update ormation to be used for firmware image transfer during this update is as follows : HTTP/HTTPs C AMI | of the device. <b>HPM Firmware Update</b> ormation to be used for firmware image transfer during this update is as follows. To configure, choo : HTTP/HTTPS C AMI Conti | of the device. <b>HPM Firmware Update</b> ormation to be used for firmware image transfer during this update is as follows. To configure, choose 'Protocol Configuration : HTTP/HTTPs Continue | of the device. <b>HPM Firmware Update</b> ormation to be used for firmware image transfer during this update is as follows. To configure, choose 'Protocol Configuration' under Firmw : HTTP/HTTPs C AMI Continue | of the device.HPM Firmware Update ormation to be used for firmware image transfer during this update is as follows. To configure, choose 'Protocol Configuration' under Firmware Update : HTTP/HTTPs C AMI Continue |

WARNING: Please note that after entering the update mode, the widgets, other web pages and services will not work. All the open widgets will be automatically closed. If the upgradation is cancelled in the middle of the wizard, the device will be reset.

### Figure 3-55. Firmware Update Page

The types of Firmware Update are as follows.

- HPM
- AMI

#### HPM

This wizard takes you through the process of HPM based firmware upgrade.

To process **HPM** Firmware Upgradation, select **HPM** option and click **Continue** to upgrade the current device firmware. The screenshot of HPM Firmware Update is as shown below.

|                                                                         |                                       |                       |                                              |                                                                                                    |                       |                                    | adn                     | NIN(Administrator)                                                                                                    | Refresh        | Print       | Logo  |
|-------------------------------------------------------------------------|---------------------------------------|-----------------------|----------------------------------------------|----------------------------------------------------------------------------------------------------|-----------------------|------------------------------------|-------------------------|----------------------------------------------------------------------------------------------------|----------------|-------------|-------|
| shboard Sen                                                             | ver Information                       | Server Health         | Configuration                                | Remote Control                                                                                                    | Maintenance           | Firmware Update                    |                         |                                                                                                    |                |             | HE    |
| irmware U                                                               | Jpdate                                |                       |                                              |                                                                                                    |                       |                                    |                         |                                                                                                    |                |             |       |
| /pgrade firmware (                                                      | of the device.HPM                     | Firmware Update       |                                              |                                                                                                    |                       |                                    |                         |                                                                                                    |                |             |       |
| The protocol info<br>Protocol Type                                      | formation to be use<br>e : HTTP/HTTPs | d for firmware image  | e transfer during t                          | this update is as follo                                                                                                    | ws. To configure, (   | choose 'Protocol Configuration'    | under Firmware Update   | e menu.                                                                                                    |                |             |       |
| WARNING: Pleas                                                          | e note that after er                  | ntering the update m  | ode, the widgets,                            | other web pages and                                                                                                    | l services will not v | vork. All the open widgets will be | e automatically closed. | If the upgradation                                                                                                    | n is cancelled | in the midd | le of |
|                                                                         |                                       |                       |                                              |                                                                                                    |                       |                                    |                         |                                                                                                    |                |             |       |
|                                                                         |                                       |                       |                                              |                                                                                                    |                       |                                    |                         |                                                                                                    |                |             |       |
| I configuration ite                                                     | ems below will be p                   | reserved as default   | during the restore                           | e configuration operat                                                                                                    | ion.                  |                                    |                         |                                                                                                    |                |             |       |
| configuration ite<br># \to \                                            | ems below will be p                   | reserved as default   | during the restore<br>Preserve Con           | configuration operat                                                                                                    | ion.                  |                                    | Pre                     | eserve Status 🗳                                                                                                    | 7              |             |       |
| configuration ite<br>#<br>1                                             | ems below will be p                   | reserved as default   | during the restore<br>Preserve Con           | e configuration operat<br>ifiguration Item -><br>SDR                                                                              | ion.                  |                                    | Pre                     | eserve Status –<br>Overwrite                                                                                                    | 2              |             |       |
| configuration ite<br># →<br>1<br>2                                      | ems below will be p                   | reserved as default   | during the restore<br>Preserve Con           | e configuration operat<br>figuration Item                                                                                         | ion.                  |                                    | Pre                     | eserve Status<br>Overwrite<br>Overwrite                                                                                            | 2              |             |       |
| configuration ite<br>#1<br>                                             | ems below will be p                   | reserved as default   | during the restore<br>Preserve Con           | e configuration operat<br>ifiguration Item -><br>SDR<br>FRU<br>SEL                                                                | ion.                  |                                    | Pre                     | overwrite<br>Overwrite<br>Overwrite                                                                                                | 2              |             |       |
| configuration ite<br>1<br>2<br>3<br>4                                   | ems below will be p                   | reserved as default   | during the restore<br>Preserve Con           | e configuration operat<br>ofiguration Item (A)<br>SDR<br>FRU<br>SEL<br>IPMI                                                       | ion.                  |                                    | Pre                     | Overwrite<br>Overwrite<br>Overwrite<br>Overwrite<br>Overwrite                                                                      | 2              |             |       |
| configuration ite                                                       | ems below will be p                   | reserved as default   | during the restore                           | e configuration operat<br>ifiguration Item<br>SDR<br>FRU<br>SEL<br>IPMI<br>etwork                                                 | ion.                  |                                    | Pre                     | Overwrite<br>Overwrite<br>Overwrite<br>Overwrite<br>Overwrite<br>Overwrite                                                         | 2              |             |       |
| configuration ite                                                       | ems below will be pr                  | reserved as default   | during the restore                           | e configuration operat<br>figuration Item<br>SDR<br>FRU<br>SEL<br>IPMI<br>etwork<br>NTP                                           | ion.                  |                                    | Pre                     | Overwrite<br>Overwrite<br>Overwrite<br>Overwrite<br>Overwrite<br>Overwrite<br>Overwrite                                            | 2              |             |       |
| configuration its                                                       | ems below will be pr                  | reserved as default   | during the restore                           | e configuration operat<br>ifiguration Item<br>SDR<br>FRU<br>SEL<br>IPMI<br>etwork<br>NTP<br>SSH                                   | ion.                  |                                    | Pro                     | eserve Status -<br>Overwrite<br>Overwrite<br>Overwrite<br>Overwrite<br>Overwrite<br>Overwrite                                      | ۵<br>          |             |       |
| configuration its                                                       | ems below will be p                   | reserved as default   | during the restore<br>Preserve Con<br>3<br>1 | e configuration operat<br>ifiguration Item<br>SDR<br>FRU<br>SEL<br>IPMI<br>etwork<br>NTP<br>SSH<br>KVM                            | ion.                  |                                    | Pre                     | Overwrite<br>Overwrite<br>Overwrite<br>Overwrite<br>Overwrite<br>Overwrite<br>Overwrite<br>Overwrite                               | 7              |             |       |
| configuration ite                                                       | ems below will be p                   | reserved as default   | during the restore Preserve Con              | e configuration operat<br>Ifiguration Item<br>SDR<br>SDR<br>FRU<br>SEL<br>IPMI<br>etwork<br>NTP<br>SSH<br>KVM<br>entication       | ion.                  |                                    | Pre                     | overwrite<br>Overwrite<br>Overwrite<br>Overwrite<br>Overwrite<br>Overwrite<br>Overwrite<br>Overwrite<br>Overwrite<br>Overwrite     | 7              |             |       |
| Ul configuration its<br>1<br>2<br>3<br>4<br>5<br>6<br>7<br>8<br>9<br>10 | ems below will be pr                  | reserved as default i | during the restore<br>Preserve Con           | configuration operation<br>ifiguration (tem 2)<br>SDR<br>FRU<br>SEL<br>IPMI<br>Etwork<br>NTP<br>SSH<br>KVM<br>entication<br>yslog | ion.                  |                                    | Pre                     | eserve Status<br>Overwrite<br>Overwrite<br>Overwrite<br>Overwrite<br>Overwrite<br>Overwrite<br>Overwrite<br>Overwrite<br>Overwrite | 2              |             |       |
| Il configuration its<br>1<br>2<br>3<br>4<br>5<br>6<br>7<br>8<br>9<br>10 | ems below will be pr                  | reserved as default   | during the restore                           | e configuration operat<br>figuration Item 3<br>SDR<br>FRU<br>SSL<br>IPMI<br>etwork<br>NTP<br>SSH<br>KVM<br>entication<br>yslog    | ion.                  |                                    | Pre                     | overwrite<br>Overwrite<br>Overwrite<br>Overwrite<br>Overwrite<br>Overwrite<br>Overwrite<br>Overwrite<br>Overwrite<br>Overwrite     | ۵<br>          |             |       |

### Note:

All configuration items below will be preserved as default during the restore configuration operation.

The various are listed below.

Preserve Configuration Item: The Preserve Configuration items will be listed.

Preserve Status: The status of the Preserve Configuration items.

#### Procedure

- 1. To proceed HPM Firmware Update, click **Continue**. The Firmware update undergoes the following steps:
  - a. Click Choose **File** to browse and select the Firmware image to flash and click **Ok**.

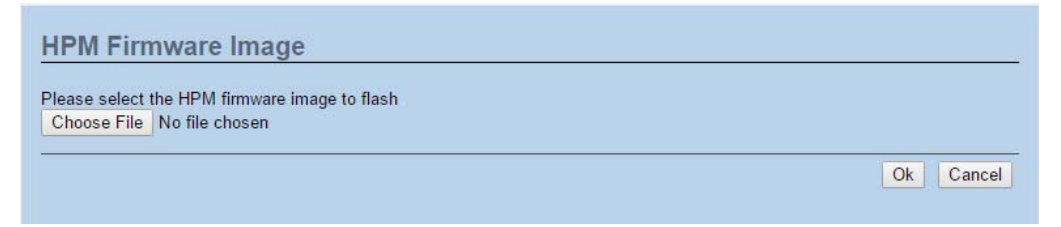

#### Note:

While creating HPM image with multiple components, Boot and App components should be placed at the end of the conf file.

- b. Preparing Device for Firmware Upgrade.
- c. Uploading Firmware Image.
- d. If flashing is required for all Components, select the option **Update All** to update all the Components or select any specific **Component Name** and click **Proceed** to update the Firmware. The list of components used to allow you to configure the Firmware image will be displayed as shown in the below screenshot.
- e. Flashing the image.
- f. Resetting the image. The sample screenshot of HPM Firmware update is as shown below.

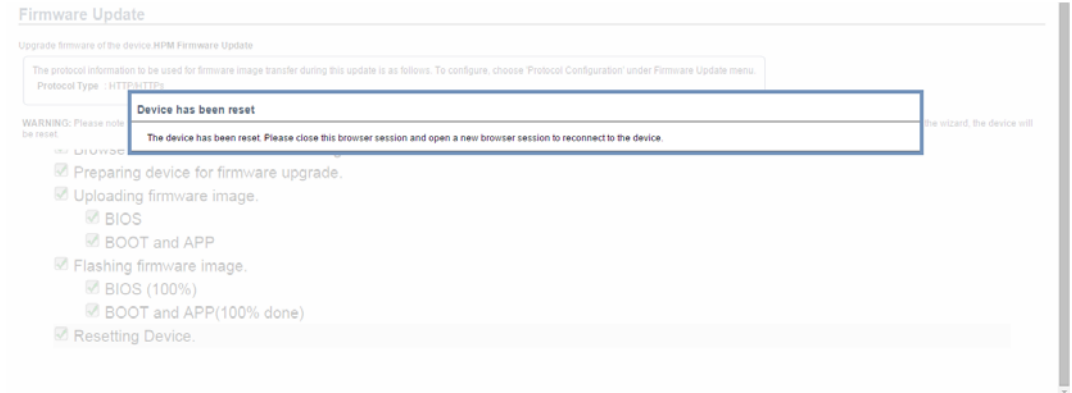

#### Note:

You will not be able to perform any other tasks until firmware upgrade is completed and the device is rebooted. You can now follow the instructions presented in the subsequent pages to successfully update the card's firmware. The device will reset if update is canceled. The device will also reset upon successful completion of firmware update.

### AMI

This wizard takes you through the process of AMI based firmware upgrade.

To process **AMI** Firmware Upgrade, select **AMI** option and click **Continue** to upgrade the current device firmware. The screenshot of AMI Firware Update is as shown below.

| ashboard                 | Server Information                                      | Server Health                               | Configuration                                 | Remote Control                                | Maintenance                                  | Firmware Update                                   |                         |                                                             |             |                            |
|--------------------------|---------------------------------------------------------|---------------------------------------------|-----------------------------------------------|-----------------------------------------------|----------------------------------------------|---------------------------------------------------|-------------------------|-------------------------------------------------------------|-------------|----------------------------|
| Firmwa                   | re Update                                               |                                             |                                               |                                               |                                              |                                                   |                         |                                                             |             |                            |
| Upgrade firn             | nware of the device.Pres                                | ss 'Enter Update Mo                         | ode' to put the devi                          | ce in update mode.                            |                                              |                                                   |                         |                                                             |             |                            |
| The proto<br>Protoco     | col information to be use<br>of Type : HTTP/HTTPs       | ed for firmware ima                         | ge transfer during                            | this update is as folk                        | ws. To configure, o                          | choose 'Protocol Config                           | guration' une           | der Firmware Update menu.                                   |             |                            |
| WARNING:<br>of the wizar | Please note that after e<br>d, the device will be res   | entering the update et.                     | mode, the widgets,                            | other web pages and                           | l services will not w                        | ork. All the open widge                           | ts will be au           | utomatically closed. If the u                               | pgradation  | is cancelled in the middle |
| Preserv<br>All configura | e all Configuration. This<br>tion items below will be p | will preserve all the<br>preserved as defau | e configuration sett<br>It during the restore | ings during the firmw<br>configuration operat | are update - irrespe<br>ion.Click " Enter Pr | ctive of the individual<br>eserve Configuration " | items mark<br>to modify | ed as preserve/overwrite in<br>the Preserve status settings | the table b | elow.                      |
| #                        | 4                                                       |                                             | Preserve Conf                                 | iguration Item 🔺                              |                                              |                                                   |                         | Preserve Sta                                                | tus ∆       |                            |
| 1                        |                                                         |                                             | S                                             | DR                                            |                                              |                                                   |                         | Overwrite                                                   | 2           |                            |
| 2                        |                                                         |                                             | F                                             | RU                                            |                                              |                                                   |                         | Overwrite                                                   | 2           |                            |
| 3                        |                                                         |                                             | S                                             | EL                                            |                                              |                                                   |                         | Overwrite                                                   | 2           |                            |
| 4                        |                                                         |                                             | IF                                            | MI                                            |                                              |                                                   |                         | Overwrite                                                   | 2           |                            |
| 5                        |                                                         |                                             | Ner                                           | twork                                         |                                              |                                                   |                         | Overwrite                                                   |             |                            |
| 6                        |                                                         |                                             | N                                             | TP                                            |                                              |                                                   |                         | Overwrite                                                   | 2           |                            |
| 7                        |                                                         |                                             | S                                             | SH                                            |                                              |                                                   |                         | Overwrite                                                   | 2           |                            |
| 8                        |                                                         |                                             | K                                             | VM                                            |                                              |                                                   |                         | Overwrite                                                   | 2           |                            |
| 9                        |                                                         |                                             | Auther                                        | tication                                      |                                              |                                                   |                         | Overwrite                                                   | 2           |                            |
| 10                       |                                                         |                                             | Sy                                            | slog                                          |                                              |                                                   |                         | Overwrite                                                   | •           |                            |
|                          |                                                         |                                             |                                               |                                               |                                              |                                                   |                         |                                                             |             |                            |
|                          |                                                         |                                             |                                               |                                               |                                              | Upload Signima                                    | e Kev                   | Enter Preserve Config                                       | uration     | Enter Update Mode          |

#### Note:

All configuration items below will be preserved as default during the restore configuration operation.

The various are listed below.

Preserve All Configurations: To preserve all the listed configurations.

Preserve Configuration Item: The Preserve Configuration items will be listed.

Preserve Status: The status of the Preserve Configuration items.

Enter Preserve Configuration: To redirect to the Preserve Configuration page.

**Enter Update Mode**: To upgrade the current device firmware.

#### WARNING:

Please note that after entering the update mode, the widgets, other web pages and servic-es will not work. All the open widgets will be automatically closed. If the upgradation is cancelled in the middle of the wizard, the device will be reset.

### Procedure

### Note:

To configure Protocol information, choose **Protocol Configuration** under Firmware Update menu. To configure Image to be booted from upon Reset, choose **Dual Image Configuration** under **Firmware Update** menu.

- 1. Check the option **Preserve All Configuration** to preserve all the listed configurations.
- 2. Click **Enter Preserve Configuration** to redirect to **Preserve Configuration** page, which is used to preserve the particular configuration not to be overwritten by the default configuration. The sample screenshot is shown below.

|           |                    |               |               |                |             |             |      | <br>g |
|-----------|--------------------|---------------|---------------|----------------|-------------|-------------|------|-------|
| Dashboard | Server Information | Server Health | Configuration | Remote Control | Maintenance | Firmware Up | date | HE    |

#### Preserve Configuration

This page allows you to select the specific configuration items to be preserved in the cases of "Restore Configuration", and "Firmware Update without Preserve Configuration option".

#### Click here to go to Firmware Update or Restore Configuration

Number of Preserved Items: 0

| # △ | Preserve Configuration Item $\Delta$ | Preserve Status                  |
|-----|--------------------------------------|----------------------------------|
| 1   | SDR                                  |                                  |
| 2   | FRU                                  |                                  |
| 3   | SEL                                  |                                  |
| 4   | IPMI                                 |                                  |
| 5   | Network                              |                                  |
| 6   | NTP                                  |                                  |
| 7   | SSH                                  |                                  |
| 8   | KVM                                  |                                  |
| 9   | Authentication                       |                                  |
| 10  | Syslog                               |                                  |
|     |                                      |                                  |
|     |                                      | Check All Uncheck All Save Reset |

- 3. Select **Check All** to to select the configuration items to be preserved in the cases of "Restore Configuration", and "Firmware Update without Preserve Configuration option".
- 4. Click **Save** to preserve the Configuration Items.
- 5. Click **Enter Update Mode** to upgrade the current device firmware. The Firmware update undergoes the following steps:
  - a. Closing all active client requests
  - b. Preparing Device for Firmware Upgrade
  - c. Uploading Firmware Image

### Note:

A file upload pop-up will be displayed for http/https but in the case of tftp files, the file is automatically uploaded displaying the status of upload.

d. Browse and select the Firmware image to flash and click **Upload**.

| Upload Firmware                  |          |        |
|----------------------------------|----------|--------|
| Please select the firmware image | to flash |        |
|                                  | Browse_  |        |
| π.                               |          | Upload |
|                                  |          |        |
|                                  |          |        |

e. Verifying Firmware Image

In Section Based Firmware Update, you can configure the firmware image for section based flashing. Check the required sections and click **Proceed** to update the firmware.

- If flashing is required for all images, select the option Full Flash.
- If you select **Version Compare Flash** option from web, the current and uploaded module versions, FMHlocation, size will be compared.
- If the modules differ in size and location, proceed with force firmware upgrade.
- If all the module versions are same, restart BMC by saying all the module versions are similar.
- If only few module versions are differ, those module will be flashed.

#### Note:

Only selected sections of the firmware will be updated. Other sections are skipped. Before starting flash operation, you are advised to verify the compatibility between image sections.

|     | y section is used to allo | w the user to configure the firr | nware image for section based | flashing.                           |
|-----|---------------------------|----------------------------------|-------------------------------|-------------------------------------|
|     | -                         | -                                | -                             | □ Version Compare Flash □ Full Flas |
| # ⊥ | Section Name 🛆            | Existing Version 🔺               | Uploaded Version 🗅            | Upgradable/Non-Upgradable           |
| 1   | boot                      | 1.4                              | 1.4                           |                                     |
| 2   | conf                      | 1.4                              | 1.4                           |                                     |
| 3   | bkupcon                   | 1.4                              | 1.4                           |                                     |
| 4   | root                      | 1.4                              | 1.4                           |                                     |
| 5   | osimage                   | 1.4                              | 1.4                           |                                     |
| 6   | www                       | 1.4                              | 1.4                           |                                     |
| 7   | Imedia                    | 1.4                              | 1.4                           |                                     |
| 8   | hornet                    | 1.4                              | 1.4                           |                                     |

- f. Flashing Firmware Image
- g. Resetting Device

#### Note:

You will not be able to perform any other tasks until firmware upgrade is complete and the device is rebooted. You can now follow the instructions presented in the subsequent pages to suc-cessfully update the card's firmware. The device will reset if update is canceled. The device will also reset upon successful completion of firmware update.

### **BIOS Update**

This page allow user to update BIOS image, but only works when DC is off. Please note the filename extension of BIOS image shall be *\*.bin*. For example: BIOS3A22.bin. After BIOS update complete, system must perform AC cycle to take effect.

|                          |                                                                                                    |                                                                                                    |                                                                                                    |                                                                                                    | admin(Administrator)                                                                                            | Refresh                                                                                                    | P                                                                                                    |
|--------------------------|----------------------------------------------------------------------------------------------------|----------------------------------------------------------------------------------------------------|----------------------------------------------------------------------------------------------------|----------------------------------------------------------------------------------------------------|----------------------------------------------------------------------------------------------------|----------------------------------------------------------------------------------------------------|----------------------------------------------------------------------------------------------------|
| Server Information       | Server Health                                                                                                    | Configuration                                                                                                    | Remote Control                                                                                                    | Maintenance                                                                                                    | Firmware Update                                                                                                 |                                                                                                    |                                                                                                    |
| odate                    |                                                                                                    |                                                                                                    |                                                                                                    |                                                                                                    |                                                                                                    |                                                                                                    |                                                                                                    |
| e note:                  |                                                                                                    |                                                                                                    |                                                                                                    |                                                                                                    |                                                                                                    |                                                                                                    |                                                                                                    |
| wer Off the system whe   | n you want to do Bl                                                                                                    | OS update                                                                                                    |                                                                                                    |                                                                                                    |                                                                                                    |                                                                                                    |                                                                                                    |
| )S will become default a | fter BIOS flashed                                                                                                    |                                                                                                    |                                                                                                    |                                                                                                    |                                                                                                    |                                                                                                    |                                                                                                    |
| S NVRAM will be cleare   | d and default Setup                                                                                                    | Option will be load                                                                                                    | led                                                                                                    |                                                                                                    |                                                                                                    |                                                                                                    |                                                                                                    |
|                          |                                                                                                    |                                                                                                    |                                                                                                    |                                                                                                    |                                                                                                    |                                                                                                    |                                                                                                    |
| nter Update Mode         |                                                                                                    |                                                                                                    |                                                                                                    |                                                                                                    |                                                                                                    |                                                                                                    |                                                                                                    |
|                          | Server Information<br>Odate<br>e note:<br>wer Off the system when<br>DS will become default a<br>DS NVRAM will be cleare | Server Information Server Health Odate e note: wer Off the system when you want to do BH OS will become default after BIOS flashed OS NVRAM will be cleared and default Setup inter Update Mode | Server Information Server Health Configuration Odate e note: wer Off the system when you want to do BIOS update OS will become default after BIOS flashed OS NVRAM will be cleared and default Setup Option will be load inter Update Mode | Server Information Server Health Configuration Remote Control Odate e note: wer Off the system when you want to do BIOS update OS will become default after BIOS flashed OS NVRAM will be cleared and default Setup Option will be loaded inter Update Mode | Server Information       Server Health       Configuration       Remote Control       Maintenance         odate | Server Information Server Health Configuration Remote Control Maintenance Firmware Update  odate e note: wer Off the system when you want to do BIOS update OS will become default after BIOS flashed OS NVRAM will be cleared and default Setup Option will be loaded  inter Update Mode | admin(Administrator)       Refresh         Server Information       Server Health       Configuration       Remote Control       Maintenance       Firmware Update         odate       Image: Server Off the system when you want to do BIOS update       Image: Server Off the system when you want to do BIOS update       Image: Server Off the system when you want to |

Figure 3-56. BIOS Update Page

# Log Out

To log out of the MegaRAC GUI, click the logout link on the top right corner of the screen.

# **User Privilege**

Below table describes user privilege definition and the main different features.

Table 39: User Privilege Definition

| User Privilege | DEFINITION                                                                                                |
|----------------|----------------------------------------------------------------------------------------------------|
| Administrator  | All Web-UI functions are allowed.                                                                         |
| Operator       | Only allow to view all Web-UI functions.                                                                  |
| OEM            | Only allow to view all Web-UI functions.<br>But Users, DNS, Network and PEF are not allowed to be viewed. |
| User/Callback  | Support for ipmitool, not for Web-UI.                                                                     |

### Note:

Command privilege level table defined in IPMI 2.0 Specification Appendix G – Command Assignments. According to IPMI 2.0 Specification, **Chassis Iden-tify** command is allowed for Operator privilege. Because this command didn't

change BMC configuration, just to trigger Identify LED used to display where Server is. So it is expected behavior. After checked other Operator privilege command by IPMI 2.0 Specification, **Chassis Control command** (Power On/ Off) is also allowed. But in our code base, we raise **Chassis Control** command to be Administrator to protect system. So, in **Server Power Control** page, only Administrator can control server power.

|--|

|                                           | PRIVILEGE ASSOCIATION BETWEEN IPMI AND WEB GUI |          |                   |     |
|-------------------------------------------|------------------------------------------------|----------|-------------------|-----|
| WEB GUI PRIVILEGE LIST                    | Administrator                                  | Operator | USER/<br>CALLBACK | OEM |
| login BMC from Web GUI                    | 0                                              | 0        | Х                 | 0   |
| configure BMC from Web GUI                | 0                                              | Х        | Х                 | Х   |
| configure users from Web GUI              | 0                                              | Х        | Х                 | Х   |
| clear logs from Web GUI                   | 0                                              | Х        | Х                 | Х   |
| execute server power control from Web GUI | 0                                              | Х        | Х                 | Х   |
| virtual KVM redirection                   | 0                                              | Х        | Х                 | Х   |
| virtual media                             | 0                                              | Х        | Х                 | Х   |
| View Users                                | 0                                              | 0        | Х                 | Х   |
| View DNS                                  | 0                                              | 0        | Х                 | Х   |
| View Network                              | 0                                              | 0        | Х                 | Х   |
| View PEF                                  | 0                                              | 0        | Х                 | Х   |

#### Login BMC through SSH

- ID: sysadmin, Password: superuser
- Web Account can't login SSH
- SMASH

If supported SMASH then to login SSH will go to SMASH.

If NOT Support SMASH then to login SSH will go to BMC console.

# Regulatory and Compliance Information

# Chapter 4

This section provides regulatory and compliance information applicable to this system.

# 4.1 Electromagnetic Compatibility Notices

# FCC Verification Statement (USA)

This device complies with Part 15 of the FCC Rules. Operation is subject to the following two conditions: (1) this device may not cause harmful interference, and (2) this device must accept any interference received, including interference that may cause undesired operation.

This equipment has been tested and found to comply with the limits for a Class A digital device, pursuant to part 15 of the FCC Rules. These limits are designed to provide reasonable protection against harmful interference when the equipment is operated in a commercial environment. This equipment generates, uses, and can radiate radio frequency energy and, if not installed and used in accordance with the instruction manual, may cause harmful interference to radio communications. Operation of this equipment in a residential area is likely to cause harmful interference in which case the user will be required to correct the interference at his own expense.

# Europe (CE Declaration of Conformity)

This product has been tested in accordance too, and complies with the Low voltage Directive (2006/95/EC) and EMC Directive (2004/108/EC). The product has been marked with the CE Mark to illustrate its compliance.

# VCCI (Japan)

この裝置は、クラスA情報技術裝置です。この裝置を家庭環境で使用すると電波妨害を引き起こす ことがあります。この場合には使用者が適切な対策を講ずるよう要求されることがあります。 VCCI-A

#### English translation of the notice above:

This is a Class A product based on the standard of the Voluntary Control Council for Interference (VCCI) from Information Technology Equipment. If this is used near a radio or television receiver in a domestic environment, it may cause radio interference. Install and use the equipment according to the instruction guide.

# BSMI (Taiwan)

The BSMI Certification Marking and EMC warning is located on the outside rear area of the product

警告使用者:

此為甲類資訊技術設備,於居住環境中使用時,可能會造成射頻擾動,在此種情況下,使用者會被要 求採取某些適當的對策。

# **Regulated Specified Components**

To maintain the UL listing and compliance to other regulatory certifications and/or declarations, the following regulated components must be used and conditions adhered to. Interchanging or use of other component will void the UL listing and other product certifications and approvals.

Updated product information for configurations can be found on the site at the following URL: <a href="http://www.QCT.io">http://www.QCT.io</a>

If you do not have access to the Web address, please contact your local representative.

- Add-in cards: must have a printed wiring board flammability rating of minimum UL94V-1. Add-in cards containing external power connectors and/or lithium batteries must be UL recognized or UL listed. Any add-in card containing modem telecommunication circuitry must be UL listed. In addition, the modem must have the appropriate telecommunications, safety, and EMC approvals for the region in which it is sold.
- Peripheral Storage Devices: must be UL recognized or UL listed accessory and TUV or VDE licensed. Maximum power rating of any one device is 19 watts. Total server configuration is not to exceed the maximum loading conditions of the power supply.

# Restriction of Hazardous Substances (RoHS) Compliance

Quanta Computer Inc. has a system in place to restrict the use of banned substances in accordance with the European Directive 2011/65/EU. Compliance is based on declaration that materials banned in the RoHS Directive are either (1) below all applicable threshold limits or (2) an approved / pending RoHS exemption applies.

RoHS implementation details are not fully defined and may change.

Threshold limits and banned substances are noted below:

- Quantity limit of 0.1% by mass (1000 PPM) for:
  - Lead
  - Mercury
  - Hexavalent Chromium
  - Polybrominated Biphenyls Diphenyl Ethers (PBDE)
- Quantity limit of 0.01% by mass (100 PPM) for:
  - Cadmium

# End of Life / Product Recycling

Product recycling and end-of-life take-back systems and requirements vary by country. Contact the retailer or distributor of this product for information about product recycling and / or take-back.

# 4.2 Product Regulatory Compliance Markings

This product is marked with the following product certification markings:

Table 1: Product Regulatory Compliance Markings

| REGULATORY COMPLIANCE                   | Region              | Marking                                                                                                    |
|-----------------------------------------|---------------------|----------------------------------------------------------------------------------------------------|
| cULus Listing Mark                      | USA / Canada        |                                                                                                    |
| CE Mark                                 | Europe              | CE                                                                                                    |
| FCC Marking (Class A)                   | USA                 | This device complies with Part 15 of the FCC Rules. Operation<br>of this device is subject to the following two conditions:<br>(1) This device may not cause harmful interference, and<br>(2) This device must accept any interference received, includ-<br>ing interference that may cause undesired operation. |
| VCCI Marking (Class A)                  | Japan               | この裝置は、クラスA情報技術裝置です。この裝置を家<br>庭環境で使用すると電波妨害を引き起こすことがありま<br>す。この場合には使用者が適切な対策を講ずるよう要求<br>されることがあります。<br>VCCI-A                                                                                                    |
| BSMI Certification & Class<br>A Warning | Taiwan              | 警告使用者:<br>此為甲類資訊技術設備,於居住環境中使用<br>時,可能會造成射頻擾動,在此種情況下,<br>使用者會被要求採取某些適當的對策。                                                                                                    |
| ICES                                    | Canada              | CAN ICES-3(A)/NMB-3(A)                                                                                                    |
| Recycling Package Mark                  | Other than<br>China | Corrugated<br>Recycles CFB                                                                                                    |
| EAC Marking                             | Russia              | EAC                                                                                                    |